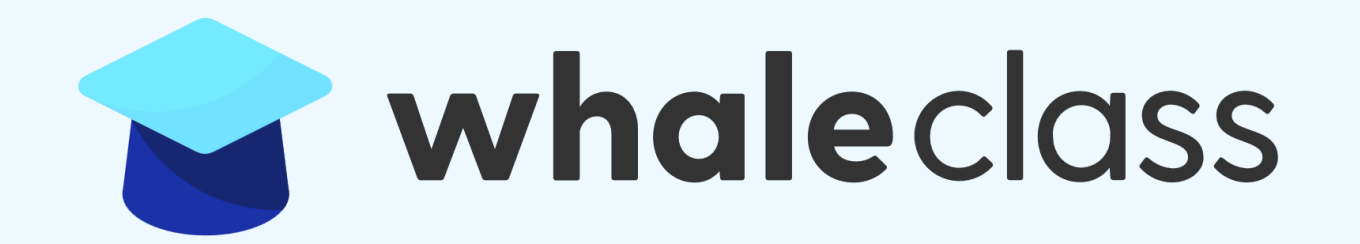

# 선생님을 위한 가이드

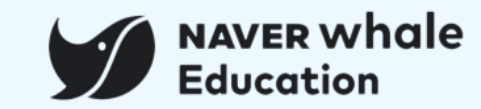

※ 이외에 더 궁금하신 사항은 '웨일 헬프센터'를 이용해 주시기 바랍니다.

※ 각 목차를 클릭하면 해당 페이지로 바로 이동 가능합니다.

| 챕터                 |                                                                        | 세부내용                                                                                                    |
|--------------------|------------------------------------------------------------------------|----------------------------------------------------------------------------------------------------|
| 0. 웨일 클래스<br>시작하기  | <u>0-1) 웨일 브라우저 로그인하기<br/>0-2) 웨일 클래스 접속하기<br/>0-3) 웨일 클래스 권한 확인하기</u> |                                                                                                    |
| 1. 클래스 만들고<br>세팅하기 | <u>1-1) 클래스 개설하기</u><br><u>1-2) 클래스 진입</u><br><u>1-3) 메뉴 살펴보기</u>      | 1-4) 클래스 기본 정보 세팅하기<br>1-5) 메뉴 관리로 클래스 세팅하기<br>1-6) 수강생 등록하기<br>1-7) 웨일온 수업 전용회의실 설정하기<br>1-8) 클래스 전용 팀보드로 협업툴 만들기 |
| 2.수업<br>만들기        | <u>2-1) 수업 구성하기</u><br><u>2-2) 수업 추가하기</u><br><u>2-3) 퀴즈 추가하기</u>      | <u>2-4) 과제 추가하기</u><br><u>2-5) 동료평가 추가하기</u><br><u>2-6) 퀴즈형 설문 추가하기</u><br><u>2-7) 콘텐츠함 사용하기</u>                   |
| 3. 학생 관리하기         | <u>3-1) 수강생 현황 확인하기<br/>3-2) 조종례 현황 확인하기</u>                           | <u>3-3) 구성원 등급 변경하기</u><br><u>3-4) 댓글 관리하기</u>                                                                     |

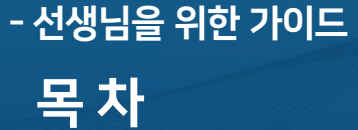

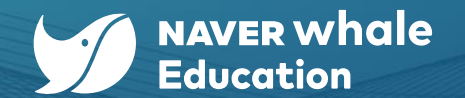

1

※ 이외에 더 궁금하신 사항은 '웨일 헬프센터'를 이용해 주시기 바랍니다.

| ※ 각 목차를 큭린하면 해당 페이지로 바로 이동 가능합니다 |  |
|----------------------------------|--|

| 챕터              |                                                                           | 세부내용                                                                                            |
|-----------------|---------------------------------------------------------------------------|-------------------------------------------------------------------------------------------------|
| 4.평가하기          | <u>4-1) 전체 성적 확인하기</u><br><u>4-2) 수료기준 설정하기</u><br><u>4-3) 퀴즈 평가 확인하기</u> | <u>4-4) 과제 평가 확인하기</u><br><u>4-5) 과제 다운로드</u><br><u>4-6) 평가현황 확인하기</u><br><u>4-7) 학습현황 확인하기</u> |
| 5. 우리 스페이스 활용하기 | <u>5-1) 우리 스페이스 소개</u><br><u>5-2) 카테고리 활용하기</u>                           | <u>5-3) 우리 스페이스에 내 클래스 노출하기</u>                                                                 |
| 6. 모바일에서 활용하기   | <u>6-1) 모바일 어플리케이션 설치 및 로그인</u>                                           |                                                                                                 |
| 7. 기타 관리 기능     | <u>7-1) 온라인 조종례 설정하기</u>                                                  | 7-2) 클래스 전용 설문 조사 만들기                                                                           |

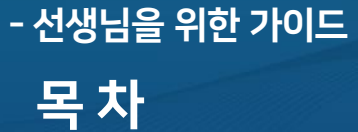

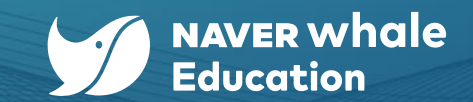

2

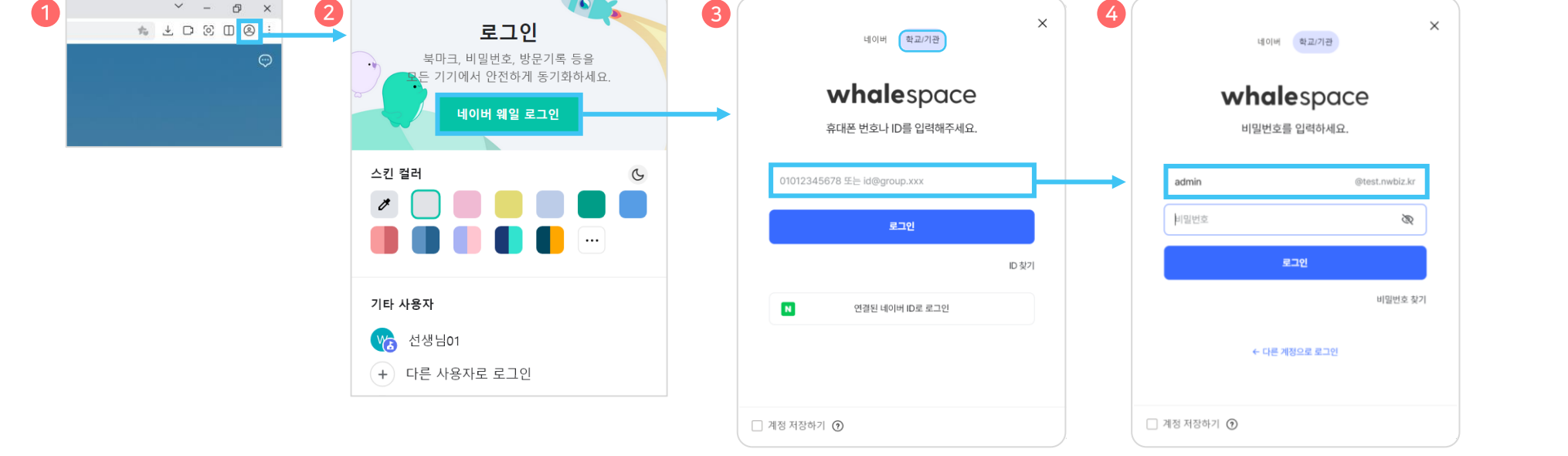

\* 간편 로그인(휴대폰 번호, 네이버 ID)의 경우, 웨일 스페이스 프로필에서 휴대폰 번호 또는 네이버 계정을 등록한 경우에만 가능합니다.

- 학교/기관을 클릭한 후, 웨일 스페이스 ID(도메인이 포함된 계정)를 입력합니다.
   비밀번호를 입력하고, 로그인 버튼을 클릭합니다.
- 2. 데이버웨일로그인 버튼을 클릭합니다.
- 1. 웨일 브라우저 상단 우측에서 프로필 아이콘( ②)을 클릭합니다.

웨일 클래스를 포함하여 웨일 스페이스에서 제공하는 다양한 서비스와 기능들은 웨일 브라우저를 통해 이용할 수 있습니다.

# 0-1) 웨일 브라우저 로그인하기

# - 선생님을 위한 가이드 **0. 웨일 클래스 시작하기**

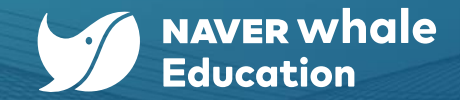

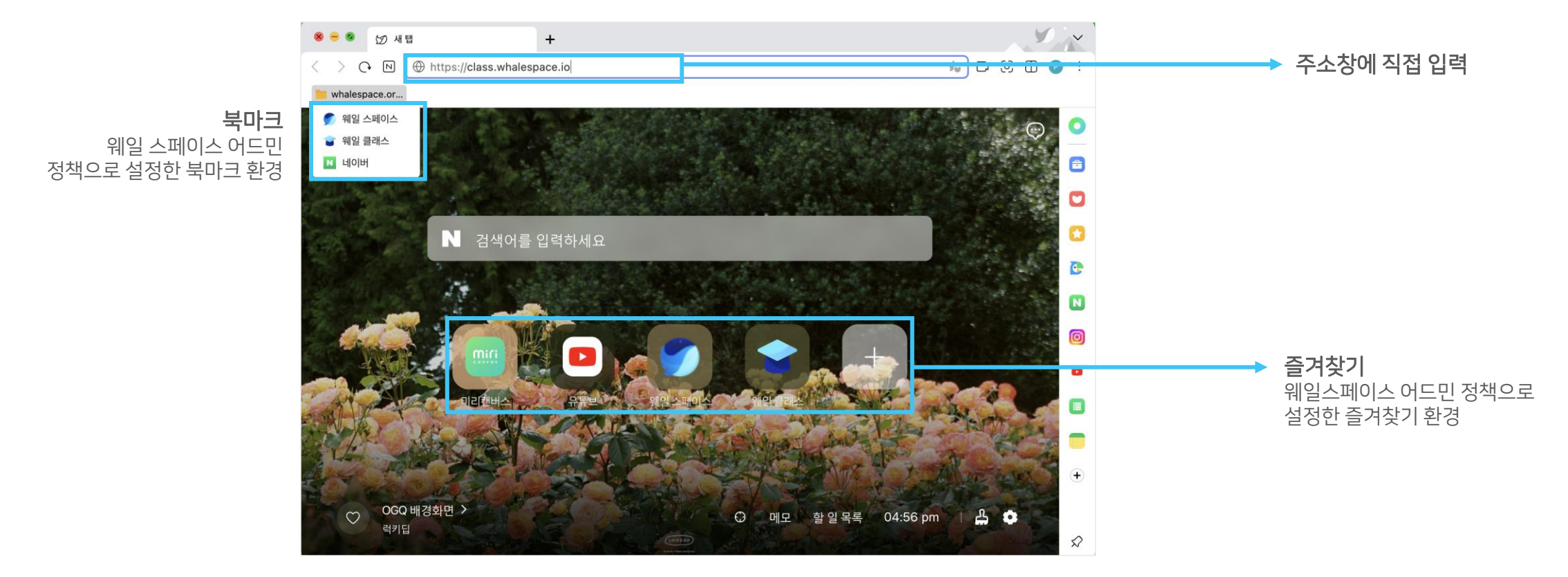

☆ 웨일 클래스 주소는 웨일 스페이스 관리자가 웨일 스페이스 어드민 사이트를 통해 웨일 브라우저 북마크 또는 즐겨찾기에 설정할 수 있습니다.

웨일 브라우저의 주소창에 웨일 클래스 주소(https://class.whalespace.io)를 입력합니다.

# 0-2) 웨일 클래스 접속하기

- 선생님을 위한 가이드 0. 웨일 클래스 시작하기

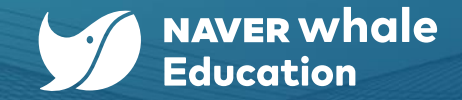

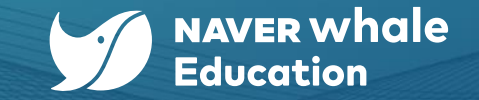

# 0-3) 웨일 클래스 권한 확인하기

- 선생님을 위한 가이드

0. 웨일 클래스 시작하기

웨일 클래스에서는 접속 계정이 <u>교수자(선생님) 권한</u>이어야 클래스를 생성하고 수강생을 초대하고 수업을 구성하는 등 온라인 클래스 운영과 관련된 기능을 사용할 수 있습니다.

접속 후 아래와 같이 클래스 홈 화면에서 "선생님"으로 보이는지 반드시 확인해주세요.

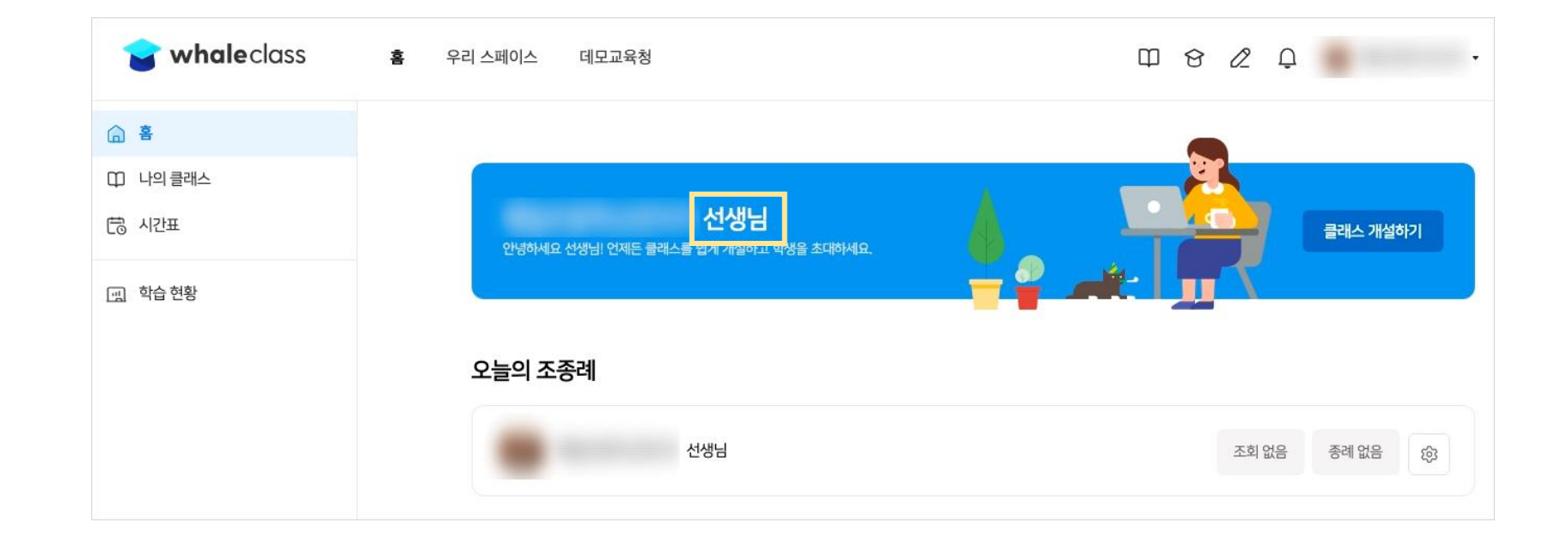

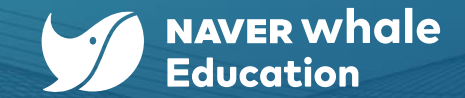

# - 선생님을 위한 가이드 **1. 클래스 만들고 세팅하기**

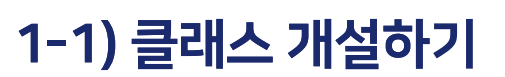

a.

b.

방법1> 홈에서 클래스 개설하기

우측의 "클래스 개설하기"를 클릭합니다.

웨일 클래스에 접속 시, "홈" 페이지에 자동으로 위치하게 됩니다.

#### whale class 홈 우리 스페이스 웨일교육청 $\square$ ⓒ 2 Ω 조수현 ▼ A A 🗰 나의 클래스 조수현 선생님 🔁 시간표 클래스 개설하기 안녕하세요 선생님! 언제든 클래스를 쉽게 개설하고 학생을 초대하세요. 🗋 공지사항 🗋 소개 오늘의 조종례 ① 이벤트 🛄 학습 현황 조수현 선생님 조회 없음 종례 없음 छि

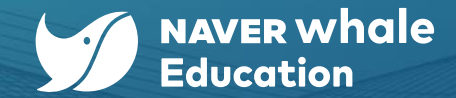

# 1. 클래스 만들고 세팅하기

- 선생님을 위한 가이드

# 1-1) 클래스 개설하기

### 방법2> "나의 클래스"에서 클래스 개설하기

- a. 웨일 클래스에 접속 시, "홈" 페이지에 자동으로 위치하게 됩니다.
- b. 왼쪽 메뉴에서 "나의 클래스" 메뉴를 클릭합니다.
- c. 나의 클래스 화면에서 "클래스 추가하기 > 클래스 개설하기"를 클릭합니다.

| 술 whaleclass    | 홈 우리 스페이스 웨일교육청       | 따 & 🖉 🗘 💽 조수현 •                       |
|-----------------|-----------------------|---------------------------------------|
| 습 홈<br>따 내의 클래스 | 나이 크개ㅅ                |                                       |
| 려 시간표           | 이의 코네스 차여 크레스 조리되 크레스 |                                       |
| ① 공지사항 ② 소개     | 생성순   가나다순            | · · · · · · · · · · · · · · · · · · · |
| · 이벤트           | 조수현                   | 조수현 클래스 참여하기                          |

| .*          | -=    |
|-------------|-------|
| 클래스 노출 범위 🕕 |       |
| 우리 스페이스     | ~     |
|             | 취소 개설 |

+ == ¥

#### 클래스 커버 선택

▲ 한번 설정한 URL은 변경할 수 없습니다.

클래스 URL https://class.whalespace.io/WSDEMO-DaR9rTrE

1-1) 클래스 개설하기 : 기본 정보 입력

 $\times$ 

 $\otimes$ 

0

클래스명을 입력하세요.

클래스명

클래스 개설하기

- 선생님을 위한 가이드

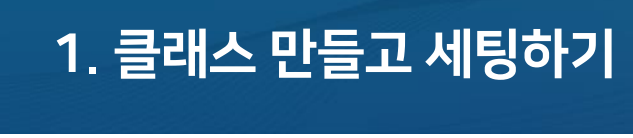

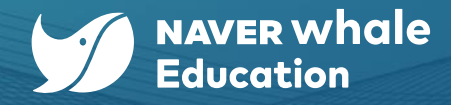

8

클래스명 학생들이 쉽게 인지할 수 있도록 학년과 학급이 잘 나타날 수 있게, 혹은 과목 클래스라면 과목명까지 나타날 수 있는 이름으로 개설하면 좋습니다.

클래스 URL

클래스 URL은 클래스별로 중복 되지 않도록 작성해야 합니다.

9가지의 클래스 커버마다 각기 다른 색상의 디자인을 지니고 있습니다.

해당 클래스 URL은 이후 학생들에게 직접 공유하여 쉽게 접근할 수 있는 용도로 사용할 수 있습니다.

우리 스페이스 – 같은 기관(예> 학교)의 경우, 누구에게나 클래스를 공개하여 수업에 참여할 수 있게 합니다.

노출 안 함 – 같은 기관(예> 학교)의 경우, 승인된 학생에게만 클래스를 공개하여 수업에 참여할 수 있게 합니다.

필요 정보를 조건에 맞게 모두 설정하면 '개설' 버튼이 활성화 됩니다. 개설을 클릭하면 클래스 개설이 완료됩니다.

클래스 커버 선택 3

클래스 노출 범위

'개설' 클릭

5

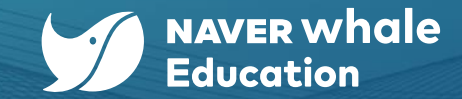

# 1. 클래스 만들고 세팅하기

- 선생님을 위한 가이드

# 1-2) 클래스 진입

### <mark>방법1> 홈에서 클래스 진입하기</mark>

개설이 완료된 클래스는 '나의 클래스 > 운영 클래스'에서 확인할 수 있습니다.

클릭 시 각 클래스로 진입이 가능합니다.

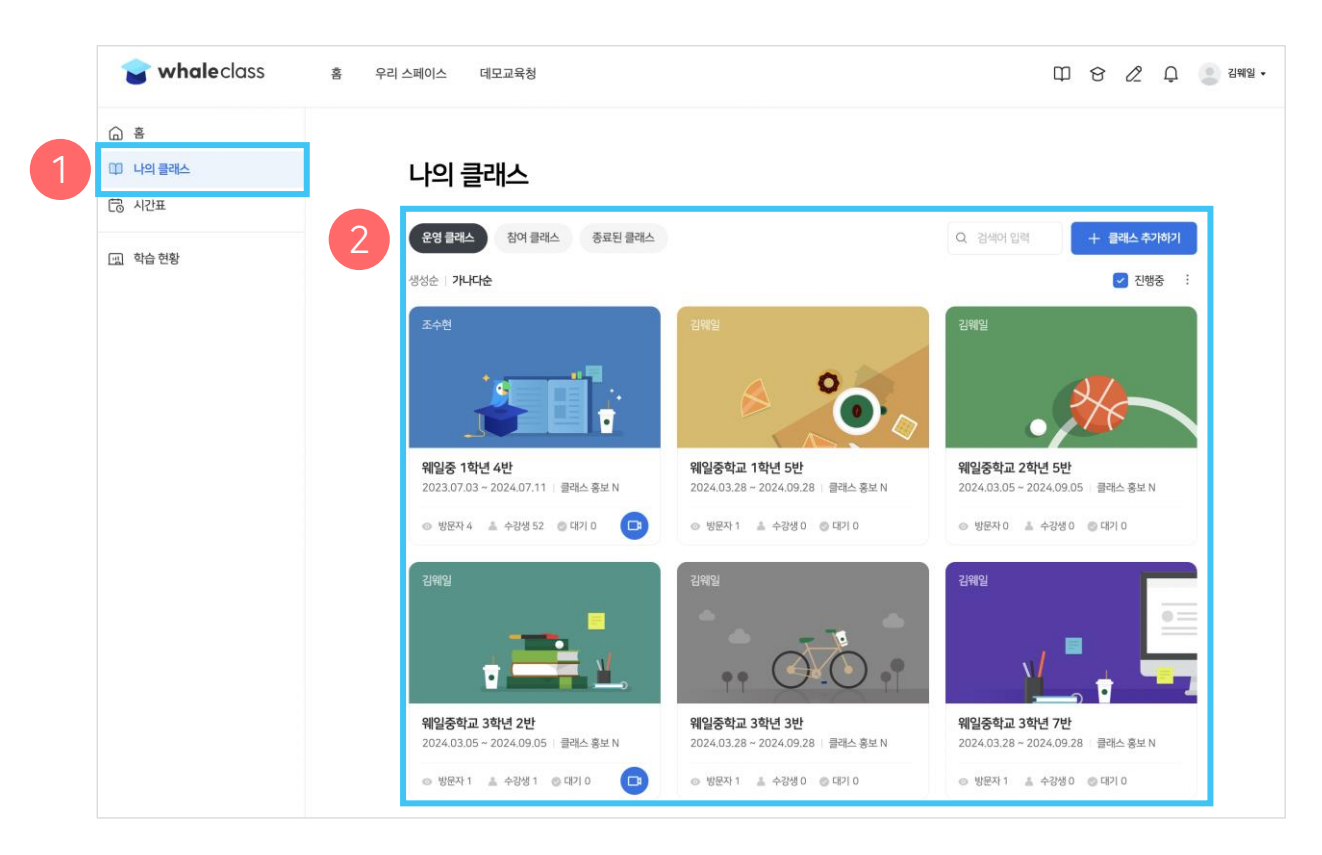

# - 선생님을 위한 가이드 1. 클래스 만들고 세팅하기

# 1-2) 클래스 진입

### 방법2> 특정 클래스에서 다른 클래스로 진입하기

클래스 상단에서 클래스 홈으로 이동이 가능하며,

운영 중인 다른 클래스로 빠르게 진입이 가능합니다.

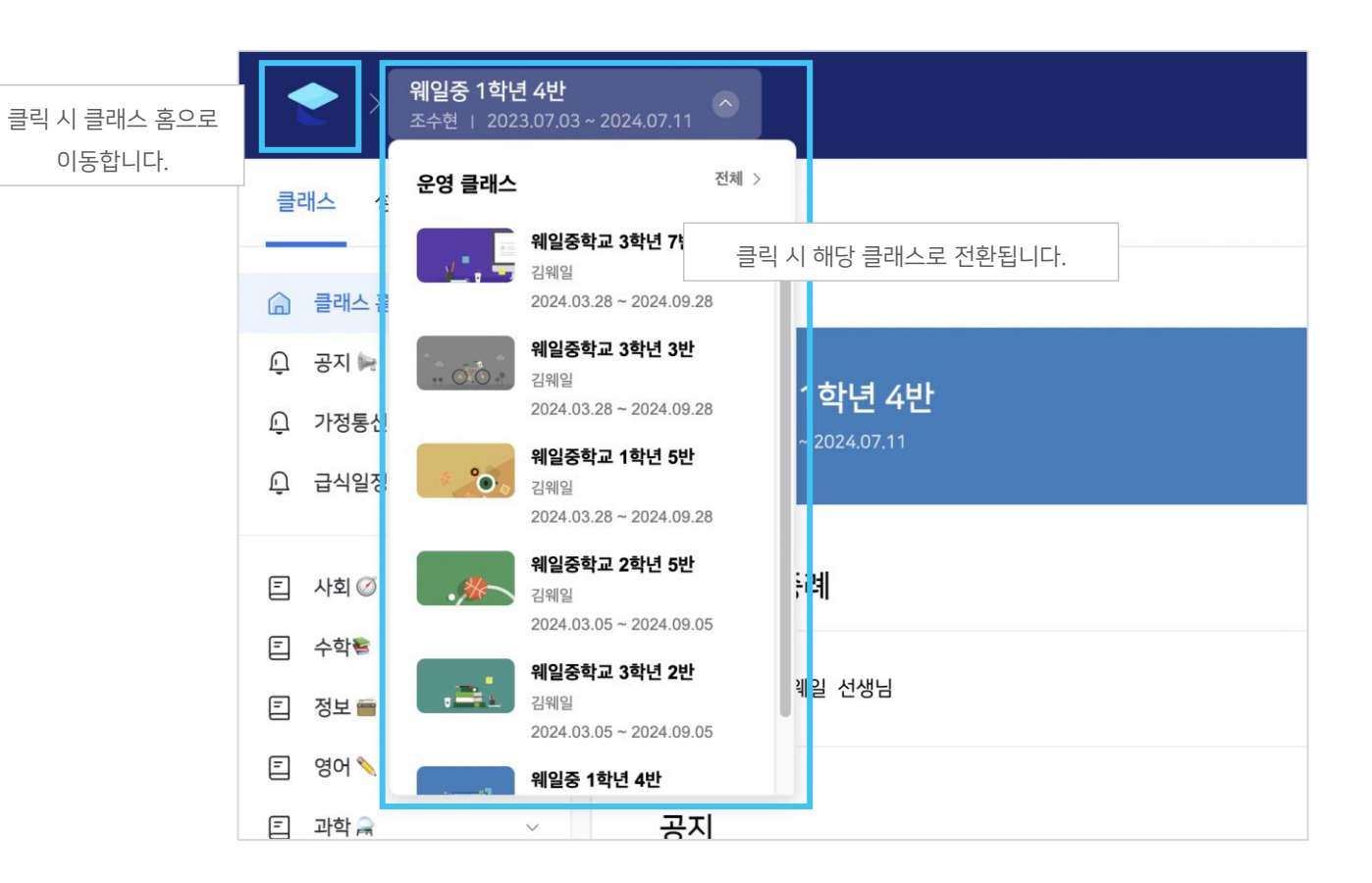

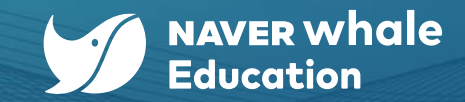

- 선생님을 위한 가이드 1. 클래스 만들고 세팅하기

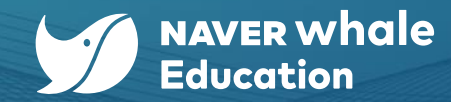

# 1-3) 메뉴 살펴보기

각 클래스에서 탭 별로 다양한 기능을 활용할 수 있습니다. 각 탭의 기능 및 하위 메뉴는 우측 표와 같습니다.

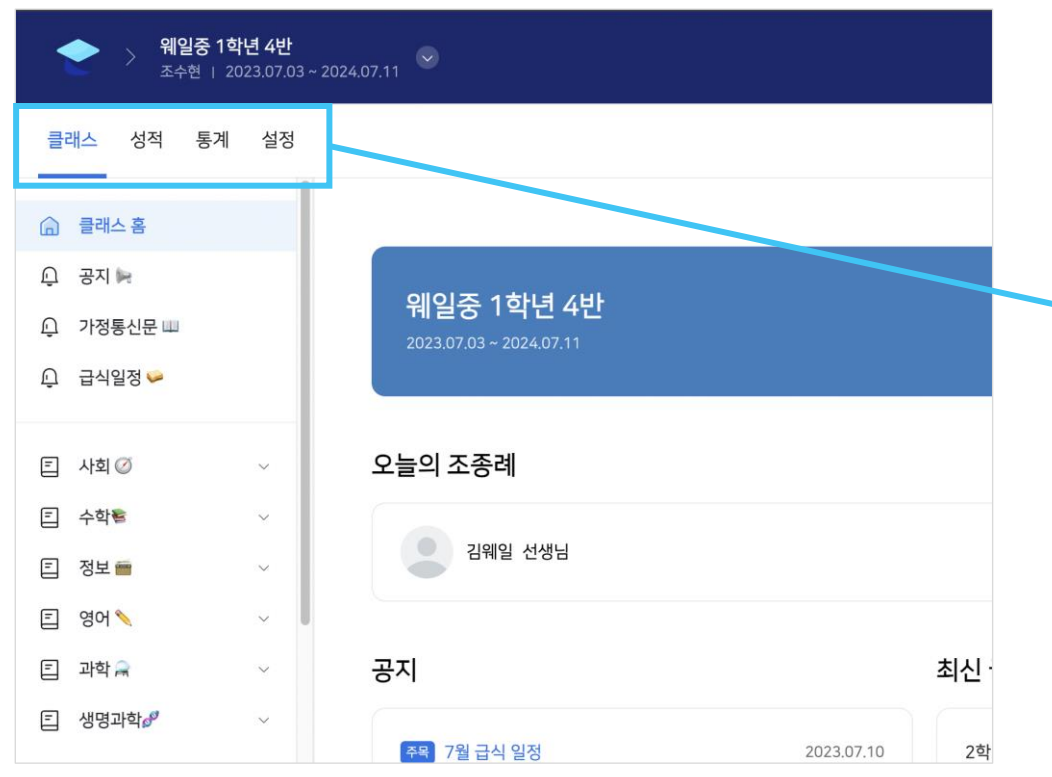

|  | 탭   | 기능                                                                                                    |
|--|-----|----------------------------------------------------------------------------------------------------|
|  | 클래스 | <ul> <li>선생님과 학생이 소통하는 공간입니다</li> <li>하위 메뉴 : 클래스 홈, 수업 게시판, 자유 게시판, 공지 게시판 등</li> <li>'설정 &gt; 메뉴 관리'에서 설정한 클래스 메뉴가 노출됩니다.</li> </ul>                                                                                                    |
|  | 성적  | <ul> <li>학생들의 성적을 확인하고 관리하는 공간입니다.</li> <li>하위 메뉴 : 전체성적, 퀴즈, 과제, 동료평가, 평가현황, 수료기준<br/>설정, 학습 현황, 조종례 현황, 웨일온 수업 현황</li> </ul>                                                                                                    |
|  | 통계  | <ul> <li>클래스 운영 관련 각종 현황 통계데이터를 확인할 수 있습니다.</li> <li>하위 메뉴 : 요약, 방문 현황, 수강생 현황, 수강완료 현황, 동영상<br/>재생 현황</li> </ul>                                                                                                    |
|  | 설정  | <ul> <li>클래스 정보, 구성원, 세부 기능 등을 관리합니다.</li> <li>하위 메뉴: 기본 정보, 소개 정보, 웨일온 수업 전용회의실,</li> <li>클래스 전용 팀보드, Push 알림 설정, 메뉴 관리, 설문조사,</li> <li>퀴즈형 설문 조사, 수업 첨부자료, 댓글, 신고글, 구성원 관리,</li> <li>클래스 참여 관리, 수강생 초대 관리, 튜터 권한 설정, 메일 발송,</li> <li>클래스 폐쇄</li> </ul> |

### - 선생님을 위한 가이드 <u>1. 클래스 만들고</u> 세팅하기

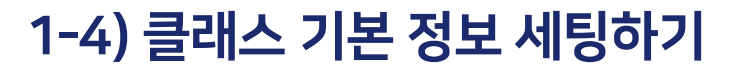

클래스 개설 당시 설정한 정보를 수정할 수 있습니다.

'설정 > 기본 정보' 메뉴를 통해 확인할 수 있습니다.

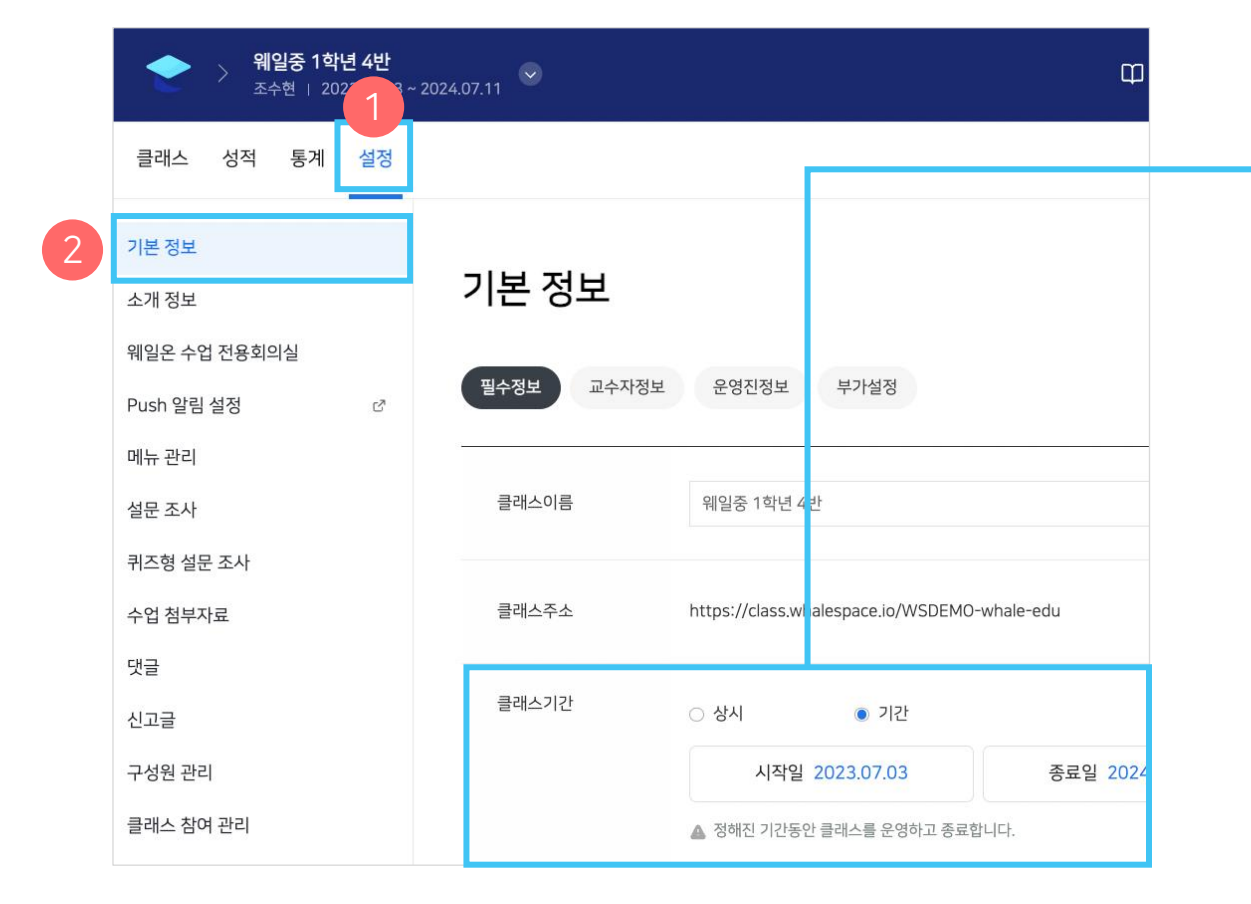

◇ 클래스 기간을 상시로 변경 시 아래와 같은 작업이 진행됩니다.
 상시 클래스는 자동으로 채점 및 수료를 하기 위해 기간 설정이 필요한
 과제, 동료평가와 서술형 퀴즈의 기능은 제공되지 않습니다.

1. 과제, 동료평가가 삭제됩니다.

2. 퀴즈 문제 중 서술형 타입이 삭제됩니다.

3. 학생이 제출한 자가학습 퀴즈 제출 내역이 성적에 반영됩니다.

4. 타입을 변경하더라도 학생의 수료 상태는 변경되지 않습니다.

#### ☆ 클래스 주소는 변경이 불가합니다.

☆ 기간 클래스의 기본값은 개설 시작일부터 6개월 간입니다. (변경 가능)

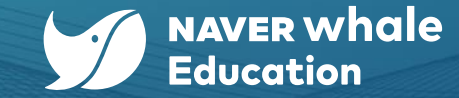

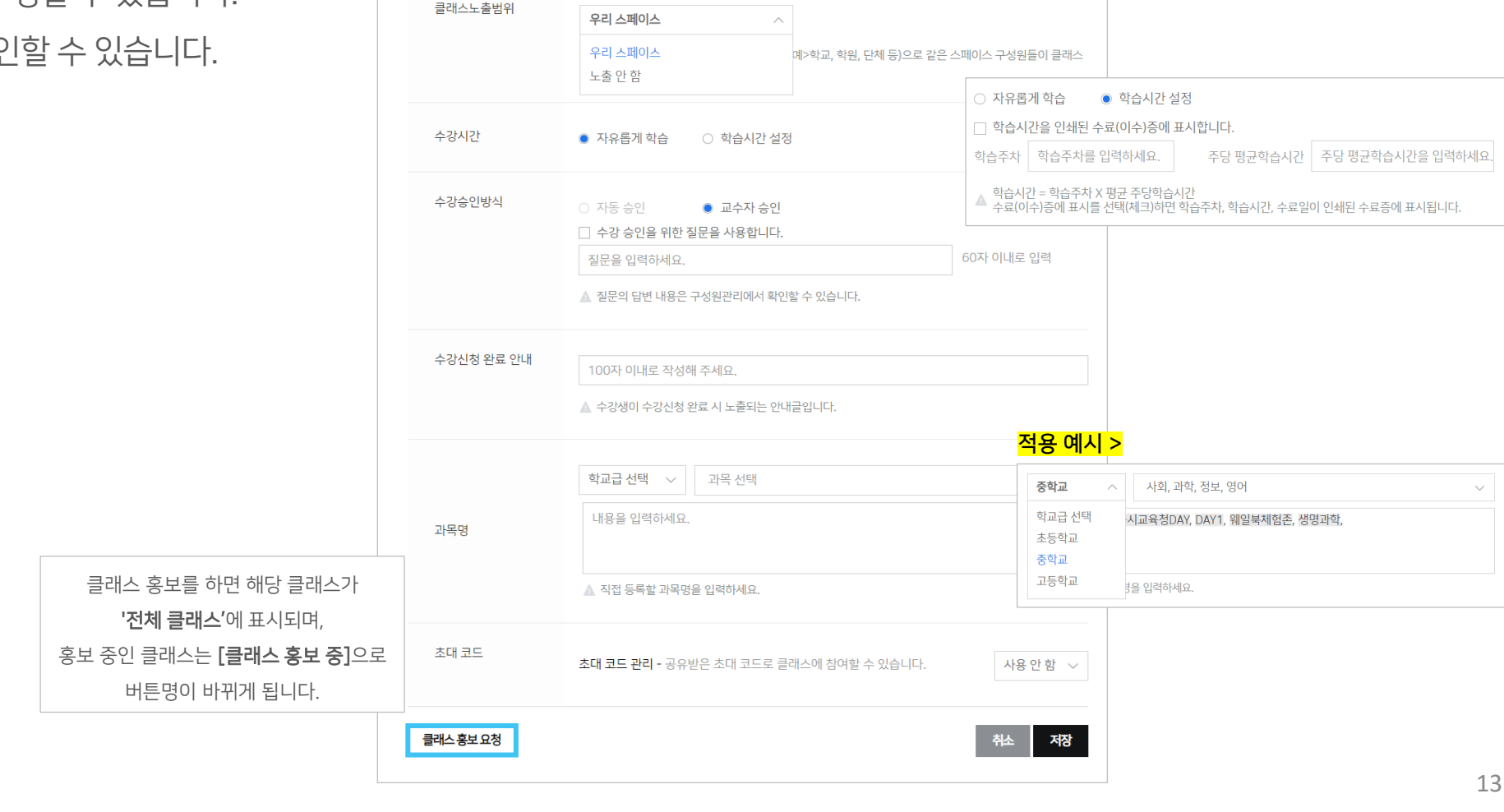

▲ 클래스 내용 공개 시 클래스를 방문한 누구나 내용을 볼 수 있습니다.

🗌 공개하기

클래스내용

### ☆ 변경 전 기본값은 우측 사진과 동일합니다.

'설정 > 기본 정보' 메뉴를 통해 확인할 수 있습니다.

클래스 개설 당시 설정한 정보를 수정할 수 있습니다.

# 1-4) 클래스 기본 정보 세팅하기

# - 선생님을 위한 가이드 1. 클래스 만들고 세<u>팅하기</u>

NAVER whale Education

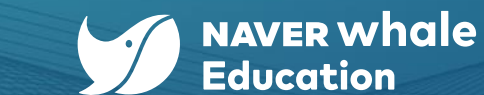

# 1. 클래스 만들고 세팅하기

- 선생님을 위한 가이드

# 1-5) 메뉴 관리로 클래스 세팅하기

웨일 클래스에서는 <mark>일반형(기본값) / Tree형</mark> 단위로 수업을 구성할 수 있습니다. 용도에 맞게 이용할 수 있도록 7가지의 메뉴 유형을 지원합니다. (하단 표 참고) '설정 > 메뉴 관리' 를 통해 확인할 수 있습니다.

| 메뉴 유형       | 설명                                                       |
|-------------|----------------------------------------------------------|
| 수업 게시판      | 수업/과제/퀴즈/동료평가 등의 학습 유형을 간편하게 작성할 수 있는 게시판                |
| 챕터형 수업 게시판  | 학습 유형들을 챕터 형태로 구성할 수 있어 커리큘럼을 미리 구성하여 운영하기<br>적합한 게시판    |
| 자유 게시판      | 운영진과 수강생 모두가 글을 등록할 수 있고<br>댓글과 답글을 통해 토론할 수 있는 형태의 메뉴   |
| 자유 게시판(운영진) | 운영진이 글을 등록한 뒤,<br>수강생들이 댓글과 답글을 통해 참여할 수 있는 형태의 메뉴       |
| 공지게시판       | 운영진이 수강생에게 공지하고자 하는 내용을 게시하는 형태의 메뉴                      |
| 정보 페이지      | 클래스와 관련한 정보(수업 계획, 교수자 소개,<br>추천 논문 및 도서 등)를 제공하는 형태의 메뉴 |
| 외부 링크       | 외부 URL을 제공하는 형태의 메뉴                                      |
| 영상 수업링크     | 영상 URL을 제공하는 형태의 메뉴                                      |

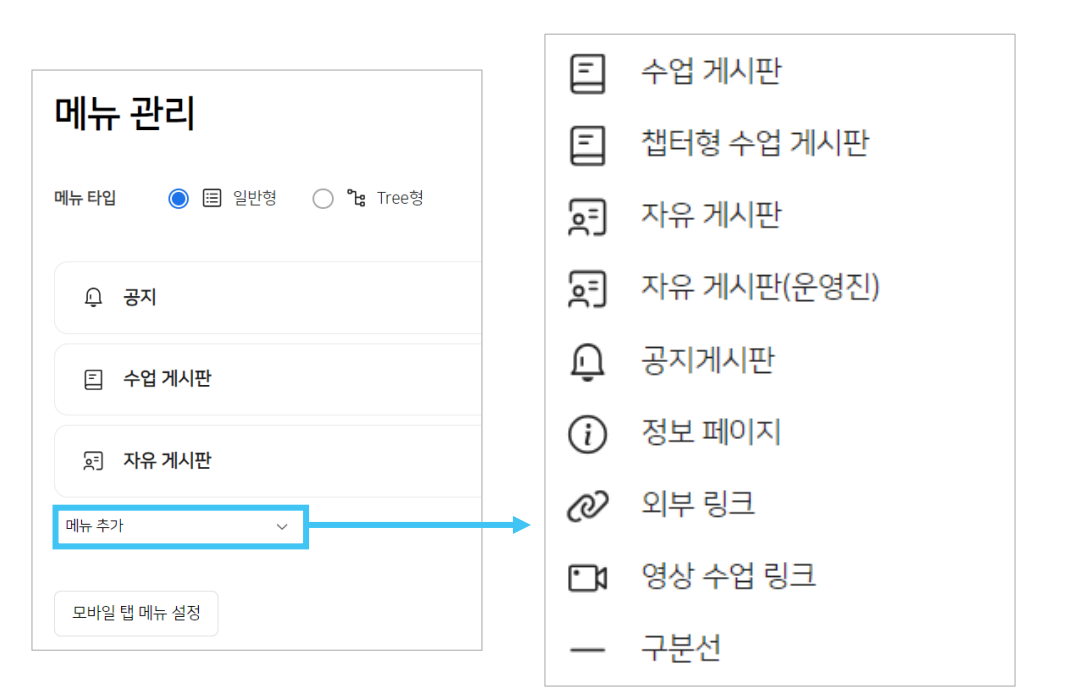

### - 선생님을 위한 가이드 1. 클래스 만들고 세팅하기

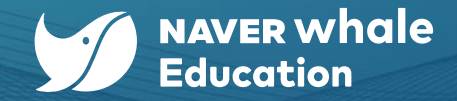

# 1-5) 메뉴 관리로 클래스 세팅하기

### <mark>활용 예시></mark>

용도에 맞게 여러 유형의 메뉴를 추가한 뒤, 클래스에 반영된 상태입니다. (해당 사진은 Tree형이며, 기본값은 일반형입니다.)

🔊 "메뉴 관리" 설정 화면

| 메뉴 관리                                        |             |
|----------------------------------------------|-------------|
| 메뉴타입 🔿 🖽 일반형 💽 隆 Tree형                       |             |
| ০ৃ ন্তন ≰                                    | 전체 공개 ▾ … ☱ |
| ○ 가정통신문 □                                    | 전체 공개 ▾ … ☰ |
| · 다 급식일정 🖨                                   | 전체 공개 ▾ … ☰ |
| 토 자유 게시판 📝                                   | 전체 공개 ▾ … ☰ |
|                                              | ≡           |
| 王 사회 ⓒ 법터형                                   | 전체 공개 ▾ … ☰ |
| 王 정보 🔂 비 쳅터형                                 | 전체 공개 🔻 … 😑 |
| (로) 영어 / · · · · · · · · · · · · · · · · · · | 전체 공개 ▾ … ☰ |
| 王 과학 (국 · · · · · · · · · · · · · · · · · ·  | 전체 공개 👻 … 😑 |

🔊 설정 적용된 메뉴바

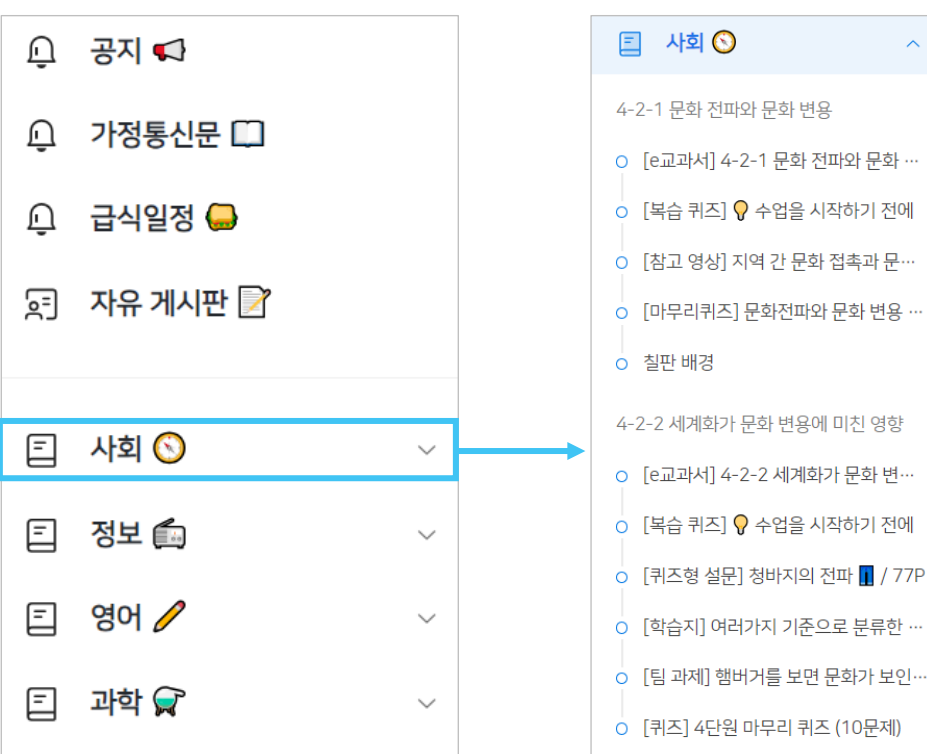

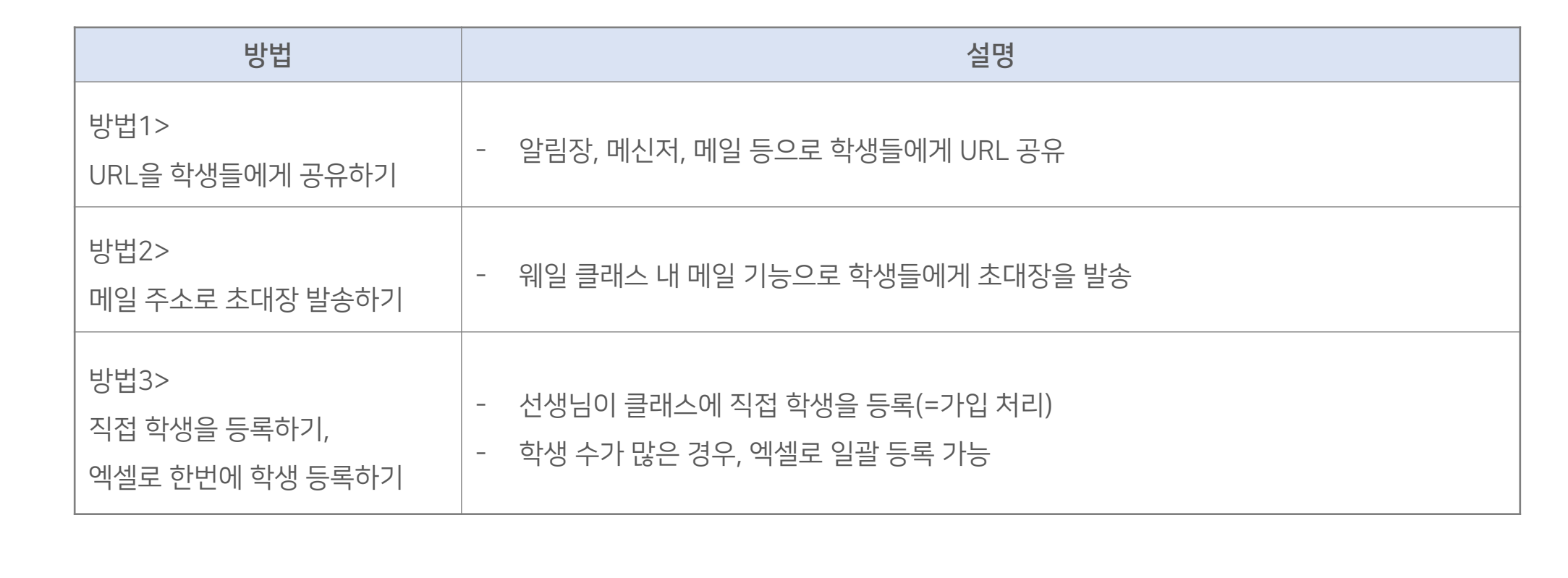

웨일 클래스에서 선생님이 만든 클래스에 수강생(=학생)을 초대하거나 등록하는 방법은 3가지가 있습니다.

# 1-6) 수강생 등록하기

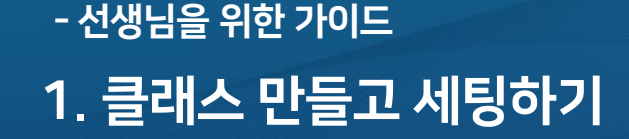

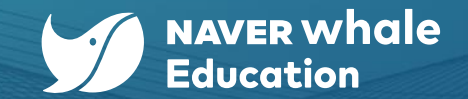

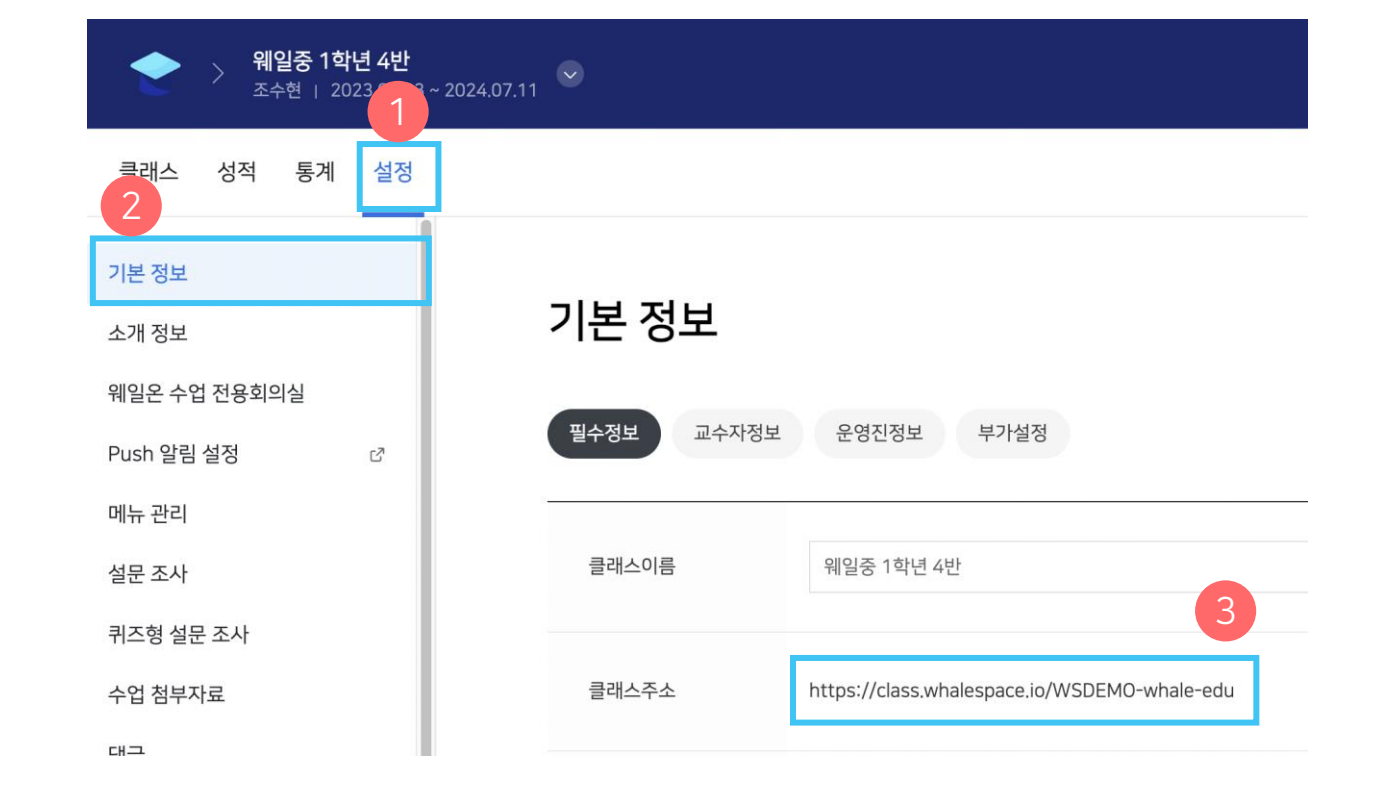

'설정 > 기본 정보'에서 클래스 URL 복사 후 학급 알림장, 카톡, 메일 등을 통해 학생들에게 전달해주세요.

### <mark>방법1> URL을 학생들에게 공유하기</mark>

# 1-6) 수강생 등록하기 : URL을 학생들에게 공유하기

# 1. 클래스 만들고 세팅하기

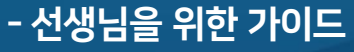

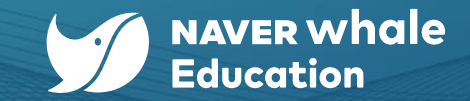

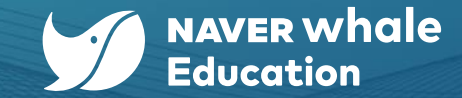

# 1. 클래스 만들고 세팅하기

- 선생님을 위한 가이드

# 1-6) 수강생 등록하기 : URL을 학생들에게 공유하기

### <mark>방법1> URL을 학생들에게 공유하기</mark>

'설정 > 기본 정보'에서 클래스 URL 복사 후 학급 알림장, 카톡, 메일 등을 통해 학생들에게 전달해주세요.

유의사항 : 수강 승인 방식을 '교수자 승인'으로 설정된 경우, 바로 가입이 되지 않고 선생님의 가입 승인 처리가 필요합니다.

☆ '교수자 승인' 설정 확인 방법 : '설정 > 기본 정보 > 수강승인방식'

☆ 가입 승인 처리 방법 : '설정 > 클래스 참여 관리'

| 위일중 1학년 4반<br>조소형 1 2023 07 03 ~ 202 | 40711      |                                  | 위일중학교 3학년 3번<br>김웨일   2024.03.28 ~ | <u>1</u><br>.2024.09.28 ♀             | 따 숭 🖉 다 🥚 감배웠ㆍ    |
|--------------------------------------|------------|----------------------------------|------------------------------------|---------------------------------------|-------------------|
| 1, 2, 2020,0,00 202                  |            |                                  | 클래스 성적 통계 설정                       |                                       | 웨일은 수업 이 팀보드 생성 : |
| 클래스 성적 통계 설정                         |            |                                  | 기본 정보<br>소개 정보                     | 클래스 참여 관리                             |                   |
| 기본 정보                                | 수강승인방식     | ○ 자동 승인 ● 교수자 승인                 | 웨일온 수업 전용회의실<br>클래스 전용 팀보드         | (A) [1]                               | [17] 조 이외 1대      |
| 소개 정보                                |            | □ 수강 승인을 위한 질문을 사용합니다.           | Push 알림 설정 C                       | · 변명(메일 주소) ~                         | 생태 클레스참여일 처리일     |
| 웨일온 수업 전용회의실                         |            | 질문을 입력하세요.                       | 메뉴 관리<br>설문 조사                     | ☑ 백웨일 (parkwhale 1201@whalespace.org) | 승인요청 2024.03.28 - |
| Push 알림 설정 ♂                         |            | ▲ 질문의 답변 내용은 구성원관리에서 확인할 수 있습니다. | 퀴즈형 설문 조사<br>수업 첨부자료               | 아쉛다운로드                                |                   |
| 메뉴 관리                                | 수강신청 완료 안내 |                                  | 댓글                                 | $\langle (1) \rangle$                 |                   |
| 설문 조사                                | 10202-24   | 100자 이내로 작성해 주세요.                | 신고글                                |                                       |                   |
| 퀴즈형 설문 조사                            |            | 🔺 수강생이 수강신청 완료 시 노출되는 안내글입니다.    | 구·장권 선덕<br>클래스 참여 관리               |                                       |                   |

- 선생님을 위한 가이드

1. 클래스 만들고 세팅하기

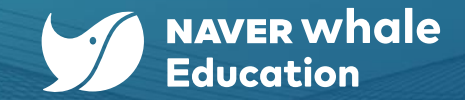

### 1-6) 수강생 등록하기 : 메일 주소로 초대장 발송하기

#### <mark>방법2> 메일 주소로 초대장 발송하기</mark>

- a. 학생을 초대하고자 하는 클래스에 입장 하여, '설정 > 수강생 초대 관리' 메뉴를 클릭합니다.
- b. '수강생 초대' 버튼을 클릭하면 팝업이 생성됩니다.
- c. 팝업에 초대할 학생의 메일주소
   (웨일 스페이스 계정 이메일)를 입력하면,
   클래스 초대장이 발송됩니다.
- d. 학생들에게 클래스 초대장에서 URL을 확인하여 접속하도록 안내합니다.

유의사항 : 수강 승인 방식을 '교수자 승인'으로 설정된 경우, <mark>바로 가입이 되지 않고 선생님의 가입 승인 처리가</mark> <mark>필요합니다</mark>. 가입 승인 처리 과정은 '<u>방법1>URL을 학생</u> <u>들에게 공유하기</u>와 동일합니다.

<u>(→ 클릭하면 해당 페이지로 이동합니다.)</u>

| 위일중학교 3학년 3<br>김웨일   2024.03.28 | 반<br>~ 2024.09.28 |
|---------------------------------|-------------------|
| 클래스 성적 통계 설정                    | 1                 |
| 기본 정보                           | ᄮᄀᄔᄖᆂᇊᆘᄀᆝᄀᆝ       |
| 소개 정보<br>웨일온 수업 전용회의실           | 수강생 소내 판리         |
| Push 알림 설정 ♂                    | 별                 |
| 메뉴 관리                           |                   |
| 퀴즈형 설문 조사                       |                   |
| 수업 첨부자료                         |                   |
| ·댓글<br>신고글                      |                   |
| 구성원 관리                          |                   |
| 클래스 참여 관리                       |                   |

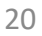

- 선생님을 위한 가이드 <u>1. 클래스 만들고</u> 세팅하기

# 1-6) 수강생 등록하기 : 직접 학생을 등록하기, 엑셀로 한번에 학생 등록하기

### 방법3> 직접 학생을 등록하기, 엑셀로 한번에 학생 등록하기

설정 > 구성원 관리 > 수강생 직접 등록'

- a. 한 명씩 등록할 경우 : '단건씩 추가하기'를 클릭 후, 학생의 메일주소
   (웨일 스페이스 계정 이메일)를 입력하고 '저장'합니다.
- b. 여러 명을 동시에 등록할 경우 : '엑셀로 추가하기'를 클릭 후,
  '샘플 파일 다운로드' 버튼을 눌러 샘플 파일을 다운받습니다.
  샘플 파일에 등록할 학생들의 메일주소(웨일 스페이스 계정 이메일)를
  양식에 맞춰 입력하고, '엑셀 등록'을 클릭해 업로드 후 '저장'합니다.

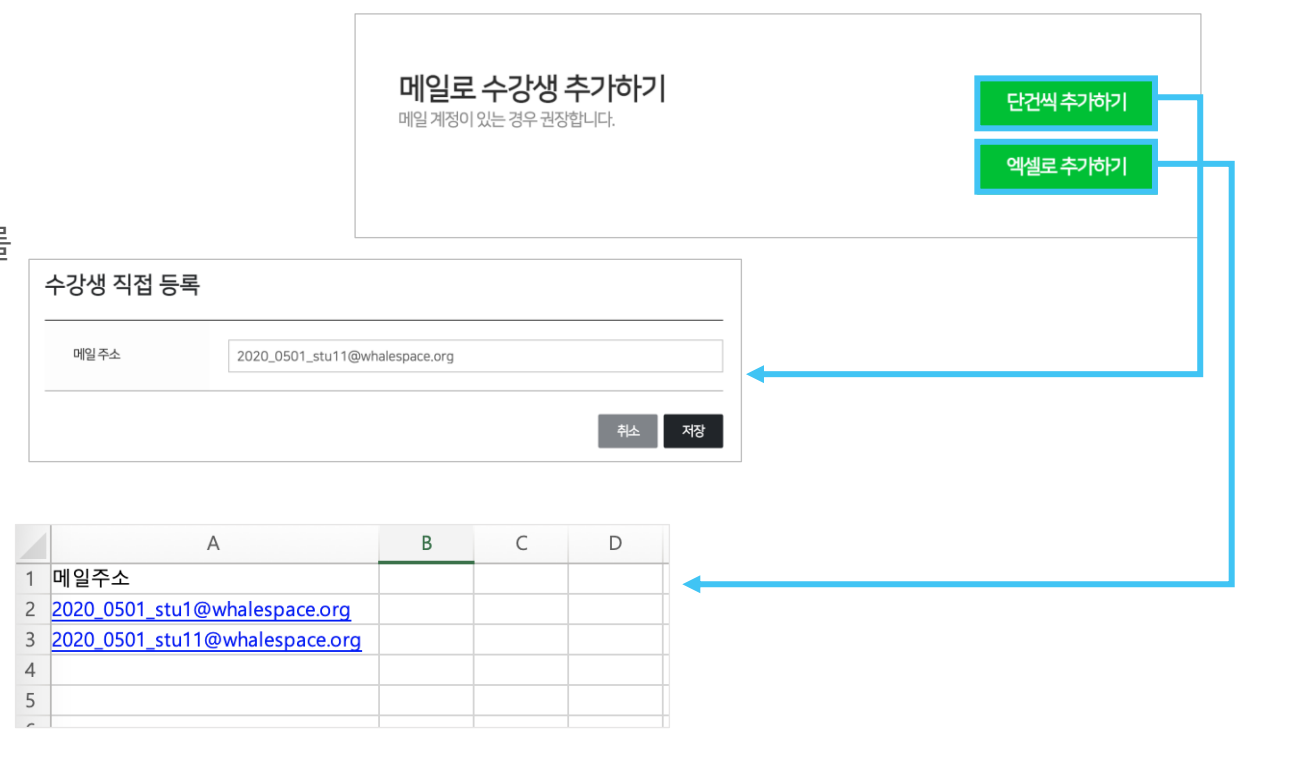

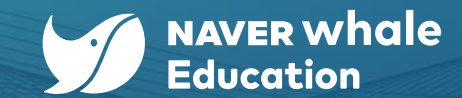

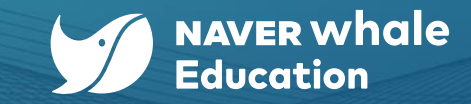

# 1-7) 웨일온 수업 전용회의실 설정하기

- 선생님을 위한 가이드

1. 클래스 만들고 세팅하기

웨일온 수업 전용회의실을 설정하면 별도의 애플리케이션 설치 없이 온라인 화상회의를 할 수 있습니다. 별도의 URL을 입력할 필요 없이, 해당하는 웨일 클래스에 접속한 후 웨일온 수업을 실행할 수 있습니다. (기본값은 웨일온 미개설이므로, 활용이 필요할 경우 아래의 절차를 확인해주세요)

### <mark>방법1> 클래스 상단 '웨일온 수업 개설' 버튼 클릭</mark>

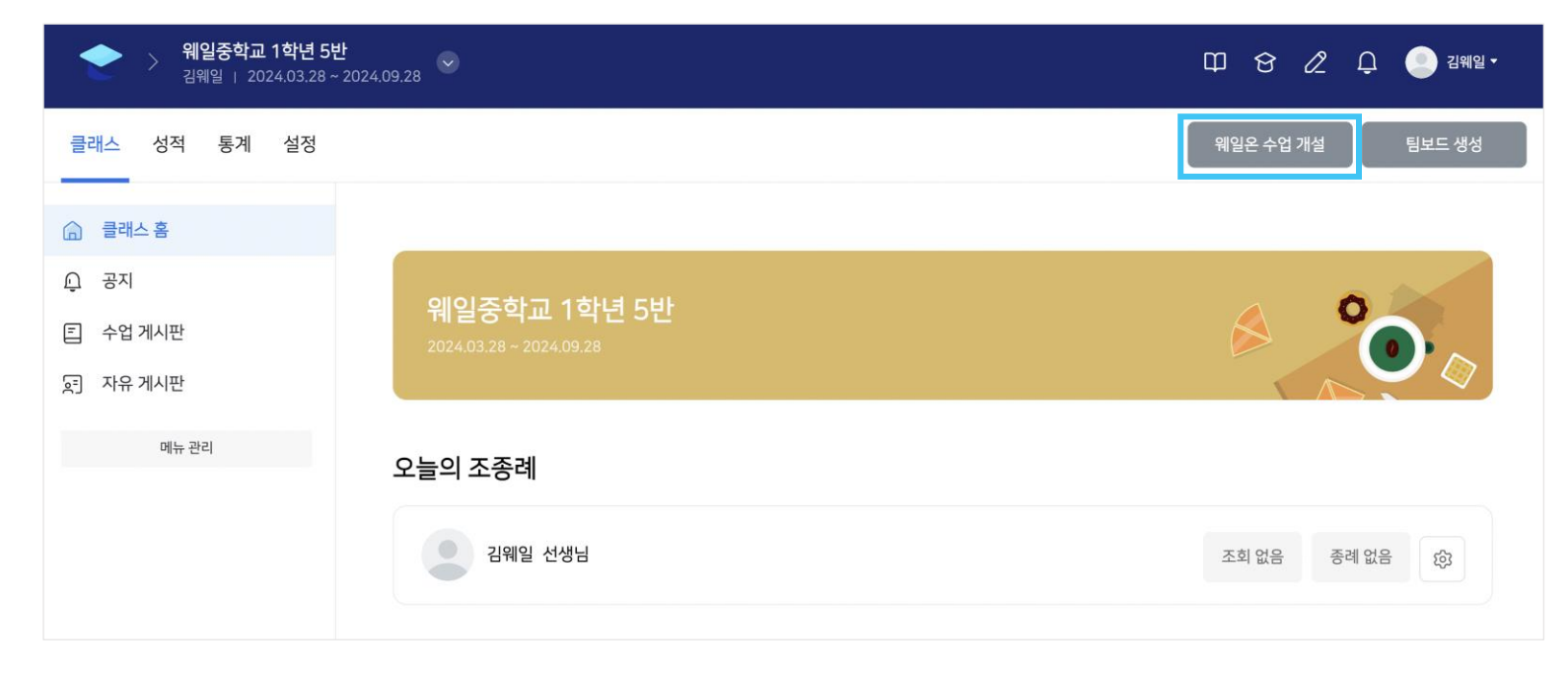

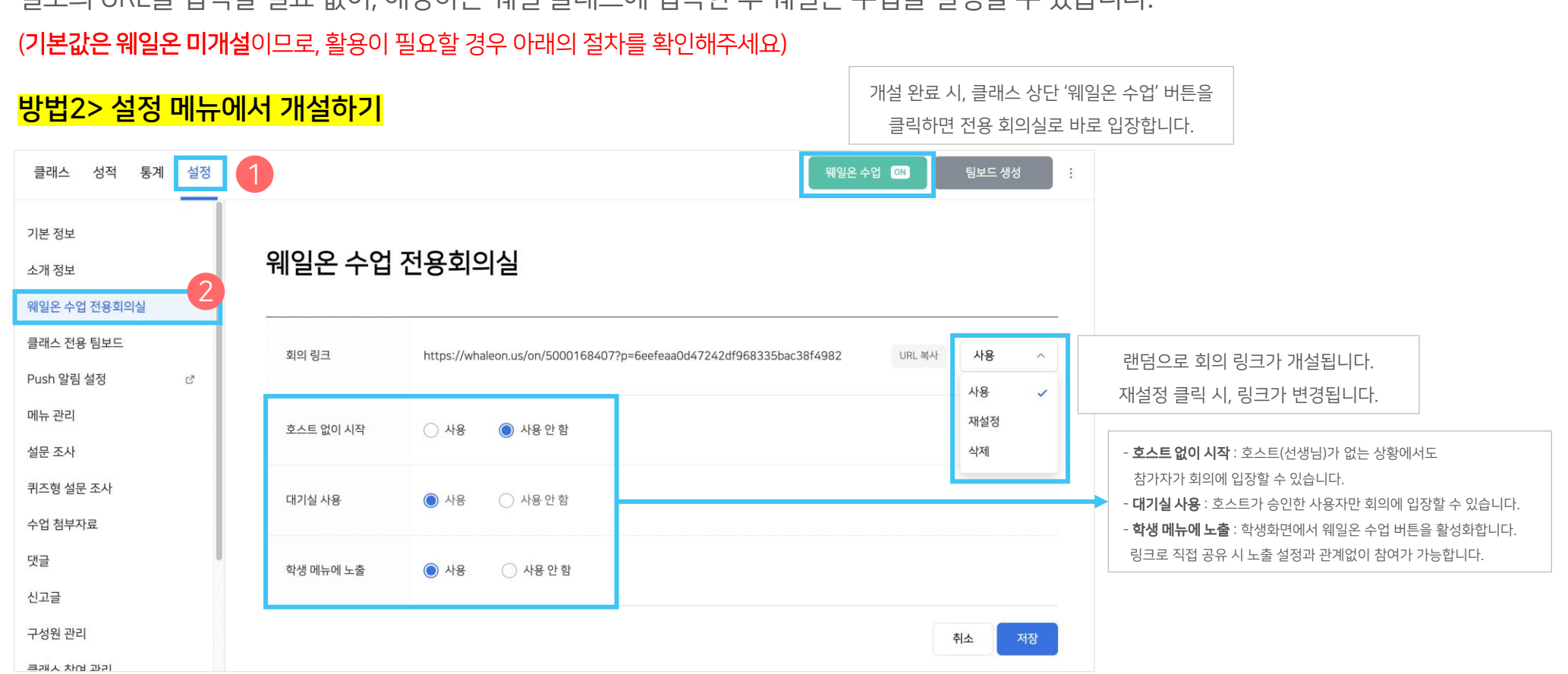

웨일온 수업 전용회의실을 설정하면 별도의 애플리케이션 설치 없이 온라인 화상회의를 할 수 있습니다. 별도의 URL을 입력할 필요 없이, 해당하는 웨일 클래스에 접속한 후 웨일온 수업을 실행할 수 있습니다.

# 1-7) 웨일온 수업 전용회의실 설정하기

# - 선생님을 위한 가이드 1. 클래스 만들고 세팅하기

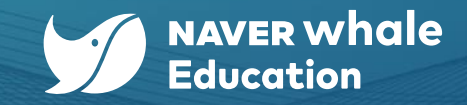

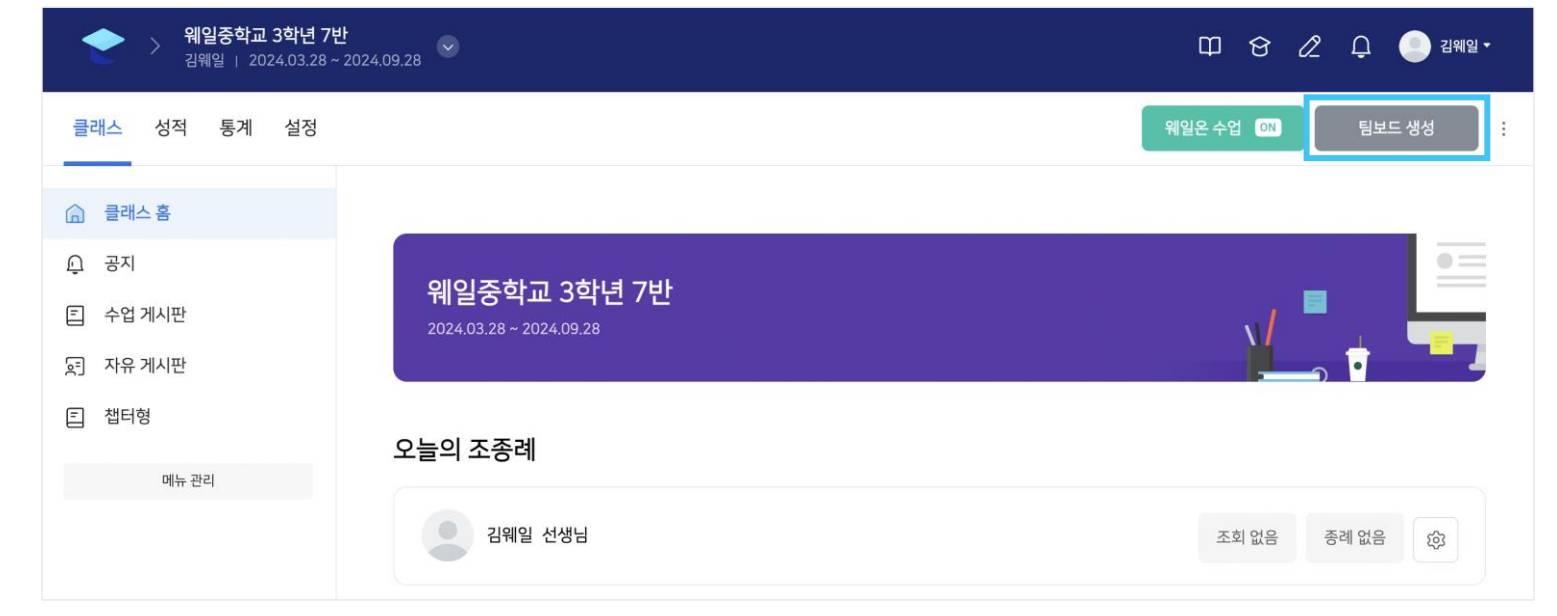

### <u>방법1> 클래스 상단 '팀보드 생성' 버튼 클릭</u>

(기본값은 팀보드 미개설이므로, 활용이 필요할 경우 아래의 절차를 확인해주세요)

상단 버튼을 통해 구성원 전체가 빠르게 접근할 수 있습니다.

클래스 전용 팀보드를 개설하면 클래스 구성원들에게 자동으로 접근 권한 및 수정 권한이 부여됩니다.

팀보드는 실시간 협업 활동이 가능한 온라인 화이트보드 서비스입니다.

# 1-8) 클래스 전용 팀보드로 협업 공간 만들기

# 1. 클래스 만들고 세팅하기

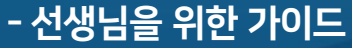

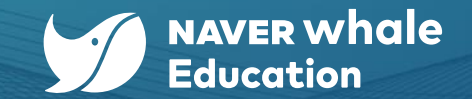

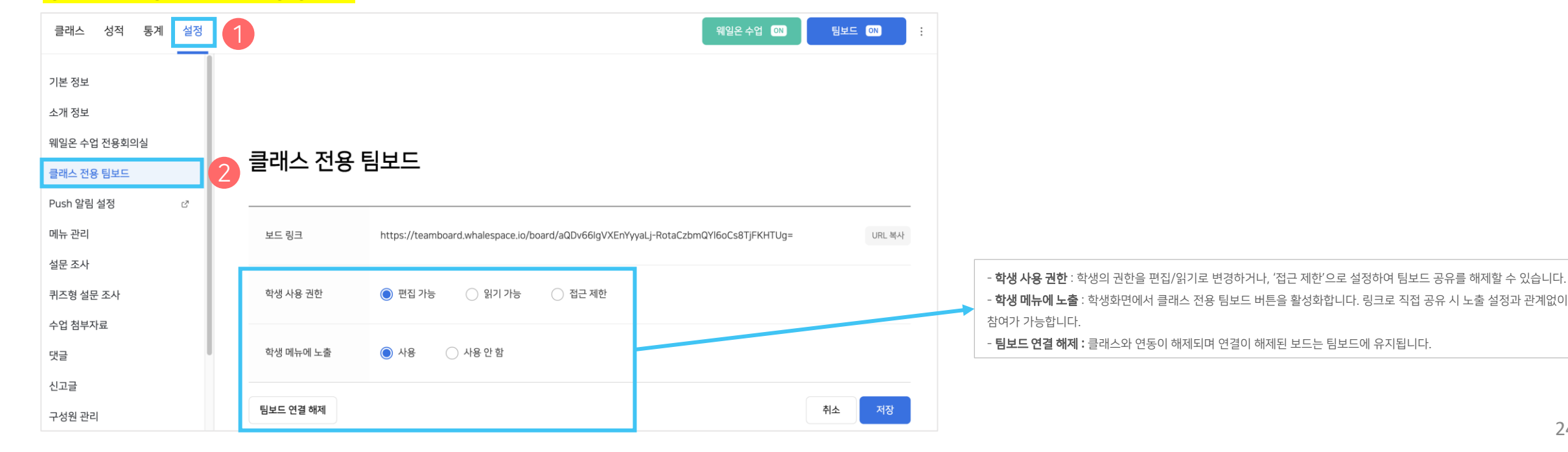

# 방법2> 설정 메뉴에서 생성하기

상단 버튼을 통해 구성원 전체가 빠르게 접근할 수 있습니다.

클래스 전용 팀보드를 개설하면 클래스 구성원들에게 자동으로 접근 권한 및 수정 권한이 부여됩니다.

팀보드는 실시간 협업 활동이 가능한 온라인 화이트보드 서비스입니다.

(기본값은 팀보드 미개설이므로, 활용이 필요할 경우 아래의 절차를 확인해주세요)

# 1-8) 클래스 전용 팀보드로 협업 공간 만들기

# 1. 클래스 만들고 세팅하기

- 선생님을 위한 가이드

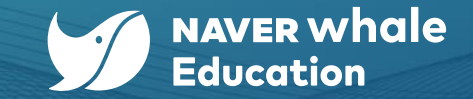

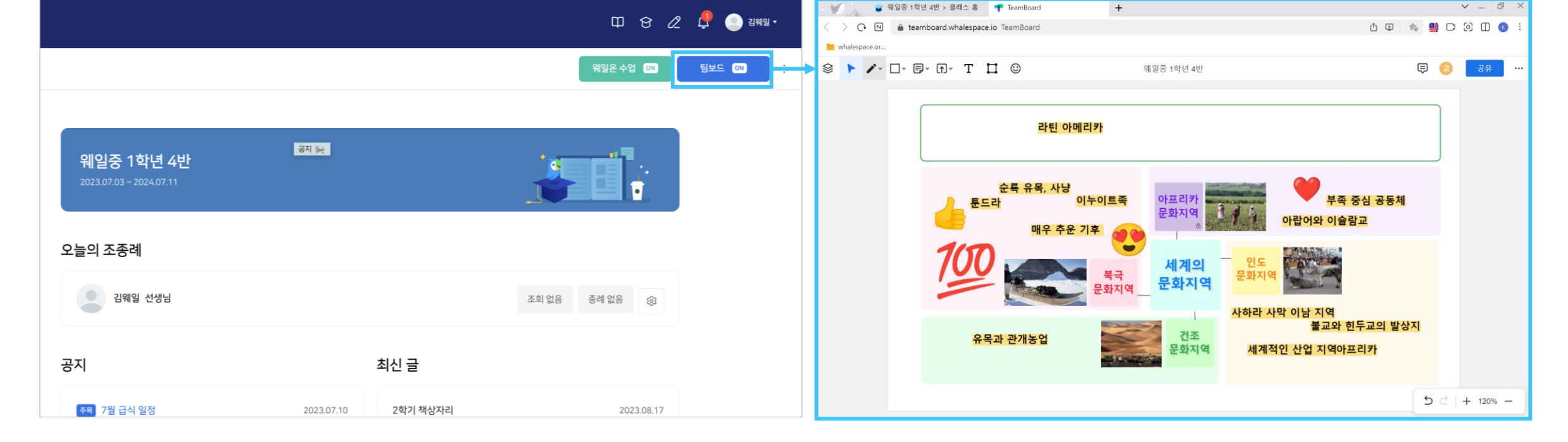

클래스 전용 팀보드로 바로 입장합니다.

# 1-8) 클래스 전용 팀보드로 협업 공간 만들기

팀보드 생성 완료 시, 아래와 같이 클래스 상단 '팀보드' 버튼을 클릭하면

# 1. 클래스 만들고 세팅하기

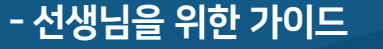

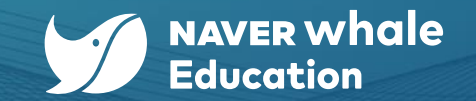

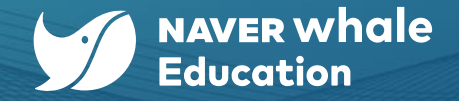

# 2-1) 수업 구성하기

수업 게시판에서 수업 콘텐츠를 추가하여 학생들과 소통할 수 있습니다. 수업 콘텐츠는 '수업', '퀴즈', '과제', '동료평가', '퀴즈형 설문' 등 다양하게 추가할 수 있습니다. 각 수업 유형에 따른 설명은 아래 표와 같습니다. 챕터형 수업 게시판을 추가할 시, 선생님이 원하는 단위로 챕터를 정의하여 활용할 수 있습니다. (예> 주간 단위, 날짜 단위, 과목 챕터 단위 등) 챕터형 수업 게시판 추가 후 초기 상태는 아래 사진과 같습니다.

☆ 클래스 개설 시 기본값은 일반 수업 게시판입니다.

☆ 챕터형 수업 게시판 추가하는 법 : <u>1-5) 메뉴 관리로 클래스 세팅하기(→ 클릭 시 해당 페이지로 이동합니다)</u>

|                                                 | 수업 타입 | 설명                                                                                                    |
|-------------------------------------------------|-------|----------------------------------------------------------------------------------------------------|
| 수업 게시판<br>수업 내용을 확인하고 학습을 시작해 보세요.              | 수업    | <ul> <li>가장 일반적으로 이용하는 온라인 수업 타입</li> <li>텍스트, 동영상, 이미지, 코드실습, 문서, URL, 설문, 라이브 방송 등 다양한 형식의<br/>강의 콘텐츠로 구성 가능</li> </ul> |
| ✓ 위로 추가 액셀로 등록하기 챕터 추가 콘텐츠함       Q     제목으로 검색 | 퀴즈    | - 시험 또는 자가학습용 퀴즈 타입 수업, 평가에 영향을 미침                                                                                        |
| CHAPTER 1                                       | 과제    | - 학생들에게 과제를 할당할 때 사용 가능, <i>기간 클래스에만 사용</i>                                                                               |
| 수업 추가 퀴즈 추가 과제 추가 동료평가 추가 퀴즈형 설문 추가             | 동료평가  | <ul> <li>개별 과제 제출 후, 클래스 구성원들이 과제를 평가하는 형태</li> <li>평가에 영향을 미침, <i>기간 클래스에만 사용</i></li> </ul>                             |
|                                                 | 설문    | - 설문 용도로 사용 가능                                                                                                    |

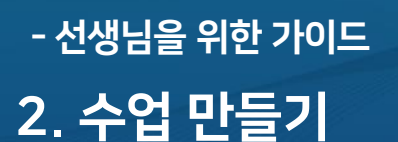

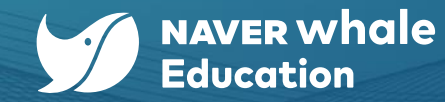

# 2-1) 수업 구성하기

용도에 맞게 여러 유형의 콘텐츠를 추가한 뒤, 클래스에 반영된 예시입니다.

### <mark>영어 예시></mark>

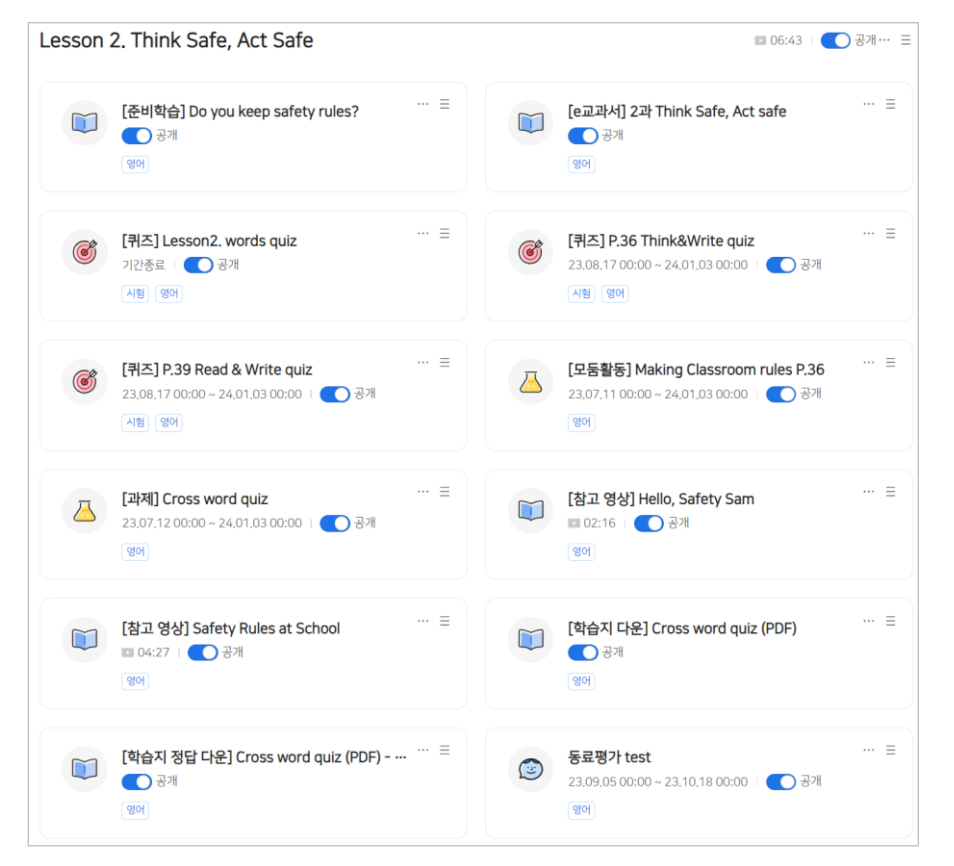

### <mark>사회 예시></mark>

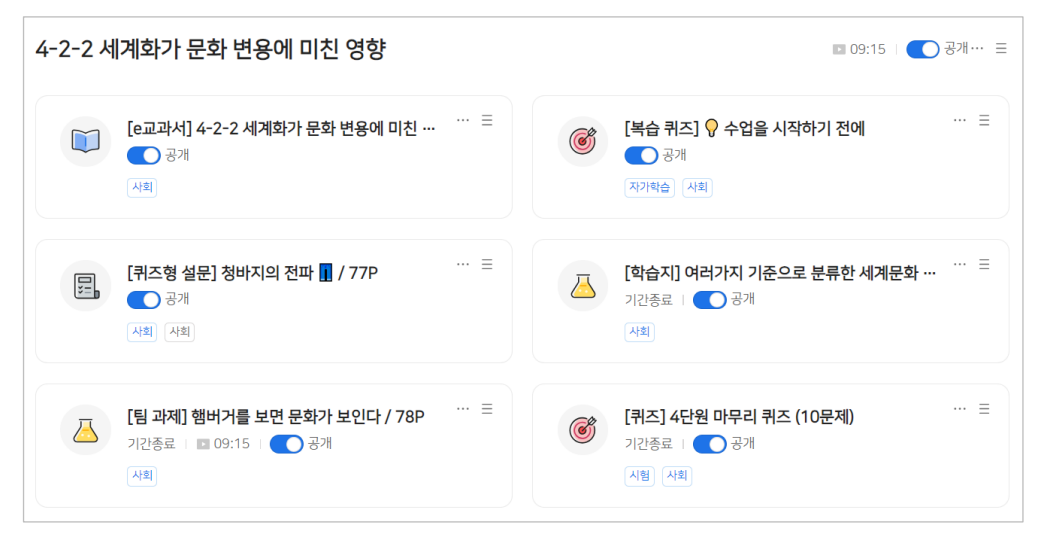

### <mark>정보 예시></mark>

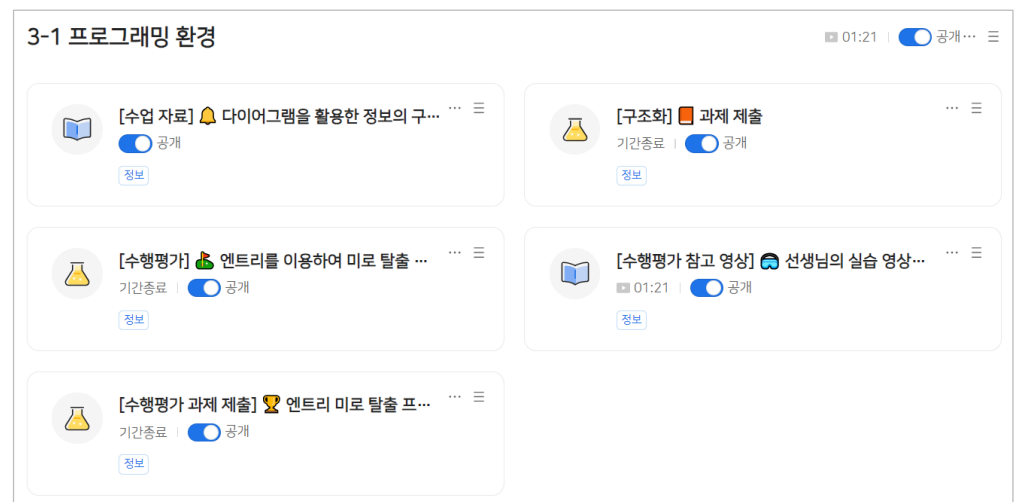

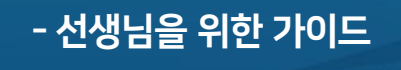

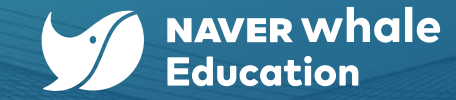

### 2-2) 수업 추가하기 : 챕터 추가

### 챕터 이름을 상황에 맞게 추가 및 수정할 수 있습니다.

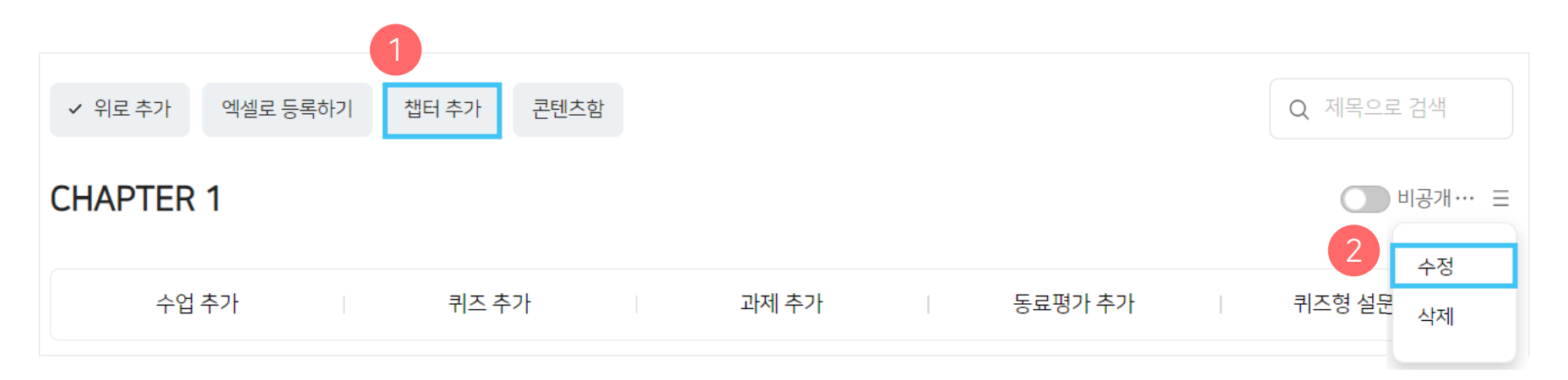

### <mark>예시></mark>

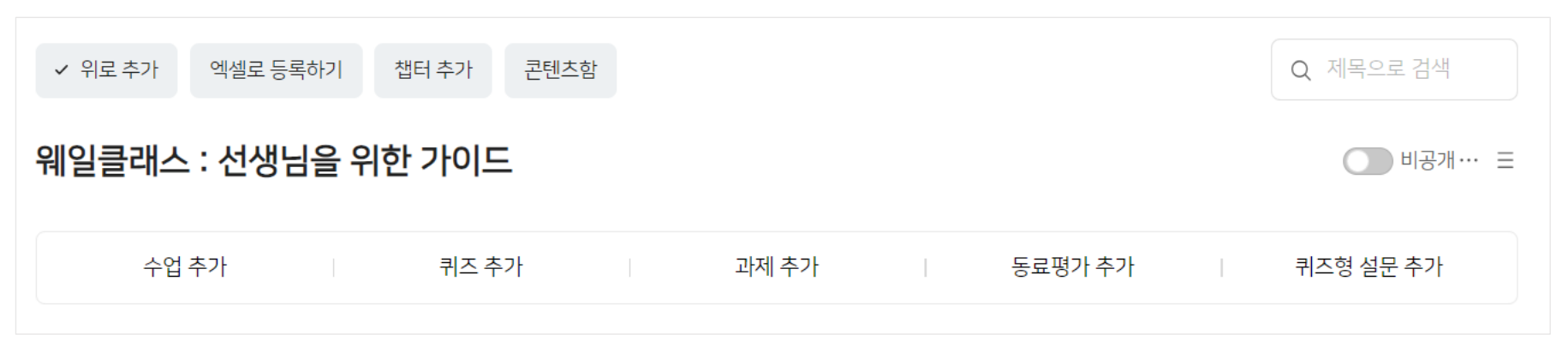

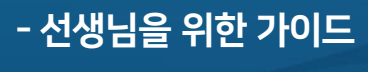

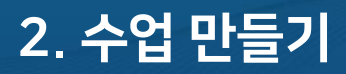

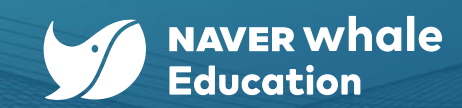

| <b>2-2) 수업 추가하기</b><br>CHAPTER(챕터) 아래의 | : <b>수업 생성</b><br>I '수업 추가' 버튼을 클릭합니다.                  | 3                              | ∠ ⑤ △마트 에디터 동영상 ○ ○ <th></th> <th>((o) 콘텐츠함<br/>라이브 콘텐츠함</th> <th>응<br/>더보기<br/>URL<br/>설문</th> |                                       | ((o) 콘텐츠함<br>라이브 콘텐츠함                                              | 응<br>더보기<br>URL<br>설문                                                                        |
|----------------------------------------|---------------------------------------------------------|--------------------------------|----------------------------------------------------------------------------------------------------|---------------------------------------|--------------------------------------------------------------------|----------------------------------------------------------------------------------------------|
| 활동명이 명확히 드러니<br>✓ 위로추가 엑셀로 등록하기        | ·도록 제목을 작성하면 좋습니다.<br><sup>챕터 추가 콘텐츠함</sup>             | Q. 제목으로 검색                     | 본문 > 나눔고딕 > 15 >                                                                                                    | $\mathbf{B} \ I \ \cup \ \mp \ T \ T$ | 토 王 ≔ │ 프 T' T, *<br>단순 텍스트로 입<br>동영상, 이미지, 코드<br>강의를 구성할          | <ul> <li>Ø ▲▲ 및 문법</li> <li>의력할 뿐만 아니라,</li> <li>드실습, 설문, 라이브로</li> <li>할 수 있습니다.</li> </ul> |
| 웨일클래스 : 선생님을 역<br>1 수업추가               | <b>위한 가이드</b><br>퀴즈추가 과제추가 동료                           | · 비공개···· Ξ<br>평가 추가 퀴즈형 설문 추가 |                                                                                                    |                                       |                                                                    |                                                                                              |
| 웨일클래스 : 선생님을 9                         | 익한 가이드                                                  | ● 비공개… =                       | DE D<br>youtu.be/rYuCWpiXCTU                                                                                                    | ?si=KrTkDRE5Isrx8amd                  | You Lube 등의 외부 강의<br>웨일 클래스로 가져<br>학생들은 YouTube에<br>웨일 클래스의 수업 내에서 | 역시 URL만 복사하여<br>올 수 있습니다.<br>접근할 필요 없이,<br>1 학습할 수 있습니다.                                     |
| [1단원 수업<br>수업 추가                       | 전장 후 이동     저장 후 치장     취소       퀴즈 추가     과제 추가     동료 | 명평가 추가 퀴즈형 설문 추가               | 에이버 웨일이 꿈꾸                                                                                                    | 는 미래 교실은 어떤 모습                        | 습일까요?<br>나중에서                                                      |                                                                                              |

# 2-2) 수업 추가하기 : 속성 설정

수업 콘텐츠를 편집한 후, 해당 수업의 속성을 지정하여 저장합니다.

#### 기간 클래스인 경우에만 학습 기간/시간을 학습 시간 학습 시간 🔿 사용 🔵 사용 안함 🔺 시간표에 노출됩니다. 설정할 수 있습니다. 클래스 홈 > 시간표에 노출됩니다. 기간 설정 공개 예약 공개일 선택 📋 '공개' 예약 시간을 미리 설정할 수 있습니다. ○ 사용 ○ 사용 안함 댓글 연관 토론 🔘 사용 ○ 사용 안함 대표 과목 \* 대표 과목을 필수(1개 이상)로 설정해야 합니다. 추가로 등록할 과목명을 입력하세요. 과목 정보는 교사와 학생의 클래스 홈 🔺 대표 과목은 필수이며 학생 시간표에 노출됩니다. (예시 : 국어, 수학, 영어 등) (시간표, 나의 수업 현황) 에 노출됩니다. 직접 입력한 과목은 클래스 과목리스트에 추가되어 다음 수업 등록 시 다시 사용 가능합니다. 태그 내용을 입력하세요. ▲ 태그는 최대 20자씩 20개까지 입력할 수 있습니다. 공개 : 생성한 수업이 '즉시' 공개됩니다. 미리보기 취소 공개 저장 : 생성한 수업이 '비공개'로 저장됩니다. 저장

### 학습 시간 '사용'으로 선택 시 화면>

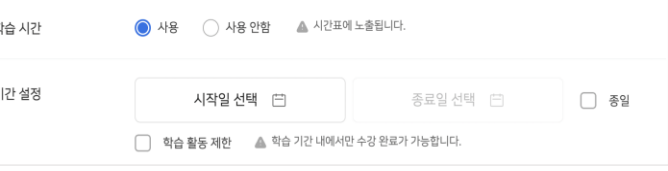

### 클래스 홈 과목 정보 노출 예시>

| 주간 시간표    |         |         |         |          |
|-----------|---------|---------|---------|----------|
| < 09.11 월 | 09.12 😫 | 09.13 수 | 09.14 목 | 09.15금 > |
| 과학        | 과학      | 과학      | 과학      | 과학       |
| 과학 🙂      | 과학 🙂    | 과학 🙂    | 과학 🙂    | 과학 🙂     |
| 정보        | 정보      | 정보      | 정보      | 정보       |
| 과학 🙂      | 과학 🙂    | 과학 🙂    | 과학 🙂    | 과학 🙂     |

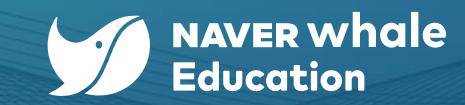

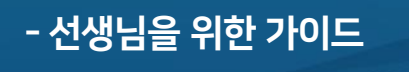

2. 수업 만들기

| ✔ 위로 추가 엑셀로 등록하기 | 챕터 추가 콘텐츠함  |                                                                                                    |         | Q 제목으로 검색 |
|------------------|-------------|----------------------------------------------------------------------------------------------------|---------|-----------|
| 웨일클래스 : 선생님을     | 위한 가이드      |                                                                                                    |         | ○ 비공개… =  |
| 수업 추가            | 퀴즈 추가       | 과제 추가                                                                                                    | 동료평가 추가 | 퀴즈형 설문 추가 |
|                  |             | Ļ                                                                                                    |         |           |
| 间일클래스 : 선생님을     | 을 위한 가이드    |                                                                                                    |         | ● 비공개… Ξ  |
| 1단원 퀴즈           | 저장 후 이동 🗆 🗴 | 중 ☐ 1 2 3 3 1 2 3 1 2 3 1 1 3 1 2 3 1 2 3 1 2 3 1 2 3 1 2 3 1 2 3 1 2 3 1 2 3 1 2 3 1 2 3 1 2 3 1 2 3 1 2 3 1 3 1 |         |           |
| 수업 추가            | 퀴즈 추가       | 과제 추가                                                                                                    | 동료평가 추가 | 퀴즈형 설문 추가 |

CHAPTER(챕터) 아래의 '퀴즈 추가' 버튼을 이용합니다. 활동명이 명확히 드러나도록 제목을 작성하면 좋습니다.

# 2-3) 퀴즈 추가하기 : 퀴즈 생성

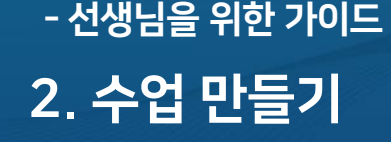

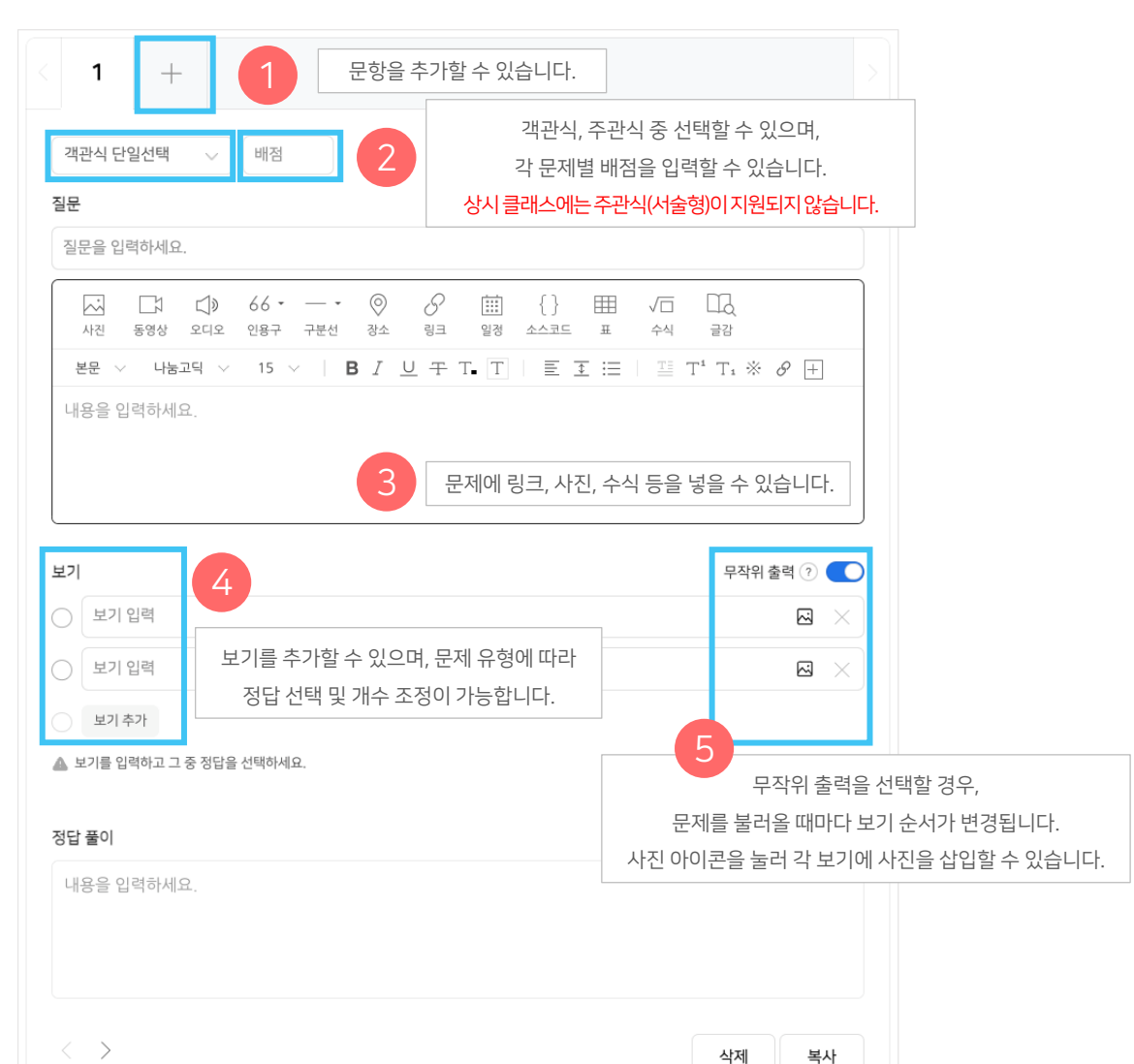

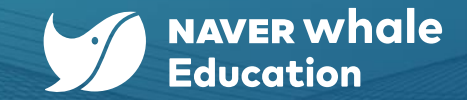

31

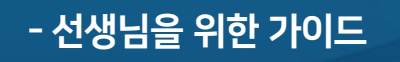

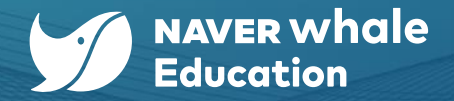

### 2-3) 퀴즈 추가하기 : 퀴즈 생성

아래는 퀴즈 콘텐츠를 생성했을 때의 예시입니다. 동영상, 오디오, 사진 등을 첨부하여 다양한 상황에 활용하실 수 있습니다.

#### <u>활용 예시 1 > 오디오 첨부</u>

오디오를 첨부하여 듣기 평가를 진행할 수 있습니다.

| 영어                                                   |
|------------------------------------------------------|
| 제출 기간 : 2024.04.01 ~ 2024.04.01 배점 9 점<br>핵습가능 시험 영어 |
|                                                      |
| <b>1</b> 2 3                                         |
| Q Q. 대화를 듣고 이어질 여자의 말로 적절한 것을 고르시오(단일선택, 3점)         |
| 00:00 00:01                                          |
| Women :                                              |
| ○ What's the distance from this place?               |
| O I've been waiting for 30 minutes.                  |
| ○ Wow, I really admire this long, curly hair.        |
| O How about we gather at seven?                      |
| 이전 다음 0/3                                            |

### <u> 활용 예시 2 > 보기에 이미지 첨부</u>

객관식 단일 선택형 및 다중 선택형 문제의 보기에 이미지를 첨부할 수 있습니다.

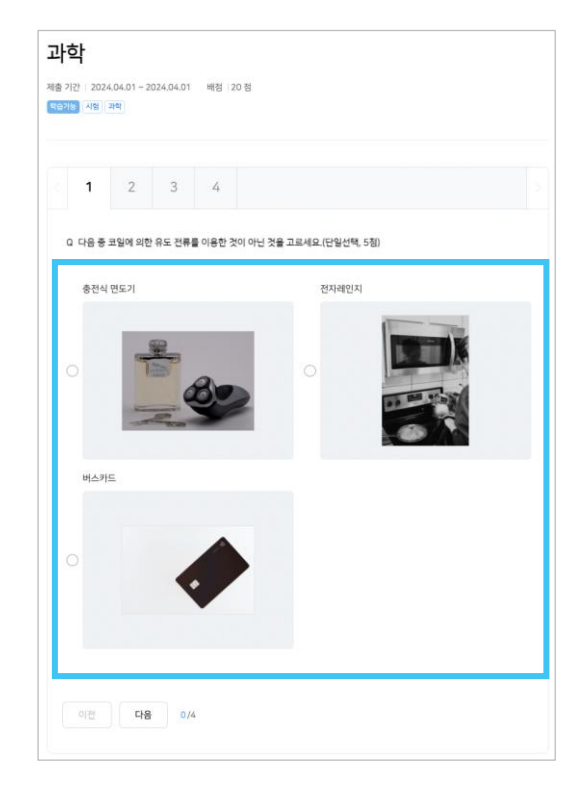

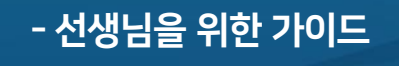

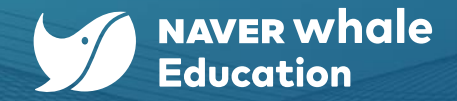

# 2-3) 퀴즈 추가하기 : 속성 설정

퀴즈 콘텐츠를 편집한 후, 해당 퀴즈의 속성을 지정하여 저장합니다. 퀴즈는 자가학습과 시험 중 선택이 가능합니다.

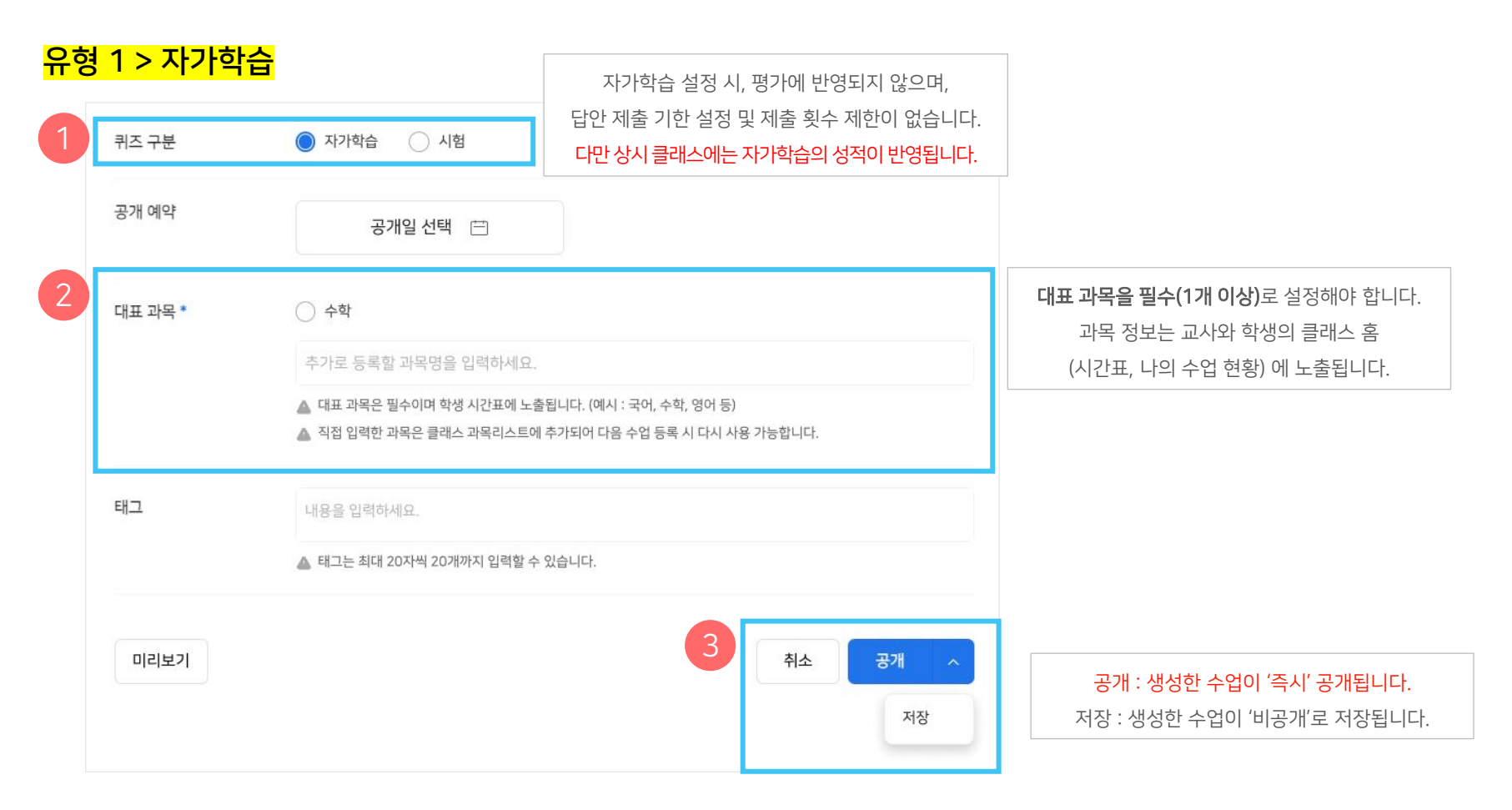

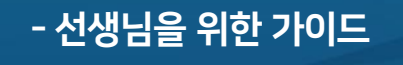

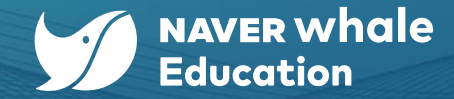

### 2-3) 퀴즈 추가하기 : 속성 설정

퀴즈 콘텐츠를 편집한 후, 해당 퀴즈의 속성을 지정하여 저장합니다. 퀴즈는 자가학습과 시험 중 선택이 가능합니다.

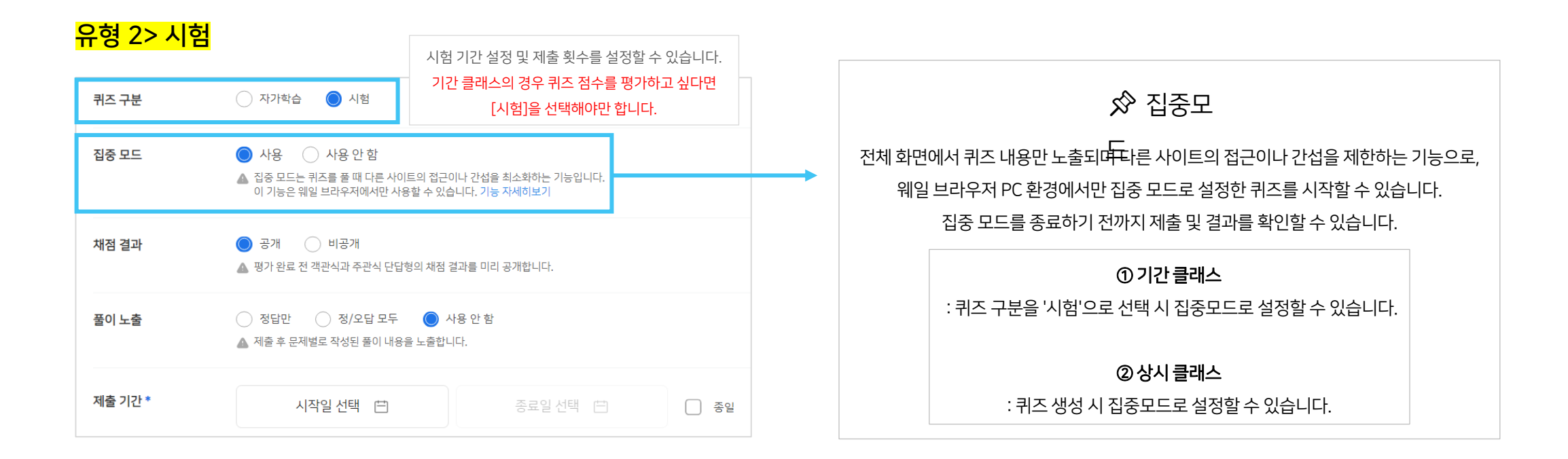

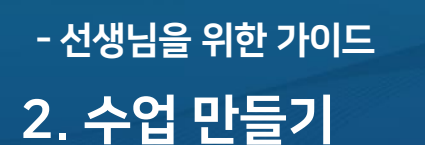

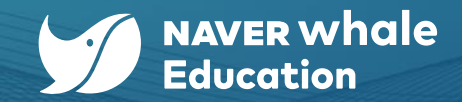

# 2-4) 과제 추가하기 : 과제 생성

CHAPTER(챕터) 아래로 '과제 추가' 버튼을 이용합니다.

☆ 상시 클래스에는 과제를 지원하지 않습니다.

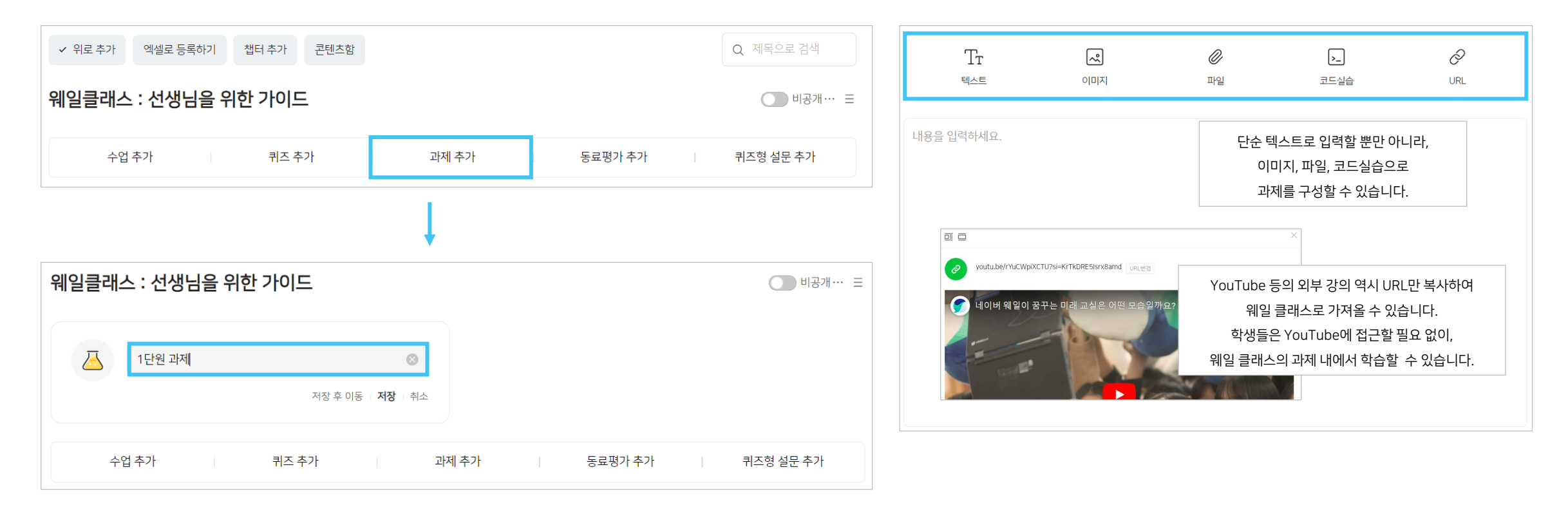

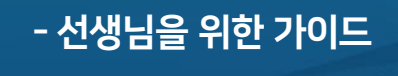

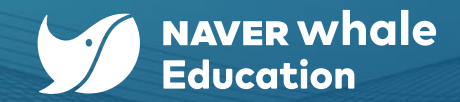

# 2-4) 과제 추가하기 : 속성 설정

과제 콘텐츠를 작성한 후, 해당 과제의 속성을 지정하여 저장합니다.

| 1 | 배점 *    | 0 해당 과제의 배점을 입력할 수 있습니다.                                                                                                    |                                                                                         |
|---|---------|----------------------------------------------------------------------------------------------------|-----------------------------------------------------------------------------------------|
| 2 | 제출 기간 * | 시작일 선택 🖻 종료일 선택 🖻 🗍 종일                                                                                                    | 제출 기간이 지나면 학생들은 과제를 제출할 수 없습니다.                                                         |
|   | 공개 예약   | 공개일 선택 \ominus                                                                                                    |                                                                                         |
| 3 | 대표 과목 * | <ul> <li>수학</li> <li>추가로 등록할 과목명을 입력하세요.</li> <li>▲ 대표 과목은 필수이며 학생 시간표에 노출됩니다. (예시 : 국어, 수학, 영어 등)</li> <li>▲ 직접 입력한 과목은 클래스 과목리스트에 추가되어 다음 수업 등록 시 다시 사용 가능합니다.</li> </ul> | <b>대표 과목을 필수(1개 이상)</b> 로 설정해야 합니다.<br>과목 정보는 교사와 학생의 클래스 홈<br>(시간표, 나의 수업 현황) 에 노출됩니다. |
|   | 태그      | 내용을 입력하세요.<br>▲ 태그는 최대 20자씩 20개까지 입력할 수 있습니다.                                                                                                    |                                                                                         |
|   | 미리보기    | 취소         공개         ^           저장                                                                                                    | <mark>공개 : 생성한 수업이 '즉시' 공개됩니다.</mark><br>저장 : 생성한 수업이 '비공개'로 저장됩니다.                     |

### 학생들의 동료평가 활용 예시 (영어)>

3점 이 물병이 물 정수가 되는 병이에요? 그냥 물병이면 더러운 물을 담는 용도로만 사용될 것 같아서 구체적인 설명이 있다 면 더 좋았을 것 같아요.

When you fall into the jungle, the first thing to do is to ensure clean water. If you take this water bottle to the jungle, you can keep it hydrated and clean. A water bottle will be a useful item for you.

# A B C 把

정확하고 바른 것 같아요.

동료평가는 01 과제 제출 - 02 동료 평가 - 03 수행 완료로 진행됩니다. '02 동료평가'에서는 타학생의 과제물을 평가 (점수 부여 및 서술형 피드백) 할 수 있으며 '03 수행완료'에서 본인이 평가 작성한 내용을 확인할 수 있습니다.

아래와 같은 예시 상황에서 활용할 수 있습니다. 예 1) 조별 활동 후 팀원 평가 (협업 능력, 업무 분배 등의 가치 평가) 예 2) 개별 활동 후 학생 간 피드백 제공 (다양한 시각에서의 피드백 가능)

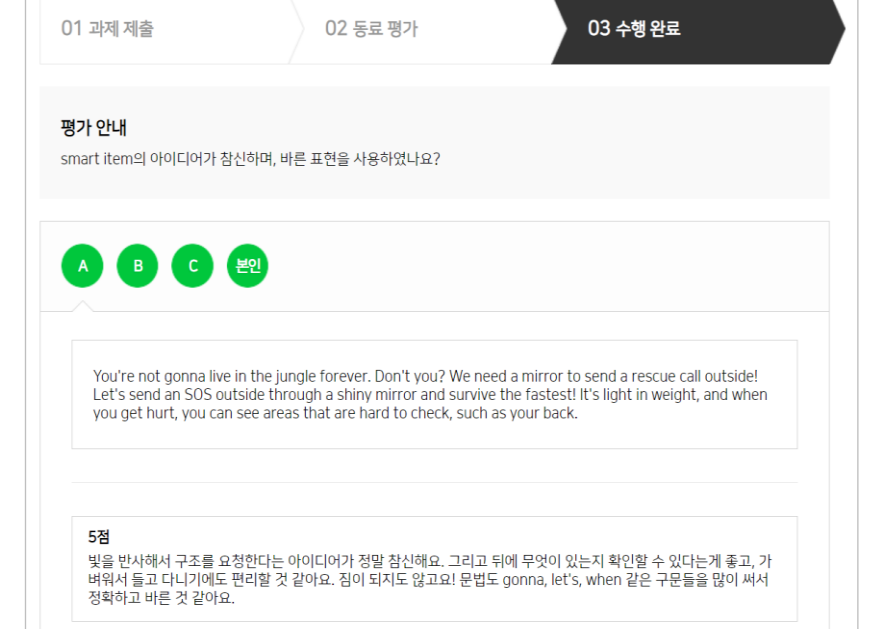

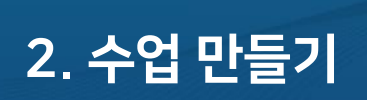

- 선생님을 위한 가이드

2-5) 동료평가 추가하기

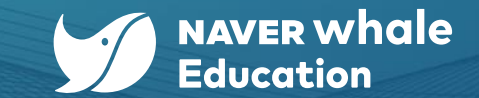

| ✓ 위로 추가 엑셀로 등록하기 챕터 추가 콘텐츠함                                                                                                    | Q 제목으로 검색 |
|----------------------------------------------------------------------------------------------------|-----------|
| 웨일클래스 : 선생님을 위한 가이드                                                                                                    | ● 비공개… =  |
| 수업 추가 퀴즈 추가 과제 추가 동료평가 추가                                                                                                    | 퀴즈형 설문 추가 |
| Ļ                                                                                                    |           |
| 웨일클래스 : 선생님을 위한 가이드                                                                                                    | ○ 비공개… Ξ  |
| 1단원 동료평개       Image: Second second s |           |
| 수업 추가 퀴즈 추가 과제 추가 동료평가 추가                                                                                                    | 퀴즈형 설문 추가 |

☆ 상시 클래스에는 동료평가를 지원하지 않습니다.

활동명이 명확히 드러나도록 제목을 작성하면 좋습니다.

CHAPTER(챕터) 아래의 '동료평가 추가' 버튼을 이용합니다.

# 2-5) 동료평가 추가하기 : 동료평가 생성

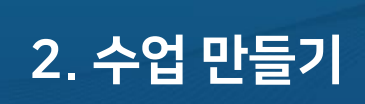

- 선생님을 위한 가이드

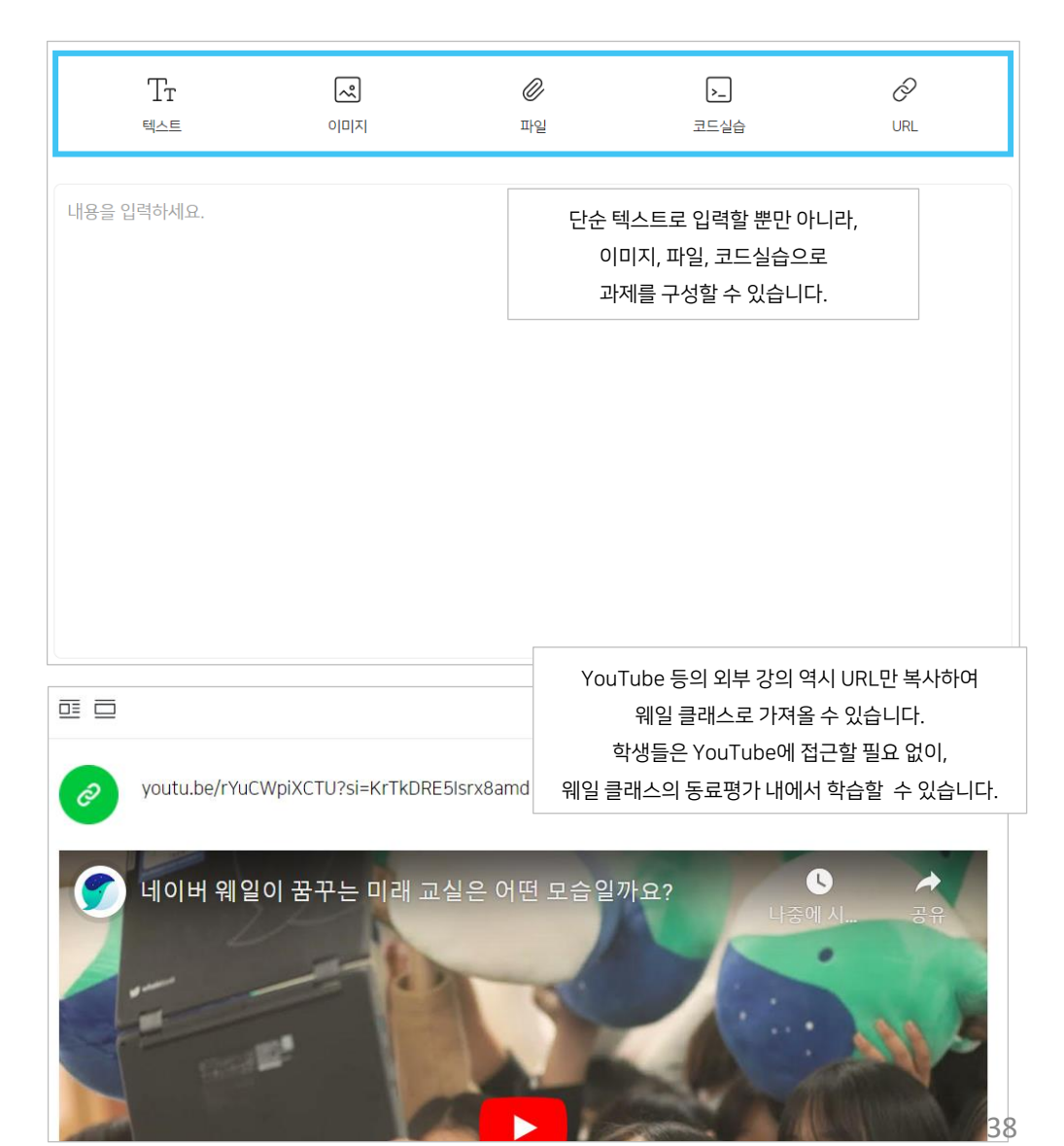

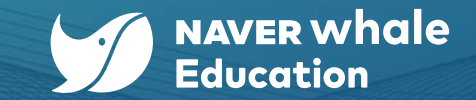

| 평가 안내 및 점수                        |                           | 명가 인원    | 3명 ~                                               | 조에 배정할 평가 인원을 설정할 <del>-</del><br><b>최소 3명 ~ 최대 5명</b>      | 배정할 평가 인원을 설정할 수 있습니다.<br><b>최소 3명 ~ 최대 5명</b> |                                                  |  |  |
|-----------------------------------|---------------------------|----------|----------------------------------------------------|-------------------------------------------------------------|------------------------------------------------|--------------------------------------------------|--|--|
| 폰트사이즈 • <b>가</b> 가 <u>가</u> • 目 • |                           | 3 과제 제출* | 시작일 선택 🖽                                           | 종료일 선택 🖂                                                    | _ 종일                                           |                                                  |  |  |
| 평가에 대한 안내사항을 입력하세요.               |                           | 동료 평가 *  | 시작일 선택 🖃                                           | 종료일 선택 🖂                                                    | . 종일                                           |                                                  |  |  |
| 🚺 기준이 입력된 점수만 노출 됩니다.             |                           | 공개 예약    | 공개일 선택 😑                                           |                                                             | 동료 평가는 '           시작하도                        | <mark>과제 제출' 마감일 다음날</mark> 부터<br>E록 설정할 수 있습니다. |  |  |
| 점 점수의 기준을 입력하세요.                  | 학생들이 동료평가에 참고하기 위한        | 대표 과목 *  | <ul> <li>수학</li> </ul>                             |                                                             |                                                |                                                  |  |  |
| 점 점수의 기준을 입력하세요.                  | 점수의 기준을 주관식으로 작성할 수 있습니다. |          | 추가로 등록할 과목명을 입력하세요.                                |                                                             |                                                |                                                  |  |  |
| 2점 점수의 기준을 입력하세요.                 |                           |          | ▲ 대표 과목은 필수이며 학생 시간표에 노<br>▲ 직접 입력한 과목은 클래스 과목리스트에 | 출됩니다. (예시 : 국어, 수학, 영어 등)<br>ll 추가되어 다음 수업 등록 시 다시 사용 가능합니다 | k)                                             |                                                  |  |  |
| 점 점수의 기준을 입력하세요.                  |                           | 태그       | 내용을 입력하세요.                                         |                                                             |                                                |                                                  |  |  |
| <b>4점</b> 점수의 기준을 입력하세요.          |                           |          | 📥 태그는 최대 20자씩 20개까지 입력할 수                          | = 있습니다.                                                     |                                                |                                                  |  |  |
| 5점 점수의 기준을 입력하세요.                 |                           |          |                                                    |                                                             |                                                |                                                  |  |  |

1 배전 \*

가 므제벼 배저으 이려하 ㅅ 이스니다

# 2-5) 동료평가 추가하기 : 속성 설정

☆ 상시 클래스에는 동료평가를 지원하지 않습니다.

동료평가 콘텐츠를 편집한 후, 속성을 지정하여 저장합니다.

# 2. 수업 만들기

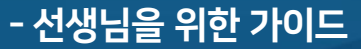

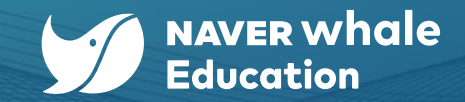

39

| 활동명이 명확히 드러나도록 제목을 작성하면 좋습니다.                  |           |                          |
|------------------------------------------------|-----------|--------------------------|
| ☆ 학생들이 제출한 설문 응답 확인은 '설정 > 퀴즈형 설문 조사' 메뉴에서 확인할 | 말수 있습니다.  | 설문 제목을 입력하세요.            |
|                                                |           | 객관식(단일선택) ^              |
|                                                |           | 객관식(단일선택)<br>개관시(다즈서태) / |
| ✓ 위로 추가 엑셀로 등록하기 챕터 추가 콘텐츠함                    | Q 제목으로 검색 | 주관식(단답형)                 |
| 웨일클래스 : 선생님을 위한 가이드                            | 비공개… =    | 주관식(서술형)                 |
| 수업 추가 퀸즈 추가 과제 추가 동료평가 추가                      | 퀴즈형 설문 추가 |                          |
| 1                                              |           | ○ 보기입력                   |
| ↓                                              |           | ○ 보기 입력                  |
| 웨일클래스 : 선생님을 위한 가이드                            | ● 비공개… Ξ  | ○ 보기 입력<br>              |
|                                                |           | ○ 보기 입력                  |
| 달, 1단원퀴즈형설문 ⊗                                  |           | ○ 보기 입력                  |
| 저장 후 이동   <b>저장</b>   취소                       |           | <b>보기순서 ⊙</b> 무작위출력 ○    |
| 수업 추가 퀴즈 추가 과제 추가 동료평가 추가                      | 퀴즈형 설문 추가 | 스치                       |

# 2-6) 퀴즈형 설문 추가하기

CHAPTER(챕터) 아래의 '퀴즈형 설문 추가' 버튼을 이용합니다.

# 2. 수업 만들기

- 선생님을 위한 가이드

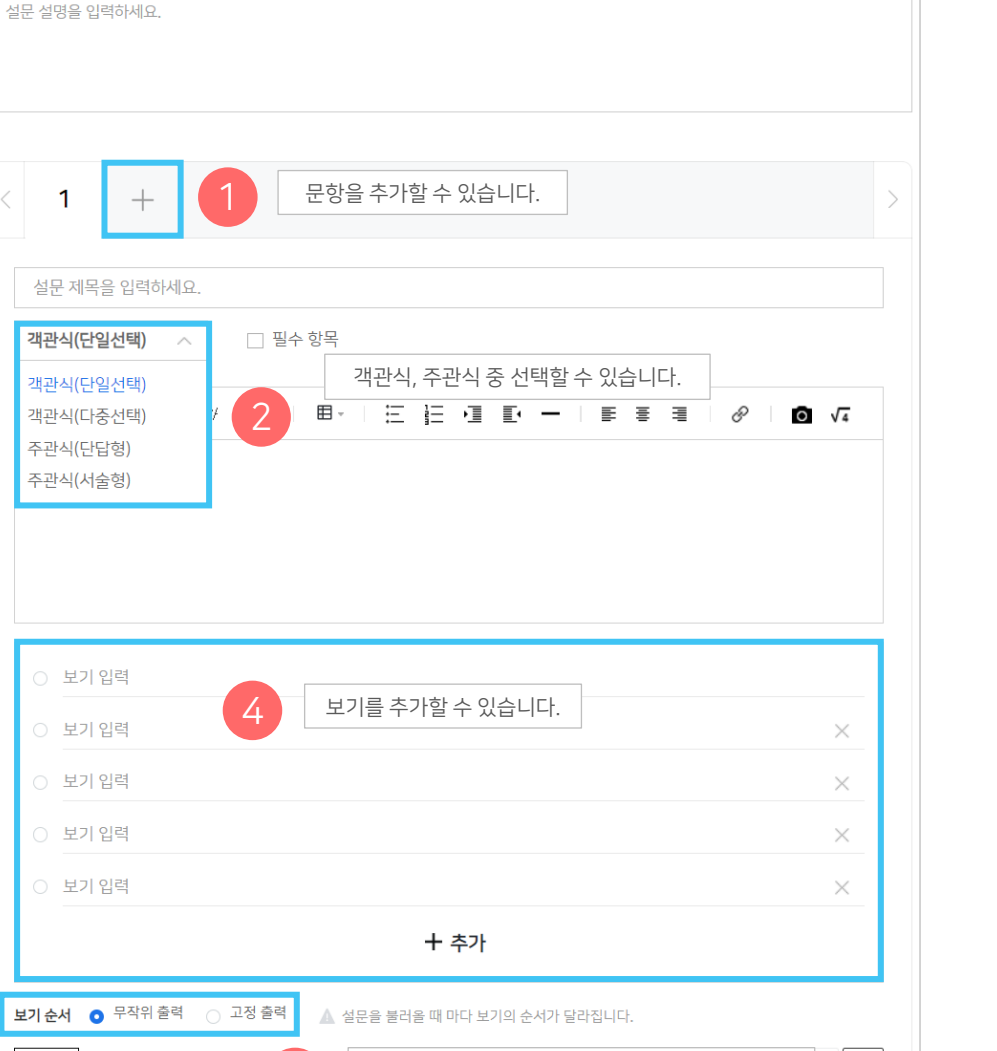

무작위 출력을 선택할 경우,

문제를 불러올 때마다 보기 순서가 변경됩니다.

5

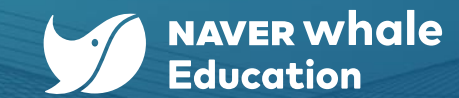

40

>

☆ 상시 클래스는 서술형 퀴즈를 가져올 수 없습니다.
 ☆ 가져온 수업의 학습 기간은 클래스 기간과 동일하게 설정됩니다

| <b>사 회 🕥</b><br>수업 내용을 확인하고 학습을 시작해 보세요. |                   |
|------------------------------------------|-------------------|
| ✓ 위로 추가 엑셀로 등록하기 챕터 추가 콘텐츠함              | ○ 제모ㅇ르 검새         |
| 4-2-1 문화 전파와 문화 변용                       | ■ 03:01   💽 공개… 😑 |

| 콘텐츠함                                                                                                    |                        |                                                                                                    |                       |  |  |  |
|----------------------------------------------------------------------------------------------------|------------------------|----------------------------------------------------------------------------------------------------|-----------------------|--|--|--|
| 클래스                                                                                                    | : 11                   |                                                                                                    | 수업 11                 |  |  |  |
| 웨일중 3확년 1반<br>202309.07 ~ 2024.03.07<br>└ 수업 게시판<br>웨일중 1학년 4반<br>2023.07.03 ~ 2024.01.03<br>└ 사회 ○<br>└ 정보 ▲<br>└ 영어 ↓<br>└ 과학 @<br>└ 생명과학 ↓<br>└ NWEC 2023 DAY1<br>└ NWEC 2023 DAY2 |                        | ↓ -2-1 문화 전파와 문화 변용         □       □         □       □         □       □         □       □         □       □         □       □         □       □         □       □         □       □         □       □         □       □         □       □         □       □         □       □         □       □         □       □         □       □         □       □         □       □         □       □         □       □         □       □         □       □         □       □         □       □         □       □         □       □         □       □         □       □         □       □         □       □         □       □         □       □         □       □         □       □         □       □         □       □ <t< th=""></t<> |                       |  |  |  |
| 1학년 1반<br>2023.06.22 ~ 2023.12.31<br>L 사회<br>L 과학                                                                                                    | 가져오고사 하는 수<br>클래스명과 수업 | 업을 확인합니다.<br>(메뉴명) 확인                                                                                                    | 2 챕터명과 수업명 확          |  |  |  |
| 클래스 용어 점검 클래스<br>ㄴ 수업                                                                                                    |                        |                                                                                                    | 수업 선택 : <b>0 가져오기</b> |  |  |  |

#### **콘텐츠함사용 방법 1 >** 목록에서 바로 불러오기

교수자로 지정된 다른 클래스에서의 수업 콘텐츠를 자유롭게 복사할 수 있습니다.

☆ 본인이 제작한 수업 콘텐츠 뿐만 아니라, 클래스 소속 내 타 선생님이 만든 수업 콘텐츠도 복사할 수 있습니다.

클래스의 교수자는 수업 콘텐츠를 제작할 시 '콘텐츠함'을 통해

2-7) 콘텐츠함 사용하기 (A)

# - 선생님을 위한 가이드 **2. 수업 만들기**

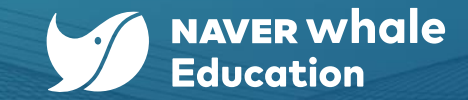

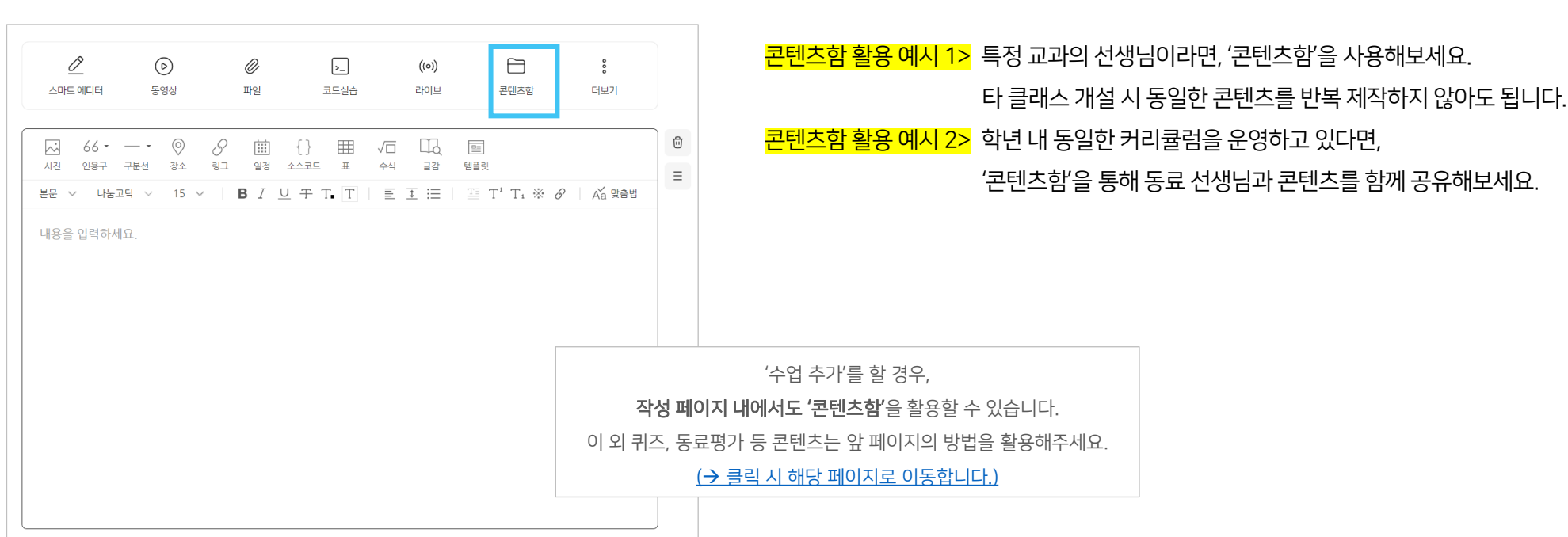

### **콘텐츠함 사용 방법 2 >** 수업 편집에서 사용하기

교수자로 지정된 다른 클래스에서의 수업 콘텐츠를 자유롭게 복사할 수 있습니다.

클래스의 교수자는 수업 콘텐츠를 제작할 시 '콘텐츠함'을 통해

☆ 본인이 제작한 수업 콘텐츠 뿐만 아니라, 클래스 소속 내 타 선생님이 만든 수업 콘텐츠도 복사할 수 있습니다.

# 2-7) 콘텐츠함 사용하기 (B)

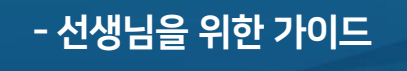

2. 수업 만들기

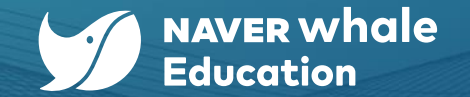

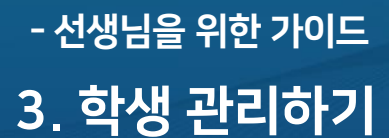

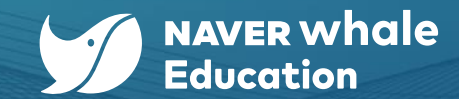

# 3-1) 수강생 현황 확인하기

클래스의 수강생 현황과 증감, 동일 기간의 비수강생 방문자 현황을 조회할 수 있습니다.

F. .

(주간 조회 기본값은 조회일 하루 전부터 7일간 입니다.)

| I | 통계 > | 수강생 | 현황' | 메뉴를 | 통해 | 확인할 | 수 | 있습니 | 다 |
|---|------|-----|-----|-----|----|-----|---|-----|---|
|   |      |     |     |     |    |     |   |     |   |

| Τ Ľ |    |
|-----|----|
| 통계  | 설정 |
|     |    |
|     |    |
|     |    |
|     |    |
|     |    |
|     |    |
|     |    |

조회 웨일중 1학년 4반 조회/종례 전체 인원 전체성적 2023.09.07 2023.09.13 조회/종례 전체 인원 퀴즈 조회 참석 인원 종례 불참 인원 타입 설정 시간 방식 질문 결과 과제 2023.09.08.(금) 09:10 ~ 09:20 조회 웨일온 0/30 동료평가 2023.09.08.(금) 17:00 ~ 17:10 종례 웨일온 1/30  $\sim$ 평가현황 2023.09.11.(월) 09:00 ~ 09:10 조회 웨일온 0/30  $\sim$ 수료기준 설정 2023.09.11.(월) 종례 웨일온 0/30  $\sim$ 16:40 ~ 16:50 학습 현황 Z 2023.09.12.(화) 09:00 ~ 09:10 조회 웨일온 1/30  $\sim$ 조종례 현황 C<sup>7</sup> 웨일온 수업 현황 C<sup>2</sup> 엑셀 다운로드 화면으로 조회 후, 필요 시 엑셀 파일로 다운로드 할 수 있습니다.

'성적 > 조종례 현황' 메뉴를 통해 확인할 수 있습니다.

설정

통계

학생들의 조종례 참석 현황을 확인할 수 있으며, **필요 시 엑셀 파일로 다운로드** 할 수 있습니다.

학습 현황

조종례 현황

웨일온 수업 현황

Push 알림 설정

클래스 별로 온라인 조종례가 설정되어 있는 경우,

## 3-2) 조종례 현황 확인하기

성적

- 선생님을 위한 가이드 3. 학생 관리하기

클래스

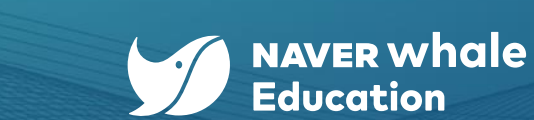

조회/종례 별, 참석/불참 인원 별,

기간 별로 조종례 현황 조회가 가능합니다.

45

3-3) 구성원 등급 변경하기

- 선생님을 위한 가이드 3. 학생 관리하기

'설정> 구성원 관리' 메뉴를 통해

확인할 수 있습니다.

클래스를 함께 운영할 선생님을 추가하는 경우, '등급 변경 > 교수자/튜터'로 클래스 운영 역할을 부여할 수 있습니다.

신고글

구성원 관리

☆ '교수자'로 지정되면 '콘텐츠함'을 통해

해당 클래스 내의 수업 콘텐츠를 다른 클래스에서도 자유롭게 복사할 수 있습니다. ('교수자'로 지정된 클래스만 가능) ☆ 튜터의 권한 조정은 '설정> 튜터 권한 설정'

메뉴를 통해 조정할 수 있습니다.

| 클래스 성적 통계    | 설정  | 구성원 관리                                                 |     |      |            |             |             |
|--------------|-----|--------------------------------------------------------|-----|------|------------|-------------|-------------|
| 기본 정보        |     | 구성원 관리 그룹 관리                                           |     |      |            |             |             |
| 소개 정보        |     | 3 1 지정하고 파 하는 유영 여하 주                                  |     |      | 전체인원 63명 ( | 교수자 11   튜티 | 히 이 수강생 52) |
| 웨일온 수업 전용회의실 |     | 지경하고지 하는 운영 역할 중<br>5급 변경<br><sub>교수자</sub> 하나로 지정합니다. | 등급  | 방문일수 | 그룹         | 최종방문일       | 클래스참여일 💠    |
| 클래스 전용 팀보드   |     | 튜터 기 <mark>@whalespace.org)</mark><br>스간세              | 수강생 | 32   |            | 2024.03.18  | 2023.08.09  |
| Push 알림 설정   | ď   |                                                        | 수강생 | 4    |            | 2024.03.29  | 2024.03.19  |
| 메뉴 관리        | - 1 | ☐ 김연아아02(whalebook02@whalespace.org)                   | 수강생 | 34   | ŝ          | 2024.03.26  | 2023.08.09  |
| 설문 조사        | - 1 | 고 길양민 03 (whalebook03@whalespace.org)                  | 수강생 | 40   | -          | 2024.03.26  | 2023.08.09  |
| 퀴즈형 설문 조사    |     | 해일 (kimwhale1201@whalespace.org)                       | 교수자 | 15   | -          | 2024.03.29  | 2024.02.05  |
| 수업 첨부자료      | - 1 | Z 김민 04 (whalebook04@whalespace.org)                   | 수강생 | 27   | -          | 2024.03.26  | 2023.08.17  |
| 댓글           |     | 등급을 변경할 학생을 선택합니다.                                     |     |      |            |             |             |

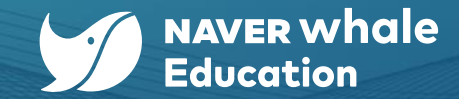

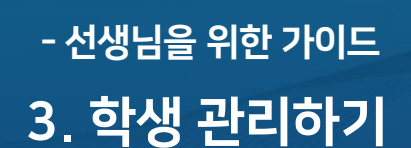

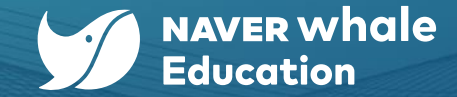

# 3-4) 댓글 관리하기

클래스의 콘텐츠 별로 댓글을 조회할 수 있습니다.

'설정> 댓글' 메뉴를 통해 확인할 수 있습니다.

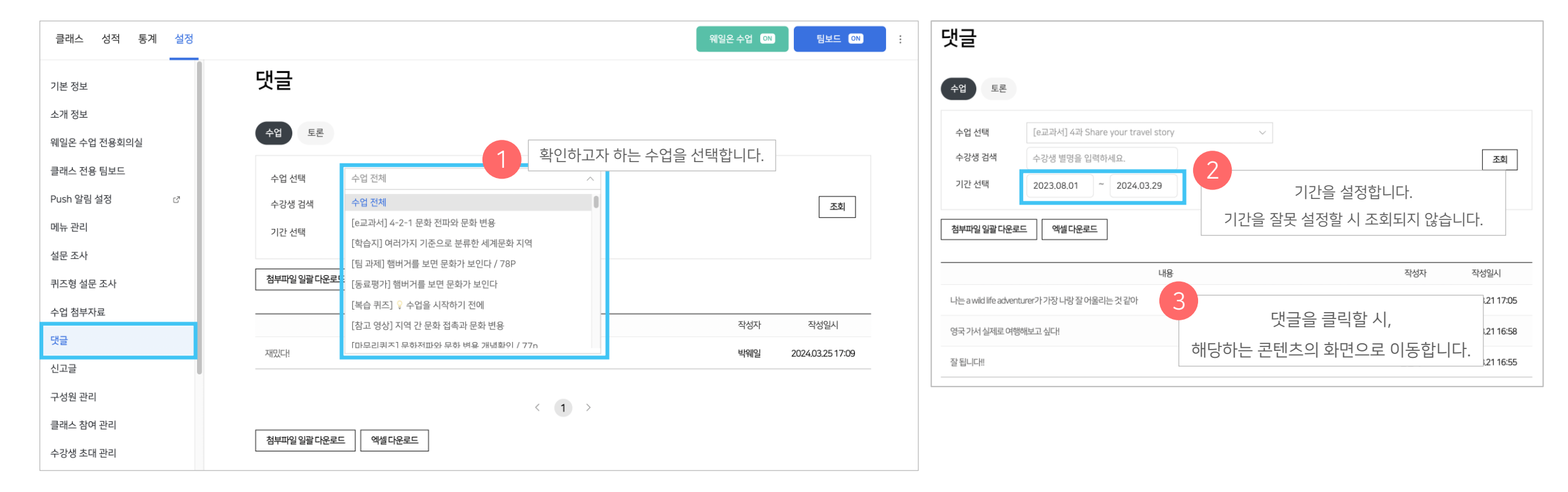

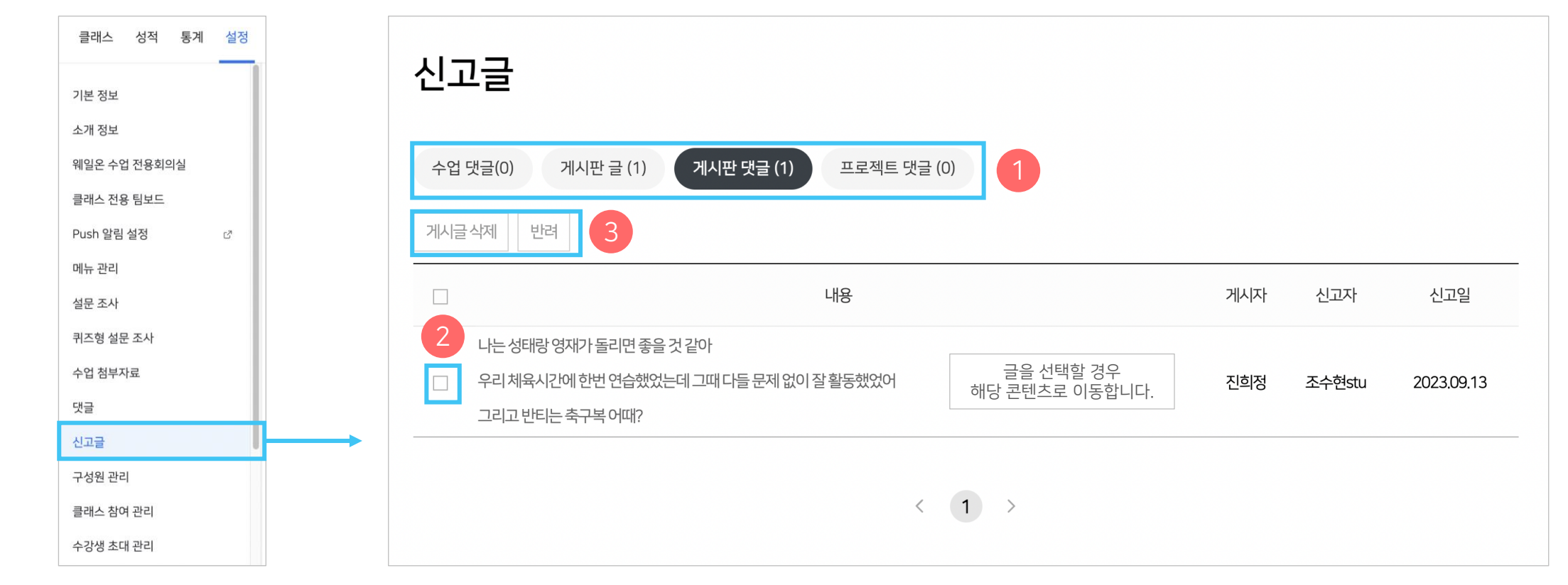

반려된 신고물 게시글은 해당 게시판에 다시 표시되고, 신고 게시글 관리 목록에서는 삭제됩니다.

신고된 게시글이 유해 게시글이 아니라면 '반려'를 클릭해 신고를 반려할 수 있습니다.

학생들이 신고한 글을 확인하고 관리할 수 있습니다.

# 3-4) 댓글 관리하기 : 신고글

- 선생님을 위한 가이드 3. 학생 관리하기

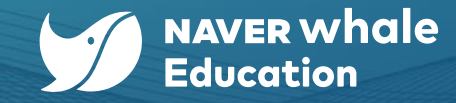

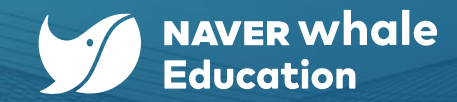

# 4-1) 전체 성적 확인하기

- 선생님을 위한 가이드

4. 평가하기

클래스 내 모든 수업에 대해 타입별로 학생 개별 점수와 학습 완료 여부를 확인할 수 있습니다. '성적 > 전체성적'에서 확인 가능합니다.

| 전체성적      |                | 전체 수업 게시판 | ~    |                              |                      |           | c                               | Q 학생 검색                                 |  |
|-----------|----------------|-----------|------|------------------------------|----------------------|-----------|---------------------------------|-----------------------------------------|--|
| 퀴즈        |                |           |      |                              |                      |           |                                 |                                         |  |
| 과제        |                |           |      |                              |                      | 귀즈로 이동하기  | 6                               | Ĩ                                       |  |
| 동료평가      |                |           |      | 기한없음<br>[ <b>준비학습] Do y…</b> | 기한없음<br>[e교과서] 2과 T… | 종 데그 이동하기 | <sup>종료</sup><br>[퀴즈] P.36 Thi… | <sup>종료</sup><br>[ <b>퀴즈] P.39 Re</b> … |  |
| 평가현황      |                | 가나다순 🕈    | 총점 🛊 | 학습완료                         | 학습완료                 | 충 pura    | 총 30점                           | 총 10점                                   |  |
| 수료기준 설정   |                | 클래스 평균    | 61점  | 24명 완료                       | 25명 완료               | 15점       | 0점                              | 0점                                      |  |
| 학습 현황     | ď              | 2 강호동 01  | 100  | 완료                           | 완료                   | 10        | 미완료                             | ÷                                       |  |
| 조종례 현황    | C <sup>7</sup> | (2) 김고래   | 0    | -                            | -                    | 미완료       | 미완료                             | 미완료                                     |  |
| 웨일온 수업 현황 | ്              | 김연아 02    | 150  | 완료                           | 완료                   | 50        | 미완료                             | -                                       |  |
|           |                |           |      | C                            | 6.4                  |           | -12-                            |                                         |  |
|           |                | 2 김영민 03  | 160  | -                            | 완료                   | 50        | 미완료                             |                                         |  |
|           |                | . 김정민 04  | 110  | 완료                           | 완료                   | 20        | 미완료                             |                                         |  |
|           |                |           |      |                              |                      |           |                                 |                                         |  |

|                                       | <b>학년 4반</b><br>2023.07.03 ~ 2 | 024.07.11 |       |
|---------------------------------------|--------------------------------|-----------|-------|
| 클래스 성적 통기                             | 훼 설정                           |           |       |
| 전체성적                                  |                                | 사회 🧭      | ^     |
| 퀴즈                                    |                                | 전체 수업 게시판 |       |
| 과제                                    |                                | 사회 🖉      | ×     |
| 도근평가                                  |                                | 수학        |       |
| · · · · · · · · · · · · · · · · · · · |                                | 정보 🕋      | 중 점 숮 |
| 평가현황                                  |                                | 영어 📏      |       |
| 수료기준 설정                               |                                | 과학 🚔      | 4점    |
| 학습 현황                                 | ď                              | 생명과학₽     | 0     |
| 조종례 현황                                | ්                              | 김고래       | 0     |
| 웨일온 수업 현황                             | ď                              |           |       |
|                                       |                                | 2 김연아 02  | 0     |
|                                       |                                | 김영민 03    | 10    |

| <b>)</b><br>기한없음<br><b>[e교과서] 2과 T…</b><br>학습완료 |     | 중료         [퀴즈] P.36 Thi…         총 30점 |
|-------------------------------------------------|-----|-----------------------------------------|
| 25명 완료                                          | 15점 | 0점                                      |
| 완료                                              | 10  | 미완료                                     |
| -                                               | 미완료 | 미완료                                     |
|                                                 |     |                                         |

해당 게시글로 바로 이동하기

| 기한없음<br>[ <b>e교과서] 2과 T…</b><br>학습완료 | () 취즈로 이동하기<br>종 키가로 이동하기<br>(* 평가로 이동하기<br>종 20년 | 종료<br>[퀴즈] P.36 Thi…<br>총 30점 |
|--------------------------------------|---------------------------------------------------|-------------------------------|
| 25명 완료                               | 15점                                               | 0점                            |
| 완료                                   | 10                                                | 미완료                           |
|                                      | 미완료                                               | 미완료                           |

<u>퀴즈/과제 평가 화면으로 바로 이동하기</u>

### <mark>게시판별 성적 조회하기</mark>

# '전체성적'에서 게시판별 성적 조회가 가능하며, 해당 게시글 및 평가로 바로 이동할 수 있습니다.

# 4-1) 전체 성적 확인하기

- 선생님을 위한 가이드 4. 평가하기

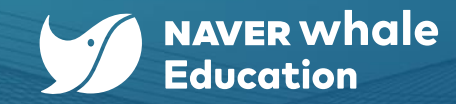

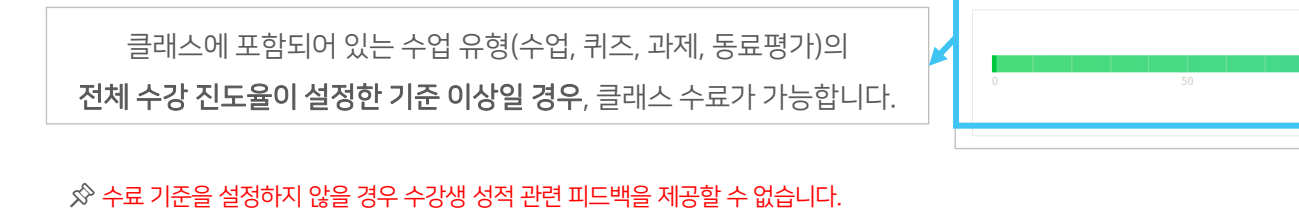

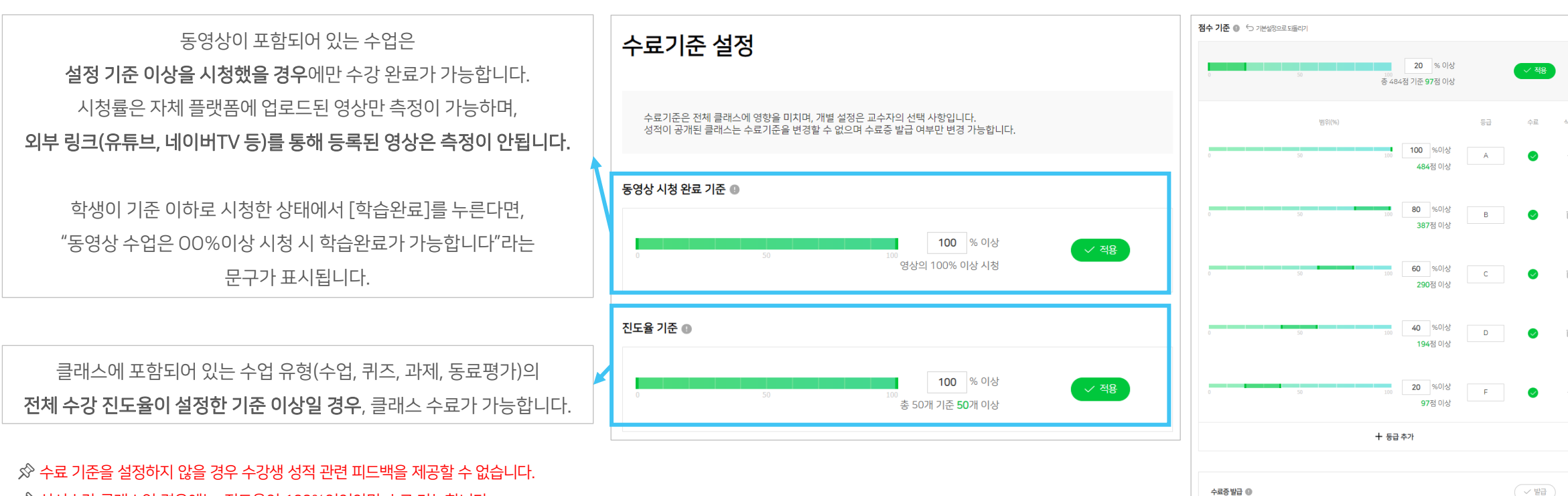

4-2) 수료기준 설정하기

- 선생님을 위한 가이드

4. 평가하기

선생님이 만든 수업의 수료 기준을 '성적 > 수료기준 설정' 메뉴를 통해 설정할 수 있습니다. [동영상 시청 완료 기준]과 [진도율 기준], [점수 기준]을 설정할 수 있습니다. 적용된 기준은 수료 여부에 영향을 미칩니다. (예를 들어, 진도율과 점수 기준 모두 '적용'되도록 설정이 되어 있다면 두 기준 모두 충족해야 수료 됩니다.)

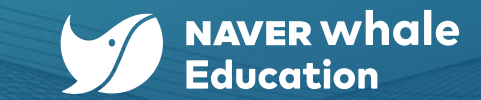

50

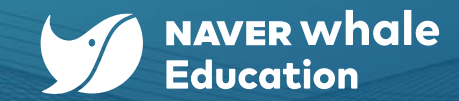

# 4-3) 퀴즈 평가 확인하기

- 선생님을 위한 가이드

4. 평가하기

학생이 제출한 퀴즈의 결과를 확인할 수 있습니다. '성적 > 퀴즈' 메뉴를 통해 확인할 수 있습니다.

| 클러 1 성적 통계 설     | 정                                        | 퀴즈                          |     |       |            | 각 항목 선<br>(ex. 등록 | 택 시 해당 기준으로<br>록일 선택 시 등록일 | 정렬 가능합니다.<br>기준으로 정렬)              |
|------------------|------------------------------------------|-----------------------------|-----|-------|------------|-------------------|----------------------------|------------------------------------|
| 전체성적             |                                          | 제목                          | 배점  | 단계    | 등록일 🔶      | 마감일               | 제출 인원                      |                                    |
| 과제               |                                          | [복습 퀴즈] 💡 수업을 시작하기 전에       | 60  | 제출 중  | 2023.07.03 | 2024.07.11        | 확인하고지<br>해다 퀴즈이 사          | · 하는 퀴즈를 선택하면,<br>세 서저 화이하 스 이스니 [ |
| 동료평가             |                                          | [퀴즈] 🔎 알고리즘의 기본 개념 파악하기     | 5   | 평가 완료 | 2023.07.03 | 2023.07.14        | 에 8 11 87<br>(다            | 에 영국 북간을 두 ᆻ입의<br>음 페이지 참고)        |
| 평가현황             |                                          | [퀴즈] Lesson2. words quiz    | 50  | 평가 완료 | 2023.07.03 | 2023.09.07        | 24/52                      |                                    |
| 수료기준 실징<br>학습 현황 | L. L. L. L. L. L. L. L. L. L. L. L. L. L | [퀴즈] 4단원 마무리 퀴즈 (10문제)      | 100 | 평가 완료 | 2023.07.04 | 2023.07.25        | 2/52                       |                                    |
| 조종례 현황           | r.                                       | [퀴즈] Lesson3. words quiz    | 50  | 평가 중  | 2023.07.10 | 2024.01.03        | 23/52                      |                                    |
| 웨일온 수업 현황        | 2                                        | [퀴즈] P.39 Read & Write quiz | 10  | 평가 중  | 2023.08.17 | 2024.01.03        | 24/52                      |                                    |

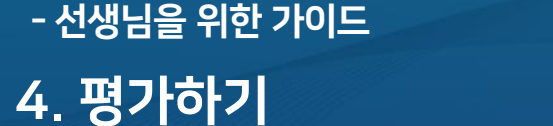

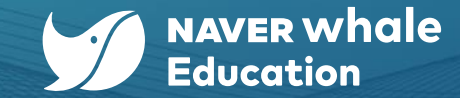

# 4-3) 퀴즈 평가 확인하기

'요약/제출/평가 대기/미제출'로 학생들의 퀴즈 성적을 확인할 수 있습니다.

**요약>**요약에서는 클래스 통계, 총점 분포도, 문항별 정답률을 그래프로 확인할 수 있습니다. 문항별 정답률에서는 각 선지를 선택한 인원과 비율, 혹은 학생이 작성한 답안을 확인할 수 있습니다. 객관식 / 서술형 유형 모두 지원됩니다.

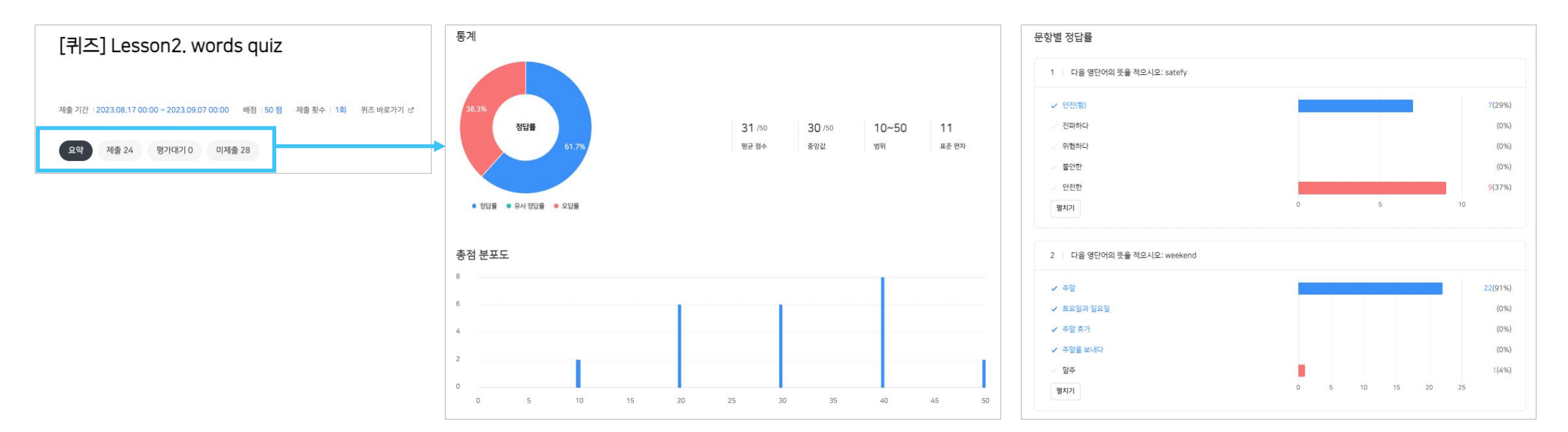

- 선생님을 위한 가이드 **4. 평가하기** 

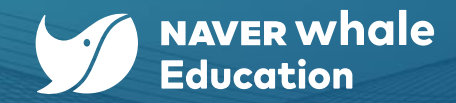

# 4-3) 퀴즈 평가 확인하기

'요약/제출/평가 대기/미제출'로 학생들의 퀴즈 성적을 확인할 수 있습니다.

제출 > 제출에서는 제출한 학생의 목록을 확인할 수 있습니다.

| [퀴즈] Lesson2. words quiz                                              |                |                  |       |     |
|-----------------------------------------------------------------------|----------------|------------------|-------|-----|
| 제출 기간 17 00:00 ~ 2023.09.07 00:00 배점 50 점 저<br>요약 제출 24 평가대기 0 미제출 28 | 출 횟수   1회 취즈 바 | 로가기 간            |       |     |
| 별명(메일 주소)                                                             | 평가 상태          | 제출 일시            | 점수    | 2   |
| 강호동 01 (whalebook01@whalespace.org)                                   | -              | 2023.08.21 18:32 | 10    | 보기  |
| 김연아 02 (whalebook 02@whalespace.org)                                  | -              | 해당하는 힉           | 생의 퀴즈 | 결과를 |
| 김영민 03 (whalebook03@whalespace.org)                                   | -              | 확인할              | 수 있습니 | 다.  |
| 김정민 04 (whalebook04@whalespace.org)                                   | -              | 2023.08.21 18:32 | 20    | 보기  |
| 김주령 05 (whalebook05@whalespace.org)                                   | -              | 2023.08.21 18:32 | 40    | 보기  |
| 나정임 06 (whalebook06@whalespace.org)                                   | -              | 2023.08.21 18:32 | 20    | 보기  |
| 나훈아107 (whalebook07@whalespace.org)                                   | -              | 2023.08.21 18:32 | 30    | 보기  |

| [퀴즈] Lesso   | on2. words qu | iz             |                                                   | ×                                                           |
|--------------|---------------|----------------|---------------------------------------------------|-------------------------------------------------------------|
| 강호봉 01(whate | 1 2           | 3 4 5 <b>3</b> | 첫 화면엔 각 문항의<br>상단의 문항 버튼을<br>학생이 제출한 <sup>2</sup> | l 점수와 정답 여부가 표시되며,<br>을 통해 각 문제의 내용과 정답,<br>정답을 확인할 수 있습니다. |
| 총 50섬 중 1    | 이점을 받았습니다.    |                |                                                   |                                                             |
|              | 문항            | 점수             | 정답여부                                              |                                                             |
|              | Q1            | 0              | х                                                 |                                                             |
|              | Q2            | 10             | 0                                                 |                                                             |
|              | Q3            | 0              | x                                                 |                                                             |
|              | Q4            | 0              | x                                                 |                                                             |
|              | Q5            | 0              | x                                                 |                                                             |
| 이전           | 다음            |                |                                                   |                                                             |
| < >          |               |                | 돧                                                 | וכי                                                         |

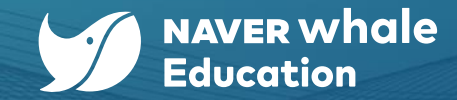

# 4-4) 과제 평가 확인하기

학생이 제출한 과제의 결과를 확인할 수 있습니다. '성적 > 과제 > 평가' 메뉴를 통해 확인할 수 있습니다.

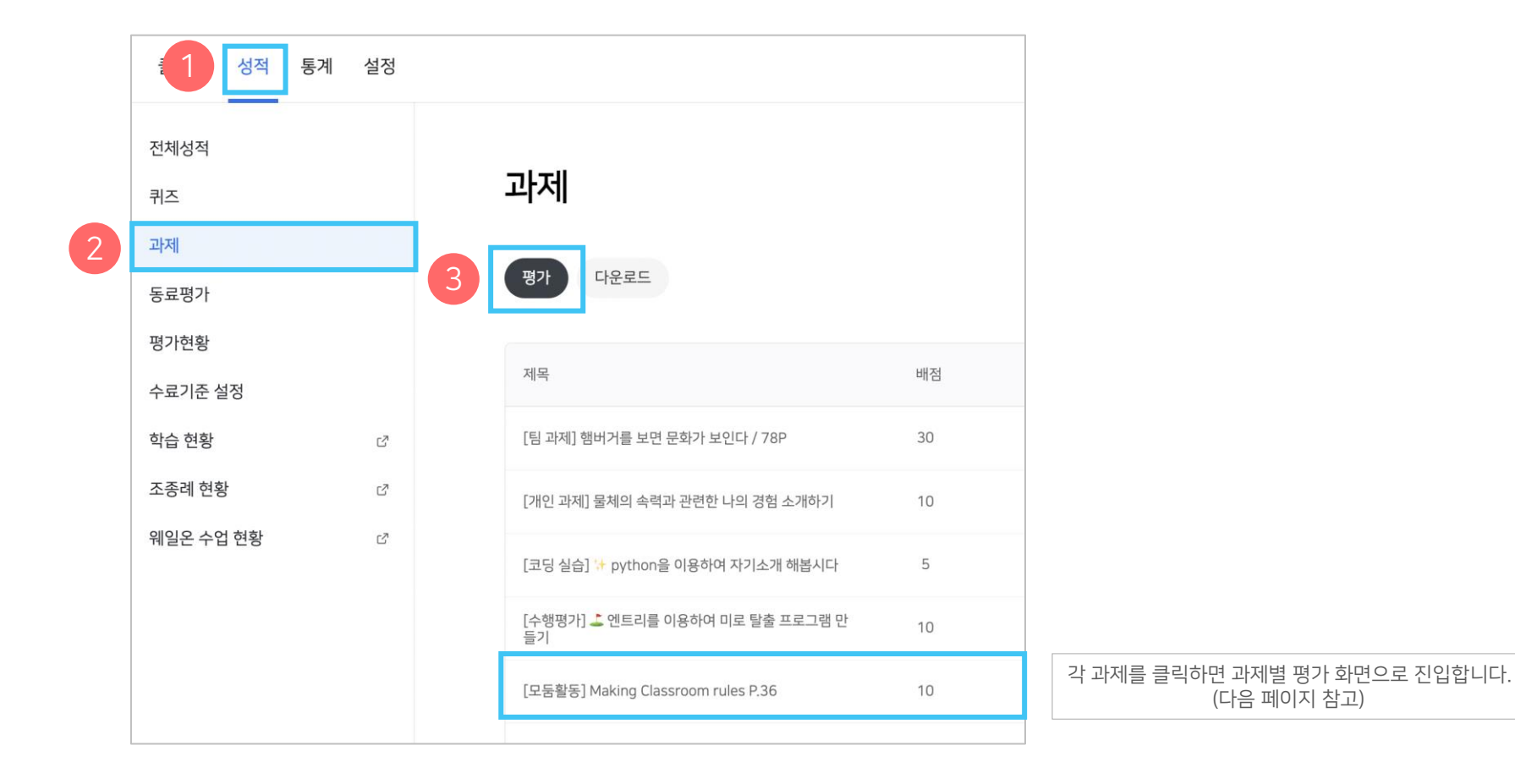

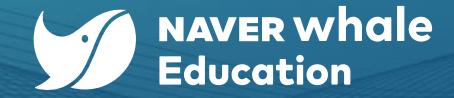

# 4-4) 과제 평가 확인하기

아래는 '성적 > 과제 > 평가'에서 각 과제를 클릭했을 때 나오는 과제별 평가 화면입니다.

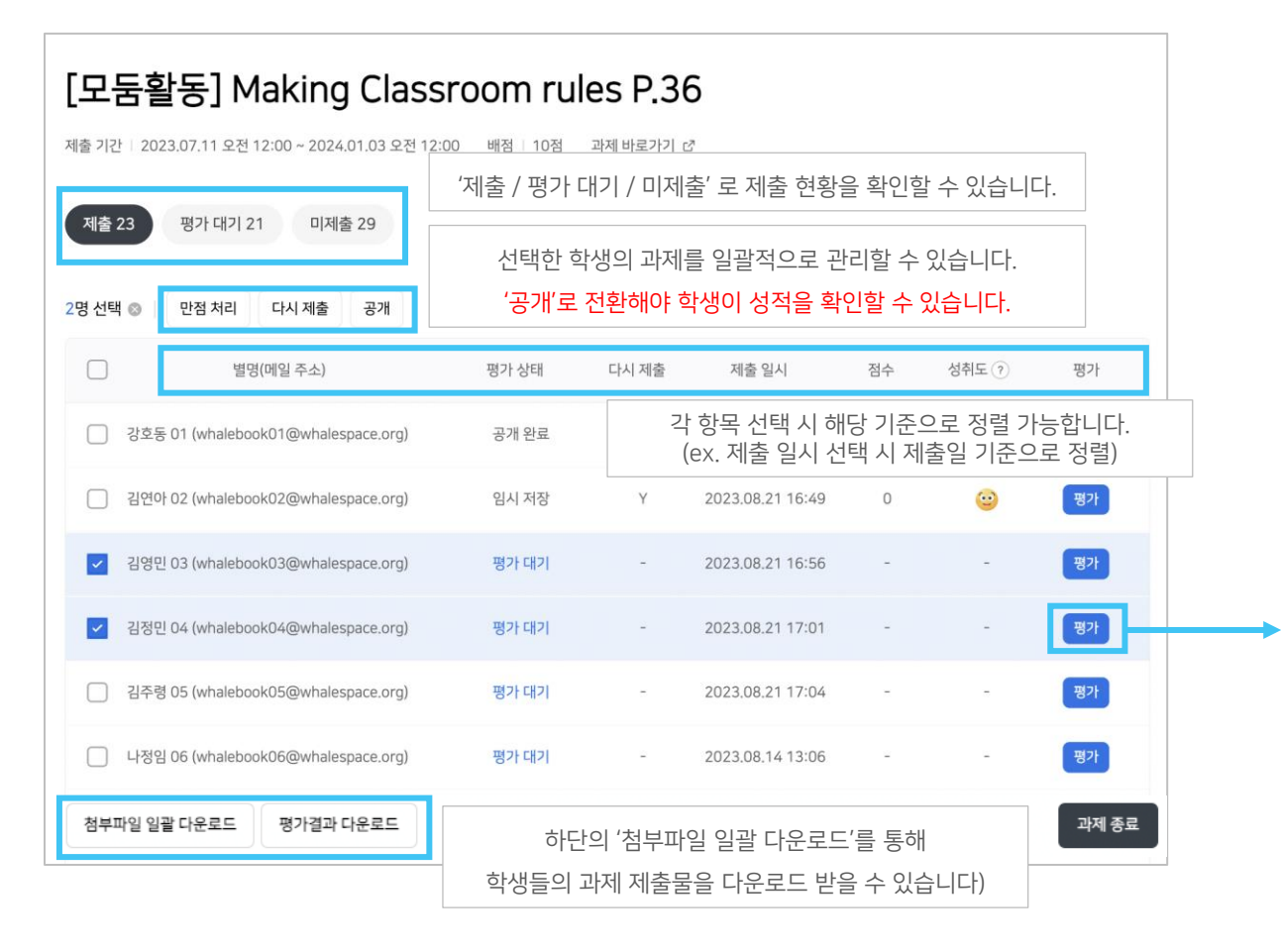

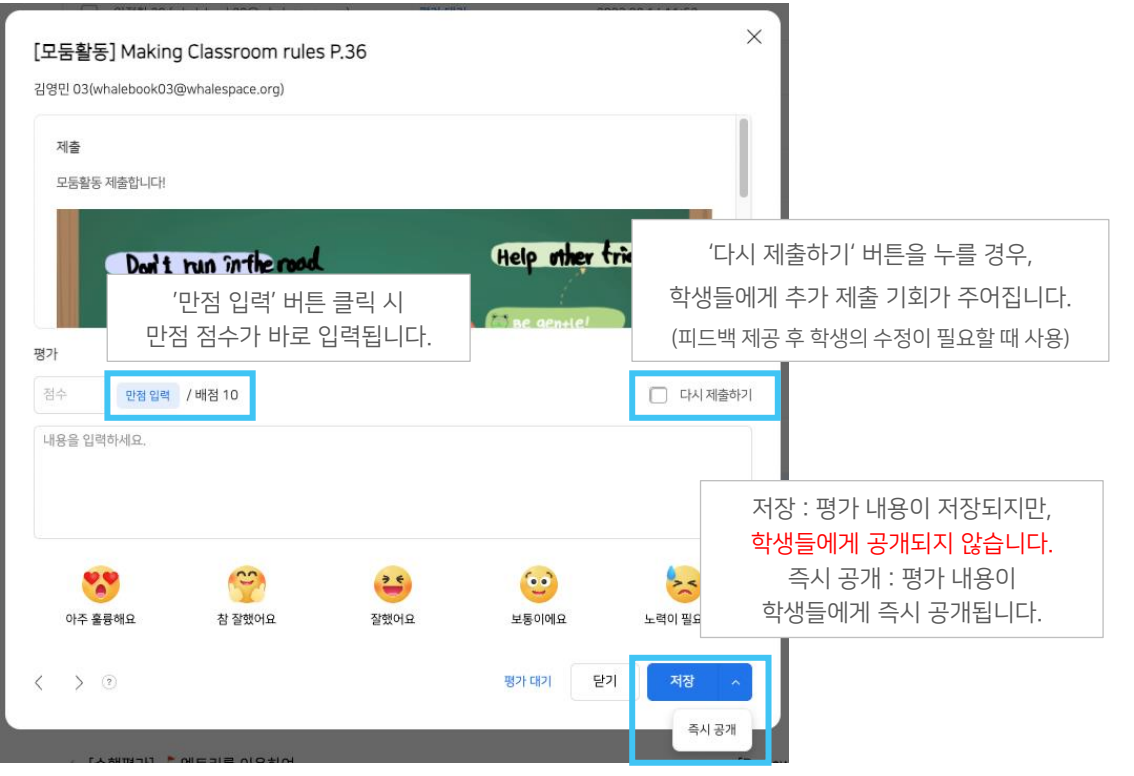

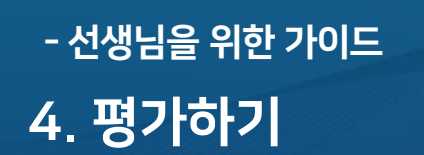

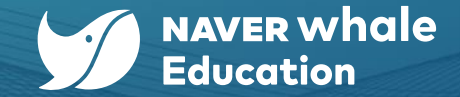

4-5) 과제 다운로드

학생이 제출한 과제를 개별 혹은 클래스 단위로 다운로드 할 수 있습니다. '성적 > 과제 > 다운로드'에서 확인 가능합니다.

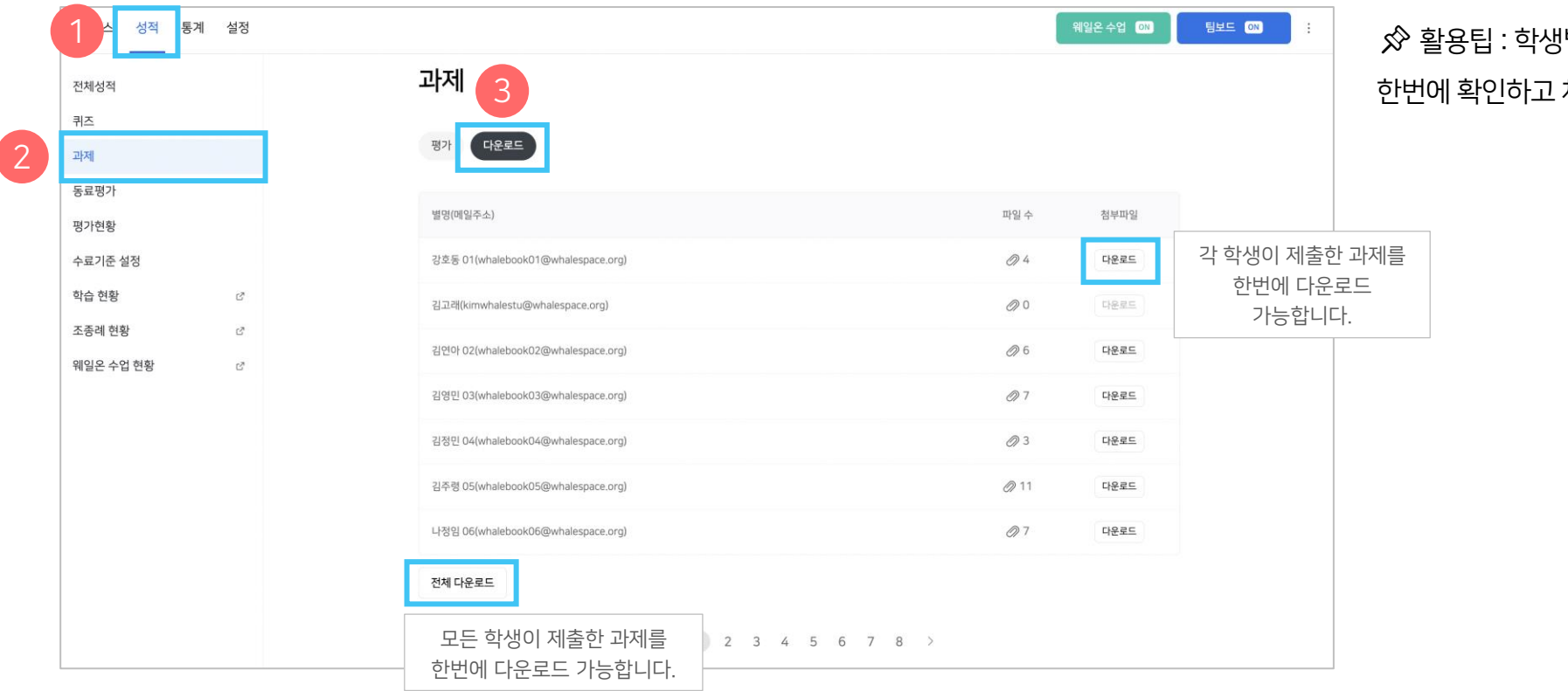

☆ 활용팁 : 학생별 평가 시에 학생이 제출한 모든 과제물을 한번에 확인하고 체점하기에 용이합니다!

| " 성적 공개하기" 클릭 시 수료 여부 및 전체 성적이 일괄 공개 됩니다 |
|------------------------------------------|
| 모든 수강생의 성적 평가가 완료된 후에 성적을 공개할 수 있습니다.    |
| 🔗 성적이 공개된 이후에는 '수료 기준'을 변경할 수 없으며,       |
| 성적을 비공개로 전환할 수도 없습니다.                    |
|                                          |

| 평가현황 🎟                                                                       |                                    |               |        |            |               |   |
|------------------------------------------------------------------------------|------------------------------------|---------------|--------|------------|---------------|---|
| 설정된 '수료기준'에 따라 수강생별 수료 여부가 결정됩니다. 성<br>성적공개 후에는 '수료기준'변경 및 '충평' 작성이 불가능한 점 ( | 성적공개는 모든 평가서<br>강지하시기 바랍니다.        | ≻업에 대한 평      | 가가완료된흑 | 후가능하며,     |               |   |
| 수강생 : 31명                                                                    |                                    |               |        | 수료기준:총점96점 | l,수업진도율100%이상 |   |
| 이름(메일주소/아이디) ≑                                                               | 진도율                                | 점수 🗘          | 등급 🗘   | 수료여부 🗘     | ਨੇਲ ≑         |   |
| ● 허성태(whalebox 수료여부의<br>선생님 재량에 따라                                           | 의 '미수료'를 클<br><mark>강제 수료처리</mark> | 릭 시,<br>가 가능힙 | ¦니다.   | 미수료        | 작성            |   |
| 한선호((whalebook10@whalespace.org)                                             | 50%                                | 90            | -      | 미수료        | 작성            |   |
| 하진우(whalebook23@whalespace.org)                                              | 50%                                | 60            | -      | 미수료        | 작성            |   |
| 최도일(Ig_whalebook04@whalespace.org)                                           | 0%                                 | 0             | -      | 미수료        | 작성            |   |
| 평가결과다운로드                                                                     |                                    |               |        |            | 성적공개하기        |   |
| "서저 고개하고                                                                     |                                    | ан п.         | 저눼 서저  | 이이라고기      |               | ] |

| 모든 콘텐츠(수업, 퀴즈, 과제, 동료평가         |     | 내한 학습 현 | 황을 확        | 인할 수 있습 | 하니다.          |              |      |
|---------------------------------|-----|---------|-------------|---------|---------------|--------------|------|
|                                 |     |         |             |         |               |              |      |
| 허성태(whalebook06@whalespace.org) | 50% | 80      | -           | 미수료     |               | 작성           |      |
|                                 |     |         |             | 동영상 재생  | 목록 다운         | 20           |      |
| [e교과서]4-2-1문화전피와문화변용            |     |         |             | 수강      | 처리            |              |      |
| [복습 퀴즈] 🖓 수업을 시작하기 전에           |     |         | 스언이         | '스가처리'의 | 르 크리          | Л            |      |
| [참고영상]지역간문화접촉과문화변용              |     | 선생님 자   | 부합의<br>당에 따 | 라 강제 수경 | 을 걸 ๆ<br>방처리기 | 가,<br>가 가능합니 | - 다. |
| [마무리퀴즈] 문화전파와 문화 변용 개념확인 / 77p  |     |         |             | 0/      | 30            |              |      |
| 칠판배경                            |     |         |             | 0/      | 10            |              |      |
| [e교과서]4-2-2세계화가문화변용에미친영향        |     |         |             | 수강      | 처리            |              |      |
| [복습 퀴즈] 🖓 수업을 시작하기 전에           |     |         |             | 0/      | 10            |              |      |
| [학습지] 여러가지 기준으로 분류한세계문화지역       |     |         |             | 0/      | 10            |              |      |
| [팀과제]햄버거를 보면 문화가보인다/78P         |     |         |             | 0/      | 30            |              |      |
| [퀴즈] 4단원 마무리 퀴즈 (10문제)          |     |         |             | 0/1     | 100           |              |      |
| [수업자료] 🔔 다이어그램을 활용한 정보의 구조화     |     |         |             | 수강      | 처리            |              |      |
| [구조화] 📕 과제제출                    |     |         |             | 0/      | 10            |              |      |

평쳐진 영역에서 수강생의

### '성적 > 평가현황' 메뉴를 통해 확인할 수 있습니다.

'평가 현황'에서는 전체적인 진도율을 확인하고 수료기준에 따른 클래스 점수 및 수료 여부를 관리할 수 있습니다.

0

# 4-6) 평가현황 확인하기

- 선생님을 위한 가이드 4. 평가하기

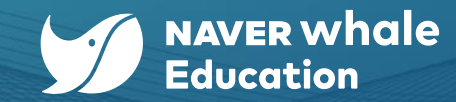

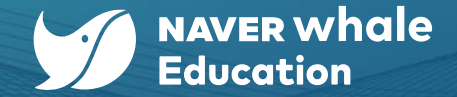

# 4-7) 학습현황 확인하기

클래스 내에 생성된 수업에 대해 학생들의 학습 현황을 확인하고 필요 시 엑셀 파일로 다운로드 할 수 있습니다.

'성적 > 학습현황' 메뉴를 통해 확인할 수 있습니다.

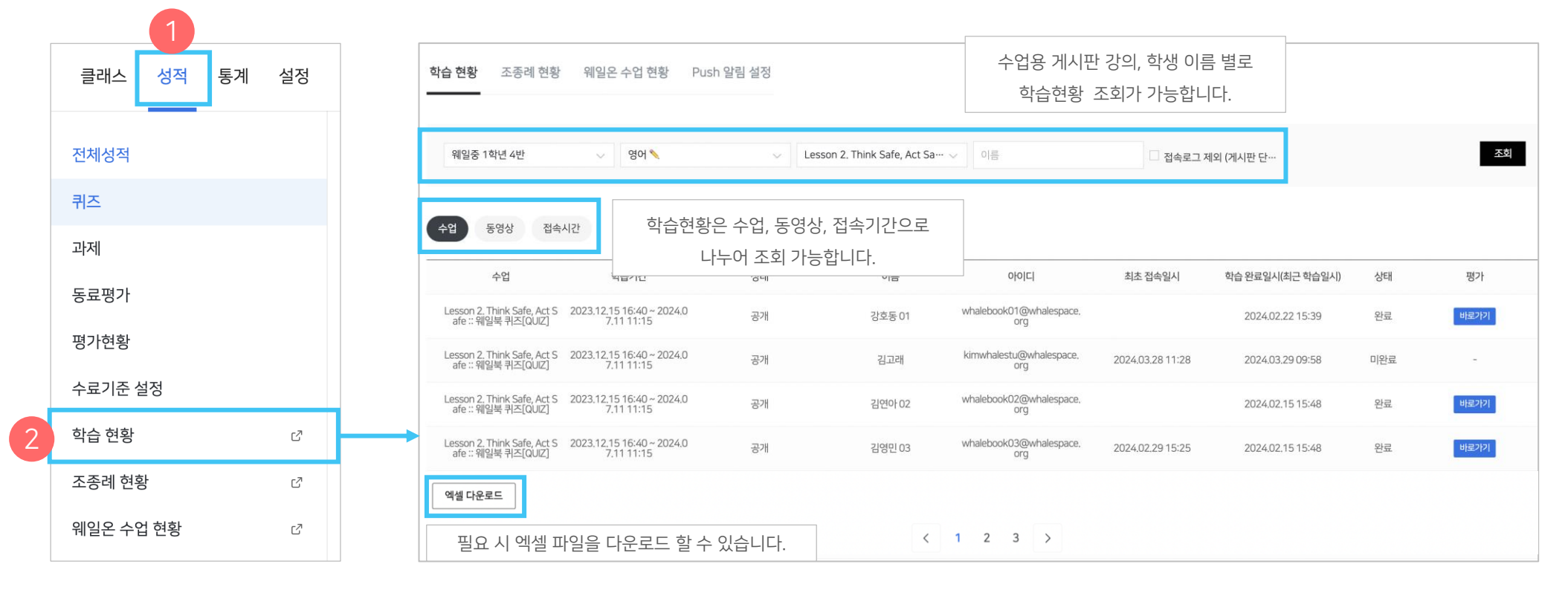

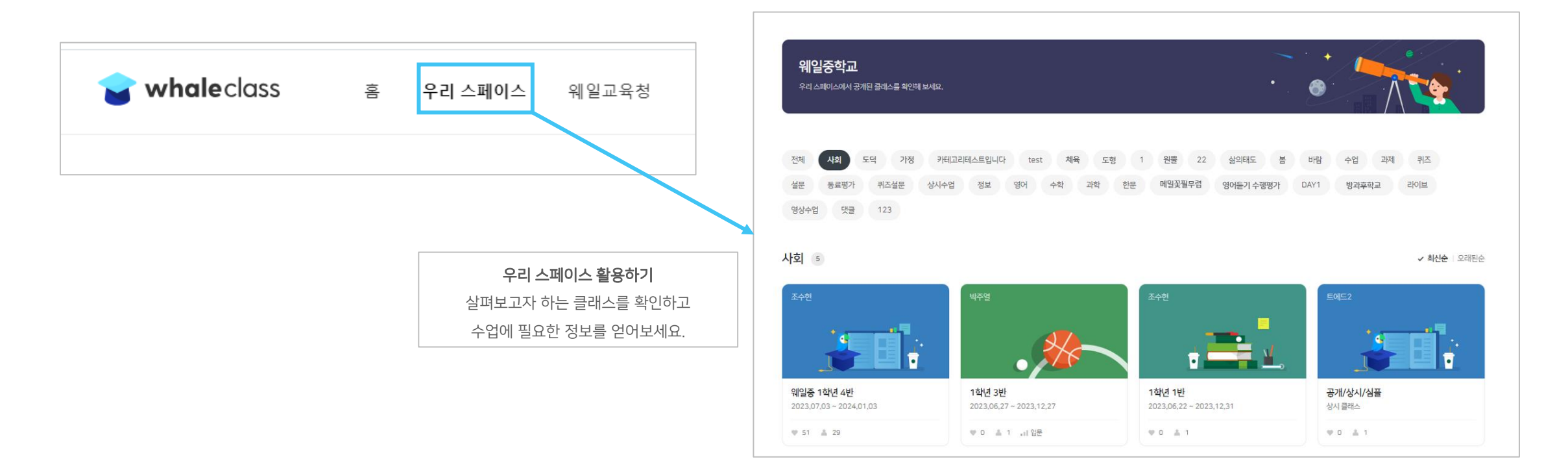

해당 클래스의 클래스내용이 '공개하기'로 되어 있다면 클래스를 방문하는 누구나 내용을 확인할 수 있습니다.

'우리 스페이스'는 우리 학교에서 공개된 클래스를 살펴볼 수 있는 공유 공간입니다.

# 5-1) 우리 스페이스 소개

- 선생님을 위한 가이드 5. 우리 스페이스

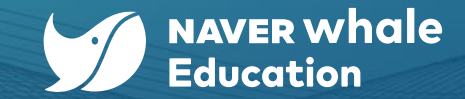

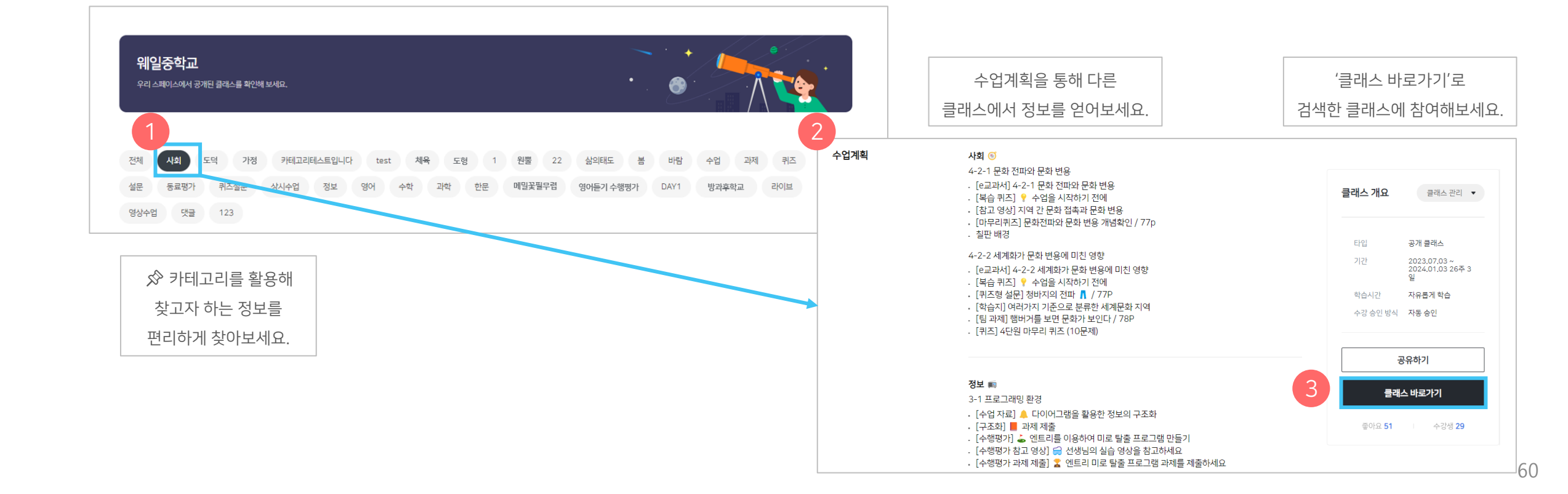

다른 클래스의 내용들을 참고해서 다양하고 풍부한 학습 콘텐츠를 제작해보세요.

'우리 스페이스'에서 찾고자 하는 카테고리를 선택할 수 있습니다.

### 5-2) 카테고리 활용하기

- 선생님을 위한 가이드 5. 우리 스페이스

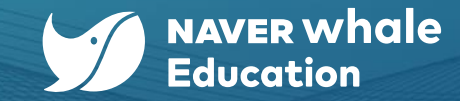

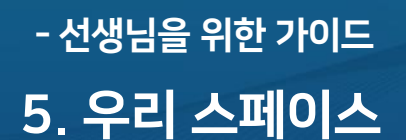

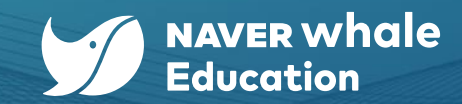

### 5-3) 우리 스페이스에 내 클래스 노출하기

'클래스 관리'에서 클래스내용 '공개하기'와 노출범위를 '우리 스페이스'로 설정하면 같은 스페이스 구성원들이 내 클래스를 찾아보거나 참여할 수 있게 설정할 수 있습니다.

| 클래스내용   | <ul> <li>✓ 공개하기</li> <li>▲ 클래스 내용 공개 시 클래스를 방문한 누구나 내용을 볼 수 있습니다.</li> </ul>                                                                |                   |
|---------|----------------------------------------------------------------------------------------------------|-------------------|
| 클래스노출범위 | 우리 스페이스     ^       우리 스페이스     예>학교, 학원, 단체 등)으로       노출 안 함                                                                              | 같은 스페이스 구성원들이 클래스 |
| 수강시간    | <ul> <li>● 자유롭게 학습</li> <li>○ 학습시간 설정</li> </ul>                                                                                            |                   |
| 수강승인방식  | <ul> <li>○ 자동 승인</li> <li>● 교수자 승인</li> <li>□ 수강 승인을 위한 질문을 사용합니다.</li> <li>질문을 입력하세요.</li> <li>▲ 질문의 답변 내용은 구성원관리에서 확인할 수 있습니다.</li> </ul> | 60자 이내로 입력        |

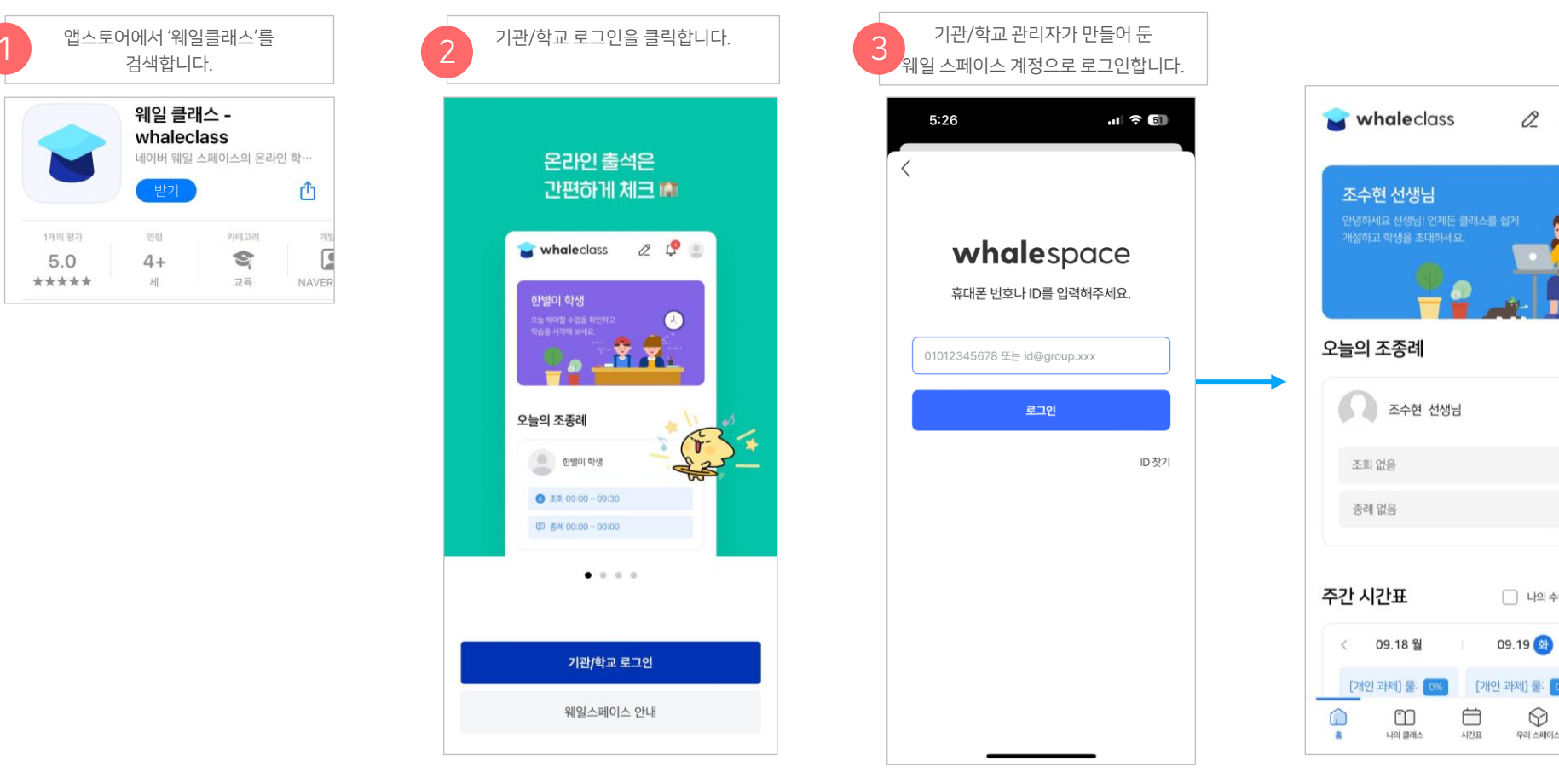

☆ 아래 화면은 아이폰의 예시입니다. 설치 및 로그인 방법은 안드로이드폰도 유사합니다.

웨일 클래스는 모바일 기기에서도 이용 가능하며, 구글 플레이스토어 (안드로이드 기기) 또는 애플 앱스토어 (아이폰) 에서 설치할 수 있습니다.

# 6-1) 모바일 어플리케이션 설치 및 로그인

# - 선생님을 위한 가이드 6. 모바일에서 활용하기

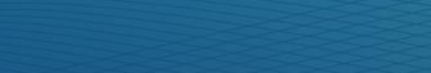

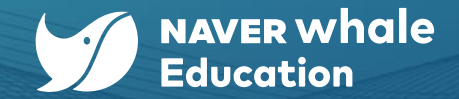

2 Q Q

203

나의 수업 오늘

[개입

ര്

웨일교육청

09.19 💁

0

우리 스페이스

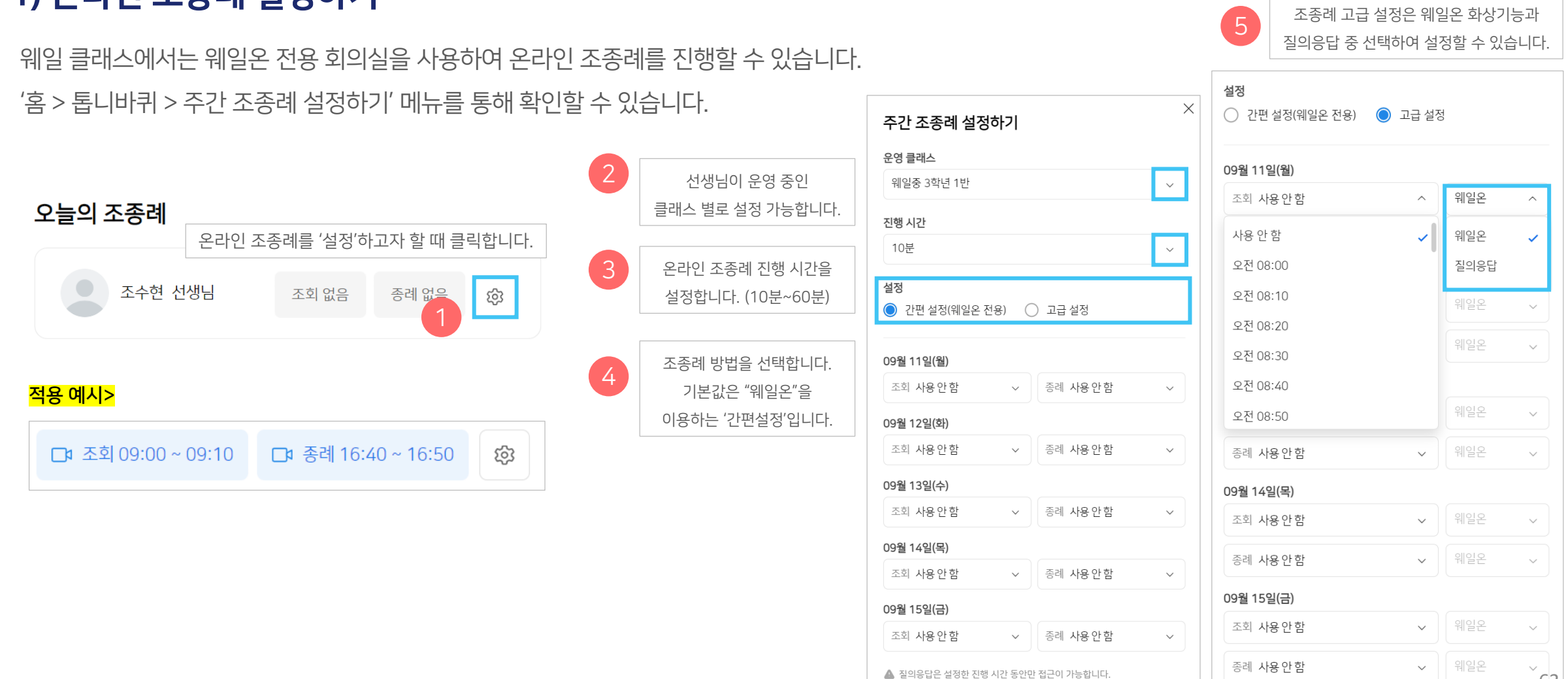

### 7-1) 온라인 조종례 설정하기

- 선생님을 위한 가이드 7. 기타 관리 기능

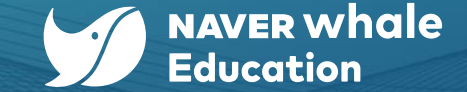

63

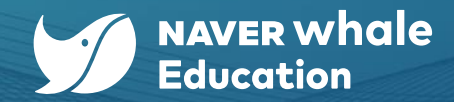

# 7-1) 온라인 조종례 설정하기

온라인 조종례가 설정되어 있는 경우, 학생들의 조종례 참석 현황을 확인하고 필요시 엑셀 파일로 다운로드 할 수 있습니다.

'성적 > 조종례현황' 메뉴를 통해 확인할 수 있습니다.

| ·습 현황 조·  | <b>종례 현황</b> 웨일온 수              | ะ업 현황 Pus | h 알림 설정           | 조회/경<br>기간 별로 조종 | §례, 참석/불참 인원,<br>해 현황 조회가 가능합니다. |   |  |    |     |    |
|-----------|---------------------------------|-----------|-------------------|------------------|----------------------------------|---|--|----|-----|----|
| 웨일중 1학년 4 | 4반                              |           | ∨ 조회/종례           | ∧ 전체 인원 ∕        | 2023.05.03 ~ 2023.09.13          | 3 |  |    |     | 조호 |
|           |                                 |           | 조회/종례<br>조회<br>중례 | 전체 인원<br>참석 인원   |                                  |   |  |    |     |    |
| 타입        | 설정 시간                           | 방식        |                   |                  | 질문                               |   |  |    | l'과 |    |
| 조회        | 2023.07.03.(월)<br>08:40 ~ 08:50 | 웨일온       |                   |                  | -                                |   |  | 0/ | 31  |    |
| 종례        | 2023.07.03.(월)<br>15:50 ~ 16:00 | 웨일온       |                   |                  | -                                |   |  | 0/ | 31  |    |
| 조회        | 2023.07.04.(화)<br>08:40 ~ 08:50 | 웨일온       |                   |                  | -                                |   |  | 0/ | 31  |    |
| 종례        | 2023.07.04.(화)<br>15:50 ~ 16:00 | 웨일온       |                   |                  | -                                |   |  | 0/ | 31  |    |
| 조회        | 2023.07.05.(수)<br>08:40 ~ 08:50 | 웨일온       |                   |                  | -                                |   |  | 0/ | 31  |    |
| 넥셀 다운로드   | 필요 시 엑셀 파'                      | 일을 다운로드   | 드 할 수 있습니디        | ŀ.               |                                  |   |  |    |     |    |

- 선생님을 위한 가이드 7. 기타 관리 기능

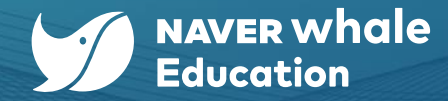

# 7-2) 클래스 전용 설문 조사 만들기

클래스에서 진행할 설문 조사를 등록하고 결과를 조회합니다.

진행 중인 설문이 있는 경우 종료되며, 새로 작성한 설문 조사가 시작됩니다.

(클래스에 노출되는 설문조사는 최대 1건입니다)

#### <mark>설문조사 생성법></mark>

| 위일중 1학년 4빈<br>조수현   2023.07. | 203~2024.07.11 · · ·                             | 印 仓        | 2 Q (             | 김웨일 - | 설문 조사                              |                 | ×     |
|------------------------------|--------------------------------------------------|------------|-------------------|-------|------------------------------------|-----------------|-------|
| 성적 통계 설정                     |                                                  | 웨일온 수업 🛛 🔿 | 팀보드               | ON :  |                                    |                 |       |
|                              | 설문 조사                                            |            |                   |       | 제목을 입력하세요.<br>1. 보기 입력<br>2. 보기 입력 |                 |       |
| 리실                           | 설문 조사는 등록과 동시에 클래스 메뉴 하단에 고정으로 노출되고 종료전까지 진행됩니다. |            | 3 +               | 설문 등록 |                                    | + 보기추가          |       |
| C,                           | No 세탁<br>1 [7월 14일 창체] 보고 싶은 영화 🏶 🚥              | 등록사<br>조수현 | 등록일<br>2023.07.10 | 종료    |                                    | 모기를 주가할 수 있습니다. | 취소 저장 |
|                              | 2 [7월 5일 창제] 보고 싶은 영화 📽                          | 조수현        | 2023.07.03        |       |                                    |                 |       |
|                              | 3 [7월 5일 창체] 보고 싶은 영화 투표                         | 조수현        | 2023.07.03        |       |                                    |                 |       |
|                              | < (1) >                                          |            |                   |       |                                    |                 |       |
|                              |                                                  |            |                   |       |                                    |                 |       |

#### 클래스에 노출되는 설문조사 예시>

| : 과학 😭 · · · · · · · · · · · · · · · · · · |  |  |  |  |  |  |  |
|--------------------------------------------|--|--|--|--|--|--|--|
| 📃 생명과학🥔 🗸                                  |  |  |  |  |  |  |  |
|                                            |  |  |  |  |  |  |  |
| 메뉴 관리                                      |  |  |  |  |  |  |  |
|                                            |  |  |  |  |  |  |  |
| 실문                                         |  |  |  |  |  |  |  |
| [ 7월 14일 창체 ] 보고 싶은 영화 🖏                   |  |  |  |  |  |  |  |
| 아바타 : 물의 길 3표(25%)                         |  |  |  |  |  |  |  |
| 존윅 3 1표(8%)                                |  |  |  |  |  |  |  |
| 스파이더맨 : 노 웨이 홈 1표(8%)                      |  |  |  |  |  |  |  |
| 짱구 못 말려 극장판 : 꽃 피는 천하의                     |  |  |  |  |  |  |  |
| 떡잎 학교 7표(58%)                              |  |  |  |  |  |  |  |
| 범죄도시 2 0표(0%)                              |  |  |  |  |  |  |  |
|                                            |  |  |  |  |  |  |  |